# **OptiPlex 7000 Small Form Factor**

Servicehandleiding

Regelgevingsmodel: D17S Regelgevingstype: D17S001 Maart 2022 Ver. A00

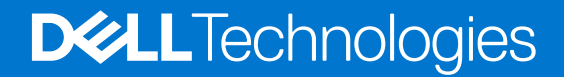

| Status     | I ransiation Validated                    |  |
|------------|-------------------------------------------|--|
| 04-44      |                                           |  |
| Version    | 15                                        |  |
| Identifier | GUID-5B8DE7B7-879F-45A4-88E0-732155904029 |  |

Opmerkingen, voorzorgsmaatregelen, en waarschuwingen

(i) OPMERKING: Een OPMERKING duidt belangrijke informatie aan voor een beter gebruik van het product.

WAARSCHUWING: WAARSCHUWINGEN duiden potentiële schade aan hardware of potentieel gegevensverlies aan en vertellen u hoe het probleem kan worden vermeden.

GEVAAR: LET OP duidt het risico van schade aan eigendommen, lichamelijk letsel of overlijden aan.

© 2021-2022 Dell Inc. of zijn dochtermaatschappijen. Alle rechten voorbehouden. Dell, EMC, en andere handelsmerken zijn handelsmerken van Dell Inc. of zijn dochterondernemingen. Andere handelsmerken zijn mogelijk handelsmerken van hun respectieve eigenaren.

# Inhoudsopgave

| Hoofdstuk 1: Werken binnenin de computer                                                                             | 6  |
|----------------------------------------------------------------------------------------------------|----|
| Veiligheidsinstructies                                                                                               | 6  |
| Voordat u in de computer gaat werken                                                                                 | 7  |
| Veiligheidsmaatregelen                                                                                               | 7  |
| Bescherming tegen elektrostatische ontlading (electrostatic discharge, ESD)                                          | 8  |
| ESD-onderhoudskit                                                                                                    | 8  |
| Gevoelige componenten transporteren                                                                                  | 9  |
| Nadat u aan de computer heeft gewerkt                                                                                | 10 |
|                                                                                                    |    |
| Hoofdstuk 2: Onderdelen verwijderen en plaatsen                                                                      | 11 |
| Aanbevolen hulpmiddelen                                                                                              | 11 |
| Lijst van schroeven                                                                                                  | 11 |
| Eenheden die door de klant kunnen worden vervangen (CRU) en eenheden die door technici moeten worden vervangen (FRU) | 12 |
| Belangrijke componenten van OptiPlex 7000 Small Form Factor                                                          | 14 |
| Zijpaneel                                                                                                    | 16 |
| De zijplaat verwijderen                                                                                              | 16 |
| De zijplaat plaatsen                                                                                                 | 17 |
| Montagekader                                                                                                    | 18 |
| Het montagekader aan de voorkant verwijderen                                                                         | 18 |
| Het montagekader aan de voorkant plaatsen                                                                            | 19 |
| Intrusieschakelaar                                                                                                   | 20 |
| De intrusieswitch verwijderen                                                                                        | 20 |
| De intrusieschakelaar plaatsen                                                                                       | 21 |
| Harde schijf                                                                                                    | 22 |
| De 2,5 inch harde schijf verwijderen                                                                                 | 22 |
| De 2,5 inch harde schijf plaatsen                                                                                    | 23 |
| De 3,5 inch harde schijf verwijderen                                                                                 | 25 |
| De 3,5 inch harde schijf plaatsen                                                                                    |    |
| Beugel van de harde schijf en optische schijf                                                                        |    |
| De beugel van de harde schijf en het optische station verwijderen                                                    | 28 |
| De beugel van de harde schijf en het optische station plaatsen                                                       | 30 |
| Optisch station                                                                                                    | 31 |
| Het optische station verwijderen                                                                                     | 31 |
| Het optische station installeren                                                                                     | 33 |
| SSD                                                                                                    | 35 |
| De M.2 2230 SSD verwijderen                                                                                          |    |
| De M.2 2230 SSD installeren                                                                                          |    |
| De M.2 2280 SSD verwijderen                                                                                          |    |
| De M.2 2280 SSD installeren                                                                                          |    |
| Ondersteunende beugel van de harde schijf en het optische station                                                    |    |
| De beugel van de harde schijf en het optische station verwijderen                                                    |    |
| De beugel van de harde schijf en het optische station installeren                                                    | 40 |
| SD-kaartleesapparaat                                                                                                 | 41 |
| De SD-kaartlezer verwijderen                                                                                         | 41 |

| De SD-kaartlezer plaatsen                                 | 42 |
|-----------------------------------------------------------|----|
| Knoopbatterij                                             |    |
| De knoopcelbatterij verwijderen                           | 43 |
| De knoopcelbatterij plaatsen                              |    |
| Aan-uitknop                                               | 45 |
| De aan/uit-knop verwijderen                               |    |
| De aan/uit-knop installeren                               |    |
| WLAN-kaart                                                |    |
| De WLAN-kaart verwijderen                                 |    |
| De WLAN-kaart plaatsen                                    |    |
| WLAN-antenne                                              |    |
| De interne WLAN-antenne verwijderen                       |    |
| De WLAN-antenne installeren                               |    |
| WLAN-antennes (extern)                                    |    |
| De externe WLAN-antenne verwijderen                       |    |
| De externe WLAN-antenne installeren                       |    |
| Geheugen                                                  |    |
| Het geheugen verwijderen                                  |    |
| Het geheugen plaatsen                                     |    |
| Processorventilator en koelplaat                          |    |
| De processorventilator en koelplaat verwijderen           |    |
| De processorventilator en koelplaateenheid installeren    |    |
| VR-koelplaat                                              |    |
| De VR-koelplaat verwiideren                               |    |
| De VR-koelplaat plaatsen                                  |    |
| Processor                                                 |    |
| De processor verwijderen                                  | 61 |
| De processor plaatsen                                     |    |
| Uitbreidingskaart                                         |    |
| De grafische kaart verwiideren                            |    |
| De grafische kaart plaatsen                               | 64 |
| Optionele I/O-modules (PS2/serieel)                       |    |
| De optionele PS2-module verwiideren                       |    |
| De optionele PS2-module installeren                       |    |
| Optionele I/O-modules (VGA/HDMI/DP/USB Type-C)            |    |
| Optionele I/O-modules verwiideren                         |    |
| De optionele I/O-module installeren                       |    |
| Chassisventilator                                         |    |
| De chassisventilator verwiideren                          |    |
| De chassisventilator plaatsen                             |    |
| Luidsprekers                                              |    |
| De luidspreker verwijderen                                |    |
| De luidspreker plaatsen                                   |    |
| Voeding                                                   |    |
| De voedinaseenheid verwiideren                            |    |
| De voedingseenheid plaatsen                               |    |
| Moederbord                                                | 79 |
| Bijschriften bij de systeemkaart - 7000 Small Form Factor | 79 |
| De systeemkaart verwijderen.                              | 80 |
| De systeemkaart plaatsen                                  |    |
| 2 ··· F··· F···                                           |    |

| Hootastuk 4: BIOS-Instellingen                                    |     |
|-------------------------------------------------------------------|-----|
| Het BIOS-setupprogramma openen                                    |     |
| Navigatietoetsen                                                  |     |
| Eenmalig opstartmenu                                              |     |
| Opties voor Systeeminstelling                                     |     |
| Overzicht                                                         |     |
| Boot Configuration                                                |     |
| Geïntegreerde apparaten                                           |     |
| Storage                                                           |     |
| Beeldscherm                                                       |     |
| Verbinding                                                        |     |
| Voeding                                                           |     |
| Beveiliging                                                       | 100 |
| Wachtwoorden                                                      |     |
| Updateherstel                                                     |     |
| Systeembeheer                                                     | 104 |
| Toetsenbord                                                       | 105 |
| Virtualisatie                                                     |     |
| Prestaties                                                        |     |
| Systeemlogboeken                                                  |     |
| Het BIOS updaten                                                  |     |
| Het BIOS updaten in Windows                                       |     |
| Het BIOS bijwerken in Linux en Ubuntu                             |     |
| Het BIOS bijwerken met behulp van het USB-station in Windows      |     |
| Het BIOS updaten vanuit het F12-menu voor eenmalig opstarten      |     |
| Systeem- en installatiewachtwoord                                 |     |
| Een systeeminstallatiewachtwoord toewijzen                        |     |
| Een bestaand systeeminstallatiewachtwoord verwijderen of wijzigen |     |
| CMOS-instellingen wissen                                          |     |
| Het wissen van BIOS (System Setup)- en systeemwachtwoorden        |     |
| Hoofdstuk 5: Problemen oplossen                                   | 112 |
| Dell SupportAssist Pre-Boot System prestatiecontrole uitvoeren    |     |
| De PerformanceAssist Pre-Boot System prestatiecontrole uitvoeren  |     |
| Ingebouwde zelftest van de voedingseenheid                        |     |
| Diagnostisch LED-gedrag                                           | 113 |
| Het besturingssysteem herstellen                                  | 114 |
| De Real Time Clock (RTC) opnieuw instellen                        |     |
| Back-upmedia en herstelopties                                     |     |
| Wifi-stroomcyclus                                                 |     |

#### GUID-DD3AE169-A824-4F1D-832E-585B176F6FAF

Translation Validated

# Werken binnenin de computer

| Identifier | GUID-ED275111-48F0-414D-80B1-1A6A56A6F7E4 |
|------------|-------------------------------------------|
| Version    | 5                                         |
| Status     | Translation Validated                     |

# Veiligheidsinstructies

Identifie

Version Status

Volg de onderstaande veiligheidsrichtlijnen om uw persoonlijke veiligheid te garanderen en de computer te beschermen tegen mogelijke schade. Tenzij anders aangegeven, wordt er bij elke procedure in dit document van uitgegaan dat u de veiligheidsinformatie hebt gelezen die bij uw computer is geleverd.

- GEVAAR: Lees de veiligheidsinformatie die bij uw computer is geleverd voordat u aan de onderdelen in de computer gaat werken. Raadpleeg voor meer informatie over aanbevolen procedures op het gebied van veiligheid onze website over de naleving van wet- en regelgeving op www.dell.com/regulatory\_compliance.
- GEVAAR: Ontkoppel uw computer van alle voedingsbronnen voordat u de computerbehuizing of -panelen opent. Zodra u klaar bent met de werkzaamheden binnen de computer, plaatst u de behuizing en alle panelen en schroeven terug voordat u uw computer weer aansluit op een stopcontact.

WAARSCHUWING: Zorg ervoor dat het werkoppervlak plat, droog en schoon is om schade aan de computer te voorkomen.

WAARSCHUWING: Pak de componenten en kaarten bij de rand vast en kom niet aan de pinnetjes en de contactpunten om beschadigingen te voorkomen.

WAARSCHUWING: U mag alleen probleemoplossing en reparaties laten uitvoeren door technische supportteams die door Dell erkend of geïnstrueerd worden. Schade als gevolg van onderhoudswerkzaamheden die niet door Dell zijn goedgekeurd, valt niet onder de garantie. Zie de veiligheidsinstructies die bij het product worden geleverd of kijk op www.dell.com/regulatory\_compliance.

WAARSCHUWING: Raak een component pas aan nadat u zich hebt geaard door een ongeverfd metalen oppervlak van het chassis aan te raken, zoals het metaal rondom de openingen voor de kaarten aan de achterkant van de computer. Raak tijdens het werk ook regelmatig een ongeverfd metalen oppervlak aan om statische elektriciteit weg te leiden die de interne componenten kan beschadigen.

WAARSCHUWING: Verwijder kabels door aan de connector of het treklipje te trekken, niet aan de kabel zelf. Sommige kabels hebben aansluitingen met vergrendelingslipjes of duimschroeven die u moet ontgrendelen voordat u de kabel loskoppelt. Houd kabels bij het loskoppelen uitgelijnd om te voorkomen dat de connectorpinnetjes verbuigen. Zorg er bij het aansluiten van kabels voor dat de poorten en de connectoren de juiste richting hebben en correct zijn uitgelijnd.

WAARSCHUWING: Druk op eventueel geïnstalleerde kaarten in de optionele mediakaartlezer om ze uit te werpen.

WAARSCHUWING: Wees voorzichtig bij het omgaan met lithium-ionbatterijen in laptops. Opgezwollen batterijen dienen niet gebruikt te worden en dienen te worden vervangen en op juiste wijze weg te worden gegooid.

i) OPMERKING: De kleur van uw computer en bepaalde componenten kunnen verschillen van de kleur die in dit document is afgebeeld.

| Identifier | GUID-44EFC870-AEDE-4D27-9DCF-470E2AD8F8F9 |
|------------|-------------------------------------------|
| Version    | 2                                         |
| Status     | Translation Validated                     |

### Voordat u in de computer gaat werken

#### Over deze taak

OPMERKING: De afbeeldingen in dit document kunnen verschillen van uw computer; dit is afhankelijk van de configuratie die u hebt besteld.

#### Stappen

- 1. Sla alle geopende bestanden op en sluit deze, en sluit alle geopende applicaties af.
- 2. Sluit de computer af. Klik op Start > **U** Power > Shut down.

OPMERKING: Wanneer u een ander besturingssysteem gebruikt, raadpleegt u de documentatie van uw besturingssysteem voor instructies voor het afsluiten hiervan.

- 3. Haal de stekker van de computer en van alle aangesloten apparaten uit het stopcontact.
- 4. Koppel alle aangesloten netwerkapparaten en randapparatuur, zoals het toetsenbord, de muis, de monitor enz. los van uw computer.

WAARSCHUWING: Wanneer u een netwerkkabel wilt verwijderen, moet u eerst de connector van de netwerkkabel uit de computer verwijderen en daarna de netwerkkabel loskoppelen van het netwerkapparaat.

5. Verwijder eventueel aanwezige mediakaarten en optische schijven uit uw computer, indien van toepassing.

| Identifier | GUID-B2BDC209-9B5E-4A10-833A-57E533B39712 |
|------------|-------------------------------------------|
| Version    | 1                                         |
| Status     | Translation Validated                     |

### Veiligheidsmaatregelen

In het hoofdstuk veiligheidsmaatregelen worden de primaire stappen genoemd die moeten worden genomen voordat demontageinstructies worden uitgevoerd.

Neem de volgende voorzorgsmaatregelen in acht voordat u een installatie of break/fix-procedures uitvoert die montage of demontage vereisen.

- Zet het systeem uit, inclusief eventueel aangesloten randapparatuur.
- Koppel het systeem en alle aangesloten randapparatuur los van het stopcontact.
- Koppel alle netwerkkabels, telefoon- en telecommunicatielijnen los van het systeem.
- Gebruik een ESD-servicekit wanneer u werkzaamheden aan de binnenkant van een desktop uitvoert om schade door elektrostatische ontlading (ESD) te voorkomen.
- Plaats, na het verwijderen van een systeemonderdeel, het verwijderde onderdeel zorgvuldig op een anti-statische mat.
- Draag schoenen met niet-geleidende rubberen zolen om de kans op elektrocutie te verminderen.

### Stand-bystand

Dell producten met stand-bystand moeten worden losgekoppeld voordat u de behuizing opent. Systemen die zijn uitgerust met de standbystand worden in wezen gevoed wanneer deze uit staan. Door de interne voeding kan het systeem op afstand worden ingeschakeld (Wake on LAN) en onderbroken in een slaapstand en heeft andere geavanceerde functies voor energiebeheer.

Door ontkoppeling en het ingedrukt houden van de aan-/uitknop gedurende 15 seconden zou de reststroom in de systeemkaart moeten ontladen.

### Binding

Binding is een methode voor het verbinden van twee of meer aardingsgeleiders met dezelfde elektrische potentiaal. Dit wordt gedaan door het gebruik van een ESD-buitendienstkit. Zorg er bij het aansluiten van een bindingsdraad voor dat deze is aangesloten op blank metaal en nooit op een geverfd of niet-metalen oppervlak. De polsband moet goed vastzitten en volledig in contact zijn met uw huid. Zorg er tevens voor dat u altijd alle sieraden, zoals horloges, armbanden of ringen, verwijdert voordat u uzelf en de apparatuur met elkaar verbindt.

| Identifier |  |
|------------|--|
| Version    |  |
| Status     |  |

Translation Validated

# Bescherming tegen elektrostatische ontlading (electrostatic discharge, ESD)

ESD is een belangrijk aandachtspunt bij het werken met elektronische onderdelen, vooral gevoelige onderdelen zoals uitbreidingskaarten, processoren, geheugen-DIMM's, en moederborden. Zeer geringe ladingen kunnen schade aan circuits veroorzaken op manieren die mogelijk niet vanzelfsprekend zijn, zoals onregelmatige problemen of een verkorte levensduur. Hoe meer de industrie lagere energievereisten en hogere dichtheid promoot, des te belangrijker wordt ESD-bescherming.

Vanwege de hogere dichtheid van halfgeleiders in recente Dell producten, is de gevoeligheid voor schade door statische elektriciteit nu hoger dan in eerdere Dell producten. Daarom zijn sommige eerder goedgekeurde methoden van het omgaan met onderdelen niet langer van toepassing.

Twee erkende soorten ESD-schade zijn fatale en onregelmatige storingen.

- Fataal: Fatale storingen vertegenwoordigen ongeveer 20 procent van de aan ESD gerelateerde storingen. De schade veroorzaakt een onmiddellijk en volledig verlies van functionaliteit van het apparaat. Een voorbeeld van een fatale fout is een geheugen-DIMM die een statische schok heeft ontvangen en onmiddellijk een 'No POST/No Video'-symptoom genereert, waarbij een pieptoon wordt uitgezonden voor ontbrekend of niet-functioneel geheugen.
- Onregelmatig Onregelmatige storingen vertegenwoordigen ongeveer 80 procent van de aan ESD gerelateerde storingen. De hoge frequentie van onregelmatige fouten betekent dat wanneer schade plaatsvindt, dit meestal niet onmiddellijk wordt herkend. De DIMM ontvangt een statische schok, maar hierdoor wordt de tracing alleen verzwakt en worden geen onmiddellijk externe symptomen van de schade veroorzaakt. Het kan weken of maanden duren voordat de verzwakte tracing smelt. In de tussentijd kan dit leiden tot verslechtering van geheugenintegriteit, onregelmatige geheugenstoringen, enz.

De soort schade die moeilijker te herkennen en op te lossen is, is de onregelmatige storing (ook wel latente storing of ` 'walking wounded' genoemd).

Voer de volgende stappen uit om ESD-schade te voorkomen:

- Gebruik een bedrade ESD-polsband die goed is geaard. Het gebruik van draadloze antistatische banden is niet meer toegestaan; deze bieden onvoldoende bescherming. Het aanraken van het chassis alvorens onderdelen te hanteren zorgt niet voor adequate bescherming tegen ESD op onderdelen met verhoogde gevoeligheid voor ESD-schade.
- Werk met alle elektrostatisch gevoelige onderdelen in een ruimte die vrij is van statische elektriciteit. Gebruik indien mogelijk antistatische vloer- en werkbankmatten.
- Wanneer u een voor statische elektriciteit gevoelig onderdeel uit de verzenddoos haalt, verwijdert u het onderdeel pas uit de antistatische verpakking op het moment dat u het gaat installeren. Voordat u het onderdeel uit de antistatische verpakking verwijdert, zorgt u ervoor dat u de statische elektriciteit van uw lichaam ontlaadt.
- Plaats een gevoelig onderdeel voor transport eerst in een antistatische doos of andere verpakking.

| Identifier | GUID-4AA1893E-5817-437E-8D54-6A96821FC6E6 |  |
|------------|-------------------------------------------|--|
| Version    | 4                                         |  |
| Status     | Translation Validated                     |  |

# ESD-onderhoudskit

De onbewaakte onderhoudskit is de meest gebruikte servicekit. Elke onderhoudskit bestaat uit drie hoofdcomponenten: antistatische mat, polsbandje en aardingssnoer.

### Componenten van een ESD-onderhoudskit

De componenten van een ESD-onderhoudskit zijn:

- Antistatische mat De antistatische mat is dissipatief en tijdens serviceprocedures kunnen er onderdelen op worden geplaatst. Uw polsband moet nauwsluitend zitten en het aardingssnoer moet aan de mat en aan onbewerkt metaal van het systeem waaraan u werkt zijn bevestigd wanneer u de antistatische mat gebruikt. Wanneer u het bovenstaande goed hebt uitgevoerd, kunt u serviceonderdelen uit de ESD-tas halen en die direct op de mat plaatsen. ESD-gevoelige items zijn veilig in uw hand, op de ESD-mat, in het systeem of in een zak.
- **Polsband en aardingssnoer** De polsband en het aardingssnoer kunnen ofwel direct tussen uw pols en blank metaal op de hardware worden bevestigd als de ESD-mat niet vereist is, of worden verbonden met de antistatische mat om hardware te beschermen die tijdelijk op de mat is geplaatst. De fysieke verbinding van de polsband en het aardingssnoer tussen uw huid, de ESD-mat en de hardware staat bekend als hechting. Gebruik alleen onderhoudskits met een polsband, mat en aardingssnoer. Gebruik nooit draadloze polsbanden. Houd er altijd rekening mee dat de interne draden van een polsband gevoelig zijn voor schade door slijtage en dat die

dus regelmatig gecontroleerd moeten worden met een polsbandtester om mogelijke ESD-hardwareschade te voorkomen. Het wordt aanbevolen om de polsband en het aardingssnoer ten minste eenmaal per week te testen.

- ESD-polsbandtester De draden in een ESD-polsbandje kunnen na verloop van tijd beschadigd raken. Bij gebruik van een onbewaakte kit wordt het aanbevolen om de band regelmatig voor elke servicebeurt of minimaal eenmaal per week te testen. Een polsbandtester is de beste methode voor het uitvoeren van deze test. Als u zelf geen polsbandtester hebt, kunt u kijken of uw regionale kantoor er wel een heeft. Voor het uitvoeren van de test sluit u het aardingssnoer van de polsband aan op de tester terwijl die aan uw pols is bevestigd en drukt u vervolgens op de knop om de test uit te voeren. Een groene LED geeft aan dat de test succesvol is; een rode LED geeft aan dat de test is mislukt.
- **Isolatorelementen** Het is belangrijk om ESD-gevoelige apparaten, zoals plastic warmteafleiderbehuizingen uit de buurt te houden van interne onderdelen zoals isolatoren omdat die vaak geladen zijn.
- Werkomgeving Voor het gebruik van de ESD-onderhoudskit dient u de situatie op de klantlocatie te beoordelen. Het implementeren van de kit voor een serveromgeving is anders dan voor een desktop- of draagbare omgeving. Servers zijn doorgaans geïnstalleerd in een patchkast in een datacenter; desktops of laptops worden doorgaans geplaatst op kantoorbureaus of in kantoorhokjes. Zoek altijd een grote, open en vlakke ruimte zonder rommel die groot genoeg is om de ESD-kit te gebruiken waarbij er genoeg ruimte is voor het systeem dat moet worden gerepareerd. Er mogen geen geleiders in de werkruimte liggen die voor ESD kunnen zorgen. Op de werkplek moeten isolators zoals piepschuim en andere kunststofmaterialen altijd minstens 30 centimeter van gevoelige onderdelen worden geplaatst voordat u fysiek omgaat met hardwarecomponenten.
- ESD-verpakking Alle ESD-gevoelige apparaten moeten worden verzonden en ontvangen in statisch-veilige verpakking. Metalen, statisch afgeschermde zakken krijgen de voorkeur. U moet het beschadigde onderdeel echter altijd in dezelfde ESD-tas en -verpakking doen als waarin het nieuwe onderdeel arriveerde. De ESD-tas moet om worden gevouwen en worden afgeplakt en hetzelfde schuimverpakkingsmateriaal moet worden gebruikt met de originele doos van het nieuwe onderdeel. ESD-gevoelige apparaten dienen alleen op ESD-beschermde ondergrond te worden geplaatst en onderdelen mogen nooit op de ESD-tas worden geplaatst omdat alleen de binnenkant daarvan is beschermd. Plaats onderdelen altijd in uw hand, op de ESD-mat, in het systeem of in een antistatische zak.
- Het transporteren van gevoelige componenten Bij het transporteren van ESD-gevoelige componenten zoals vervangende onderdelen of onderdelen die naar Dell teruggestuurd moeten worden, is het zeer belangrijk om deze onderdelen voor veilig transport in de antistatische tassen te plaatsen.

### Overzicht van ESD-bescherming

Het wordt onderhoudstechnici aanbevolen om de traditionele bedraade ESD-aardingspolsband en beschermende antistatische mat te allen tijde te gebruiken wanneer service wordt verleend voor Dell producten. Daarnaast is het van essentieel belang dat technici de gevoelige onderdelen apart houden van alle isolatoronderdelen wanneer service wordt verleend en dat ze antistatische tassen gebruiken voor het transport van gevoelige onderdelen.

| Identifier | GUID-0332D293-B3CC-4042-8A0D-795B07BE277E |
|------------|-------------------------------------------|
| Version    | 3                                         |
| Status     | Translation Validated                     |
| -          |                                           |

### Gevoelige componenten transporteren

Bij het transport van ESD-gevoelige componenten, zoals vervangende onderdelen of onderdelen die moeten worden teruggestuurd naar Dell, is het van kritiek belang om deze onderdelen in antistatische tassen te plaatsen voor veilig transport.

### Apparatuur optillen

Houd u aan de volgende richtlijnen bij het optillen van zware apparatuur:

# WAARSCHUWING: Til nooit meer dan 22,5 kg op. Zorg altijd dat u assistentie hebt of gebruik een mechanische hefinrichting.

- 1. Neem een stevige en evenwichtige positie in. Houd uw voeten uit elkaar voor een stabiele basis en wijs uw tenen naar buiten.
- 2. Span de buikspieren aan. Buikspieren ondersteunen uw wervelkolom wanneer u optilt, waardoor de kracht van de belasting wordt gecompenseerd.
- 3. Til met uw benen, niet met uw rug.
- 4. Houd de last dichtbij. Hoe dichter bij uw ruggengraat, hoe minder kracht het op uw rug uitoefent.
- 5. Houd uw rug recht, of u de last nu optilt of neerzet. Voeg het gewicht van uw lichaam niet toe aan de last. Vermijd het draaien van uw lichaam en rug.
- 6. Volg dezelfde technieken in omgekeerde volgorde om de last neer te zetten.

| Identifier | GUID-3C4573AB-7C32-4215-98B6-26F649510437 |
|------------|-------------------------------------------|
| Version    | 1                                         |
| Status     | Translation Validated                     |

## Nadat u aan de computer heeft gewerkt

#### Over deze taak

#### WAARSCHUWING: Uw computer kan beschadigd raken als u er losse schroeven in achterlaat.

#### Stappen

- 1. Breng alle schroeven opnieuw aan en zorg ervoor dat er geen losse schroeven in uw computer achterblijven.
- 2. Sluit alle externe apparaten, randapparaten of kabels die u eerder had losgekoppeld, weer aan voordat u aan uw computer werkt.
- 3. Plaats alle mediakaarten, schijven of andere onderdelen die u had verwijderd, weer terug voordat u aan uw computer werkt.
- 4. Sluit uw computer en alle aangesloten apparaten aan op het stopcontact.
- 5. Schakel de computer in.

IdentifierGUID-7FBB11D7-9820-47BB-AFAA-48FA912314D9Version2StatusTranslation Validated

# Onderdelen verwijderen en plaatsen

() OPMERKING: De afbeeldingen in dit document kunnen verschillen van uw computer; dit is afhankelijk van de configuratie die u hebt besteld.

| Identifier | GUID-EA979CC8-84EC-4827-86C4-C80A8C31F4BF |
|------------|-------------------------------------------|
| Version    | 2                                         |
| Status     | Translation Validated                     |

# Aanbevolen hulpmiddelen

Bij de procedures in dit document heeft u mogelijk de volgende hulpmiddelen nodig:

- Kruiskopschroevendraaier nr. 0
- Kruiskopschroevendraaier nr. 1
- Plastic gereedschap

| Identifier | GUID-CC648B28-FBF9-4A6F-BB11-4C6C2FA3D08A |
|------------|-------------------------------------------|
| Version    | 7                                         |
| Status     | Translation Validated                     |

# Lijst van schroeven

() OPMERKING: Bij het verwijderen van de schroeven van een component is het raadzaam om het schroeftype en de hoeveelheid schroeven te noteren en deze dan in de schroefopbergdoos te plaatsen. Dit is om ervoor te zorgen dat het juiste aantal schroeven en juiste schroeftype wordt gebruikt wanneer het component wordt teruggeplaatst.

**OPMERKING:** Sommige computers hebben magnetische oppervlakken. Zorg ervoor dat de schroeven niet vast blijven zitten aan zo'n oppervlak wanneer u een onderdeel terugplaatst.

(i) OPMERKING: De schroefkleur kan verschillen afhankelijk van de bestelde configuratie.

#### Tabel 1. Lijst van schroeven

| Component                                                            | Type schroef | Aantal | Afbeelding schroef |
|----------------------------------------------------------------------|--------------|--------|--------------------|
| SSD                                                                  | M2x3         | 1      |                    |
| Ondersteunende beugel van de<br>harde schijf en het optische station | #6-32        | 2      |                    |
| SD-kaartleesapparaat                                                 | M3x5         | 1      |                    |
| WLAN-kaart                                                           | M2x3         | 1      |                    |

#### Tabel 1. Lijst van schroeven (vervolg)

| Component                                   | Type schroef | Aantal | Afbeelding schroef |
|---------------------------------------------|--------------|--------|--------------------|
| Processorventilator- en<br>koelplaateenheid | Geborgde     | 4      |                    |
| Spanningsregelaar voor de<br>koelplaat      | Geborgde     | 4      |                    |
| Voedingseenheid                             | #6-32        | 3      |                    |
| Systeemkaart                                | #6-32        | 5      |                    |

Identifier Version Status

GUID-7FF0BAA7-DDD7-4E80-95E0-78179727A1D2

4 Translation Validated

# Eenheden die door de klant kunnen worden vervangen (CRU) en eenheden die door technici moeten worden vervangen (FRU)

#### Tabel 2. CRU-/FRU-lijst

| OptiPlex 7000 Small Form Factor                                      | CRU-component | FRU-component |
|----------------------------------------------------------------------|---------------|---------------|
| Zijplaat                                                             | $\odot$       |               |
| Montagekader                                                         | $\bigcirc$    |               |
| Intrusieschakelaar                                                   | $\bigcirc$    | $\mathbf{x}$  |
| 2,5-inch harde schijf                                                | $\bigcirc$    | $\mathbf{x}$  |
| 3,5-inch harde schijf                                                | $\bigcirc$    | $\mathbf{x}$  |
| Optisch station                                                      | $\bigcirc$    |               |
| Beugel van de harde schijf en optische schijf                        | $\bigcirc$    |               |
| Ondersteunende beugel van de harde schijf<br>en het optische station | $\bigcirc$    |               |

#### Tabel 2. CRU-/FRU-lijst (vervolg)

| OptiPlex 7000 Small Form Factor    | CRU-component | FRU-component |
|------------------------------------|---------------|---------------|
| M.2 SSD                            | $\odot$       | $\bigotimes$  |
| WLAN-kaart                         | $\bigotimes$  | $\bigotimes$  |
| Geheugenmodule                     | $\bigotimes$  | $\bigotimes$  |
| Uitbreidingskaart                  | $\oslash$     | $\mathbf{x}$  |
| Koelplaat- en ventilatoreenheid    | $\bigotimes$  | $\mathbf{x}$  |
| SD-kaartleesapparaat               | $\mathbf{x}$  | $\bigotimes$  |
| Optionele I/O-module (PS2/serieel) | $\mathbf{x}$  | $\bigotimes$  |
| Knoopbatterij                      | $\bigotimes$  | $\bigotimes$  |
| Systeemventilator                  | $\bigotimes$  | $\bigotimes$  |
| Luidspreker                        | $\bigotimes$  | $\bigotimes$  |
| Spanningsregelaar van de koelplaat | $\bigotimes$  | $\bigotimes$  |
| Aan/uit-knop                       | $\mathbf{x}$  | $\bigotimes$  |
| Voedingseenheid                    | $\mathbf{x}$  | $\oslash$     |
| Processor                          | $\mathbf{x}$  | $\oslash$     |
| Systeemkaart                       | $\mathbf{x}$  | $\oslash$     |

| Identifier | GUID-D8923B1B-17A3-4F3C-AFA1-8BB58D464E96 |  |
|------------|-------------------------------------------|--|
| Version    | 1                                         |  |
| Status     | Translation approved                      |  |
| Otatus     | Transladion approved                      |  |

# Belangrijke componenten van OptiPlex 7000 Small Form Factor

De volgende afbeelding toont de belangrijkste componenten van OptiPlex 7000 Small Form Factor.

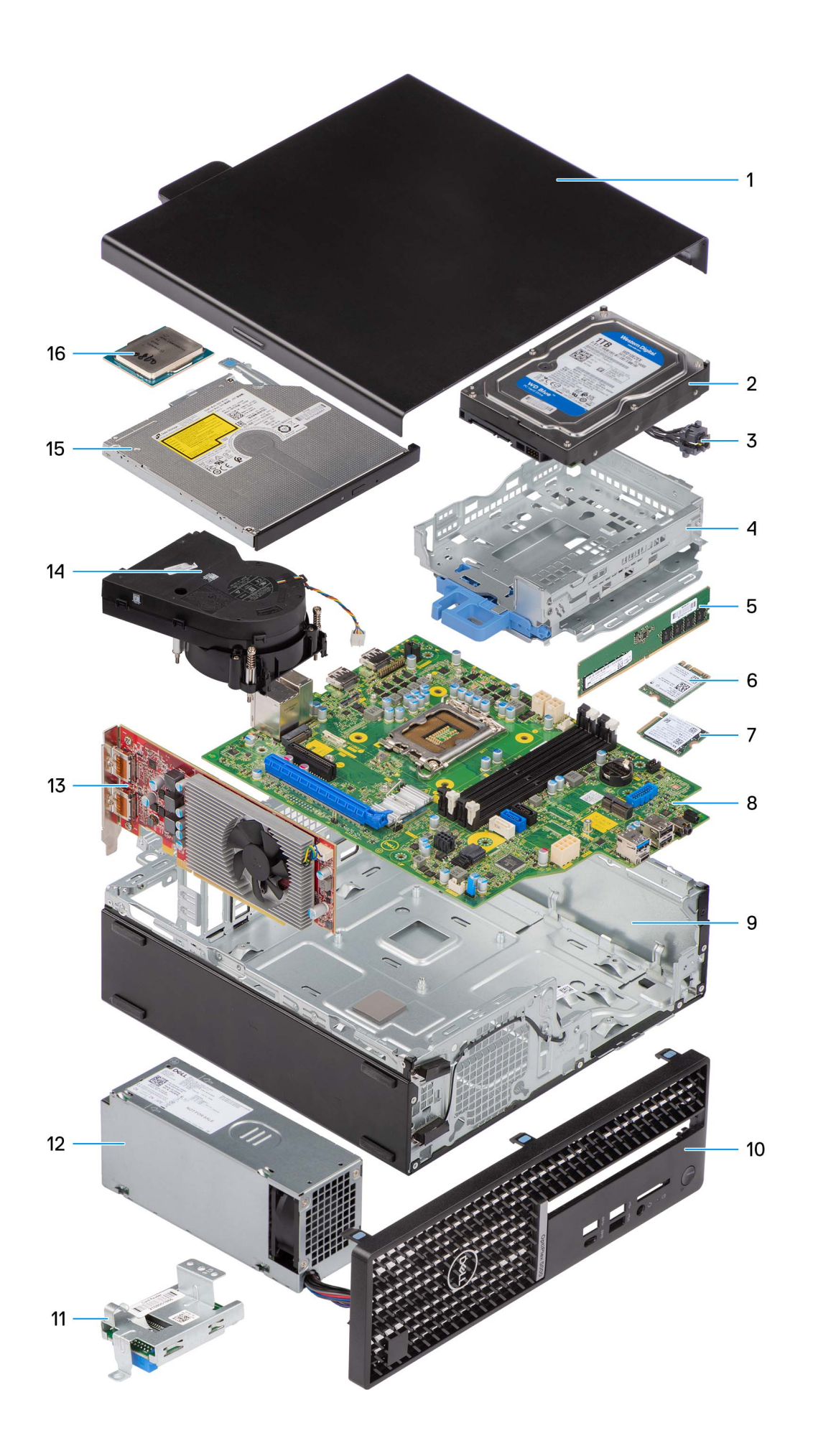

- 1. Zijplaat
- 3. Aan/uit-knop
- 5. Geheugenmodule
- 7. M.2 SSD
- 9. Chassis
- 11. SD-kaartleesapparaat
- 13. Uitbreidingskaart
- 15. Optisch station

- 2. Harde-schijfeenheid
- 4. Beugel van de harde schijf en optische schijf
- 6. WLAN-kaart
- 8. Systeemkaart
- 10. Montagekader
- 12. Voedingseenheid
- 14. Koelplaat- en ventilatoreenheid
- 16. Processor

() OPMERKING: Dell geeft een lijst met componenten en hun onderdeelnummers voor de originele, gekochte systeemconfiguratie. Deze onderdelen zijn beschikbaar volgens garantiedekkingen die door de klant zijn aangeschaft. Neem contact op met uw Dell verkoopvertegenwoordiger voor aankoopopties.

| Oluluo     |                                           |
|------------|-------------------------------------------|
| Status     | Translation Validated                     |
| Version    | 1                                         |
| Identifier | GUID-9455E798-7207-4DE8-ACAA-863E59F94B41 |

# Zijpaneel

| Identifier | GUID-A50BC41B-DF00-4614-9AE5-425A52E407AD |
|------------|-------------------------------------------|
| Version    | 1                                         |
| Status     | Translation approved                      |
|            |                                           |

### De zijplaat verwijderen

#### Vereisten

- 1. Volg de procedure in Voordat u in de computer gaat werken.
  - (i) OPMERKING: Zorg ervoor dat u de beveiligingskabel van de slot voor de beveiligingskabel verwijdert (indien van toepassing).

#### Over deze taak

De volgende afbeeldingen geven de locatie van de zijplaat aan en bieden een visuele weergave van de verwijderingsprocedure.

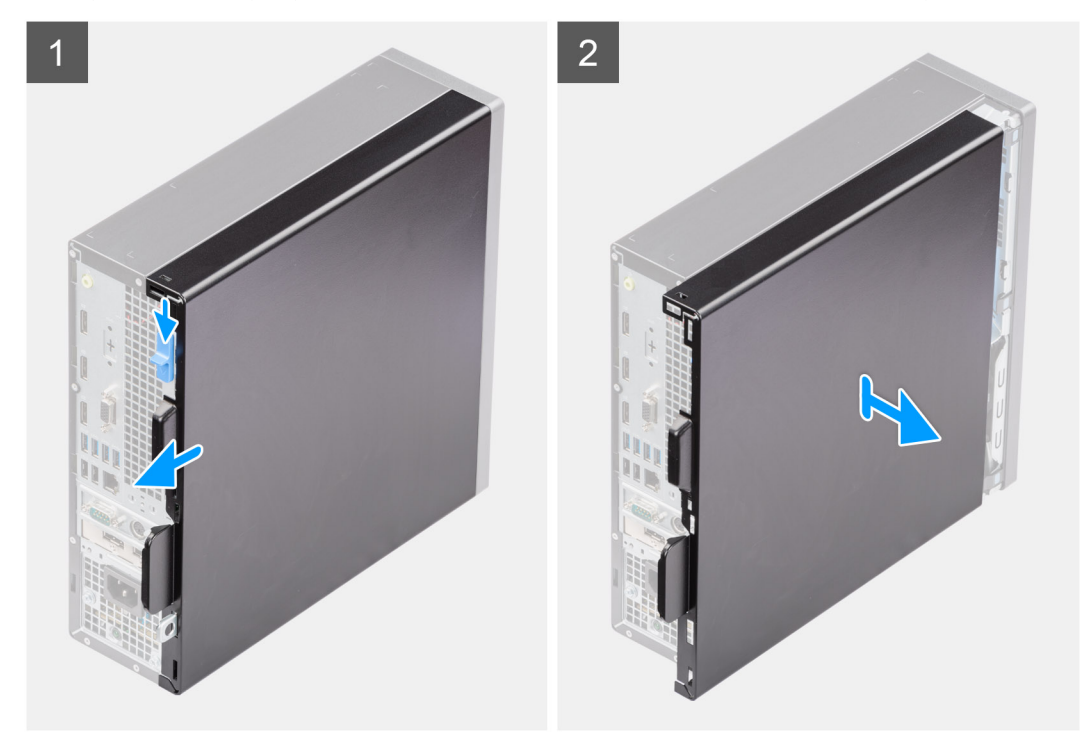

- 1. Verschuif de ontgrendeling totdat u een klik hoort en schuif de zijplaat naar de achterzijde van de computer.
- 2. Til het zijpaneel weg van het chassis.

| Identifier | GUID-8D99AEE0-8834-4D22-B6EA-1150/80C3/0/ |
|------------|-------------------------------------------|
| Version    | 1                                         |
| Status     | Translation approved                      |

### De zijplaat plaatsen

#### Vereisten

Als u een onderdeel vervangt, dient u het bestaande onderdeel te verwijderen alvorens de installatieprocedure uit te voeren.

#### Over deze taak

De volgende afbeeldingen geven de locatie van de zijplaat aan en bieden een visuele weergave van de installatieprocedure.

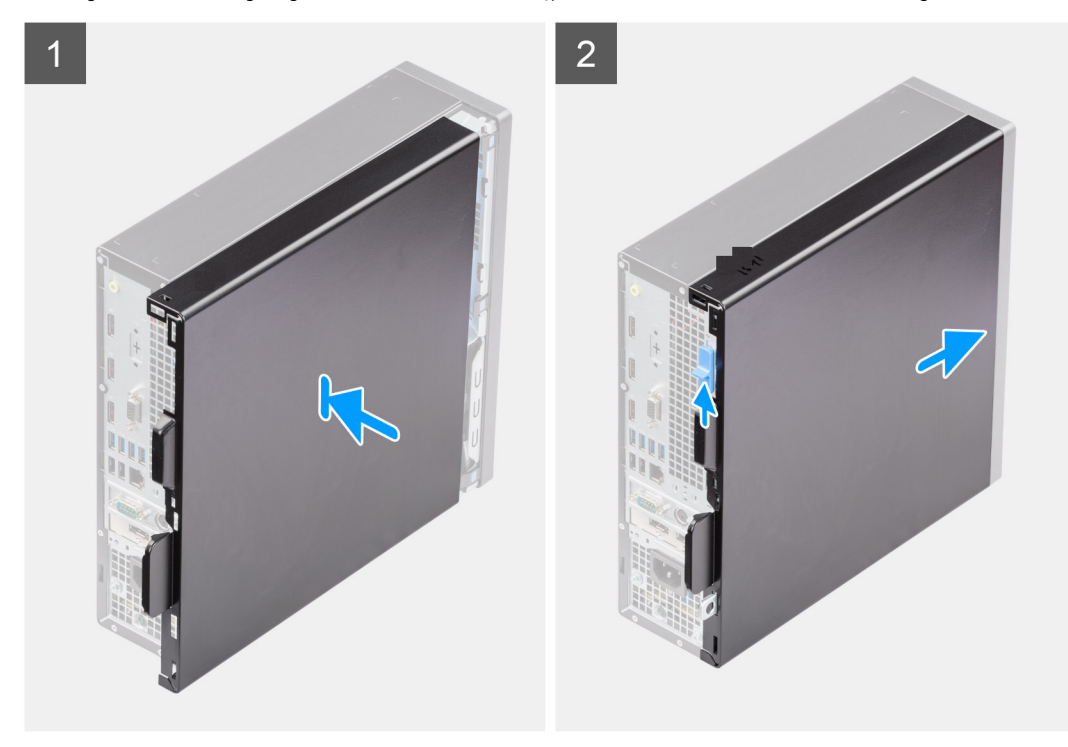

#### Stappen

- 1. Lijn de lipjes op de zijplaat uit met de slots op het chassis.
- 2. Schuif het zijpaneel naar de voorkant van de computer totdat u de ontgrendeling hoort klikken.

#### Vervolgstappen

1. Volg de procedure in Nadat u in de computer hebt gewerkt.

| Identifier | GUID-18308A65-BC4C-4A23-B2EB-FAEFA17103F9 |
|------------|-------------------------------------------|
| Version    | 1                                         |
| Status     | Translation Validated                     |
|            |                                           |

# Montagekader

| Identifier | GUID-199036F9-44FB-424A-A2B6-A70EBCE73A3B |
|------------|-------------------------------------------|
| Version    | 1                                         |
| Status     | Translation approved                      |

### Het montagekader aan de voorkant verwijderen

#### Vereisten

- 1. Volg de procedure in Voordat u in de computer gaat werken.
- 2. Verwijder de zijplaat.

#### Over deze taak

De volgende afbeeldingen geven de locatie van het montagekader aan de voorkant weer en bieden een visuele weergave van de verwijderingsprocedure.

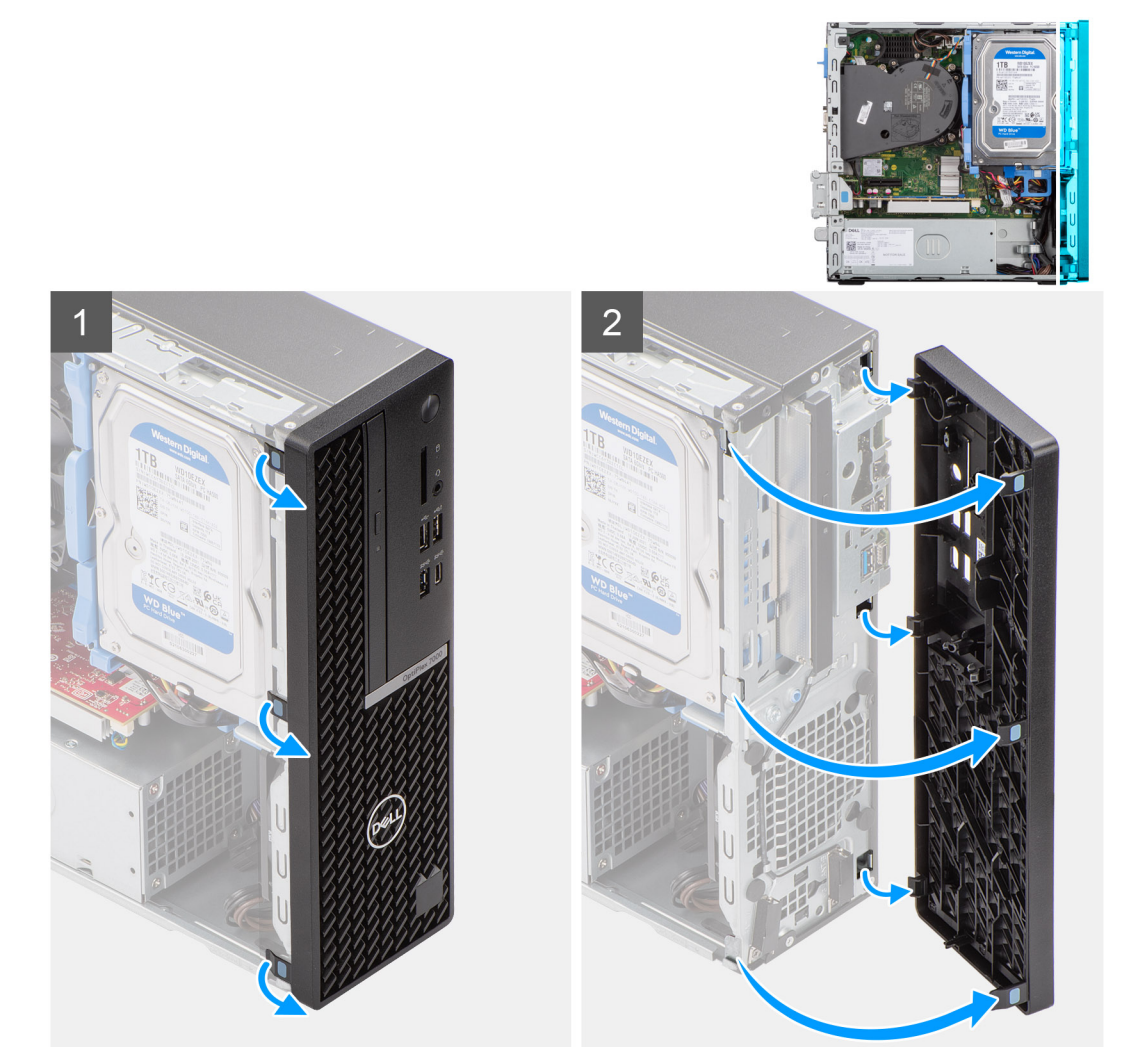

#### Stappen

- 1. Wrik de lipjes op de voorste bezel voorzichtig los en verwijder ze vanaf de bovenzijde.
- 2. Draai het montagekader aan de voorzijde naar buiten, weg van het chassis af en verwijder het montagekader aan de voorzijde.

| Identifier | GUID-8E8BF7D2-05C4-4864-AC17-9C6523C34811 |
|------------|-------------------------------------------|
| Version    | 1                                         |
| Status     | Translation approved                      |

# Het montagekader aan de voorkant plaatsen

#### Vereisten

Als u een onderdeel vervangt, dient u het bestaande onderdeel te verwijderen alvorens de installatieprocedure uit te voeren.

#### Over deze taak

De volgende afbeeldingen geven de locatie van het montagekader aan de voorzijde aan en bieden een visuele weergave van de installatieprocedure.

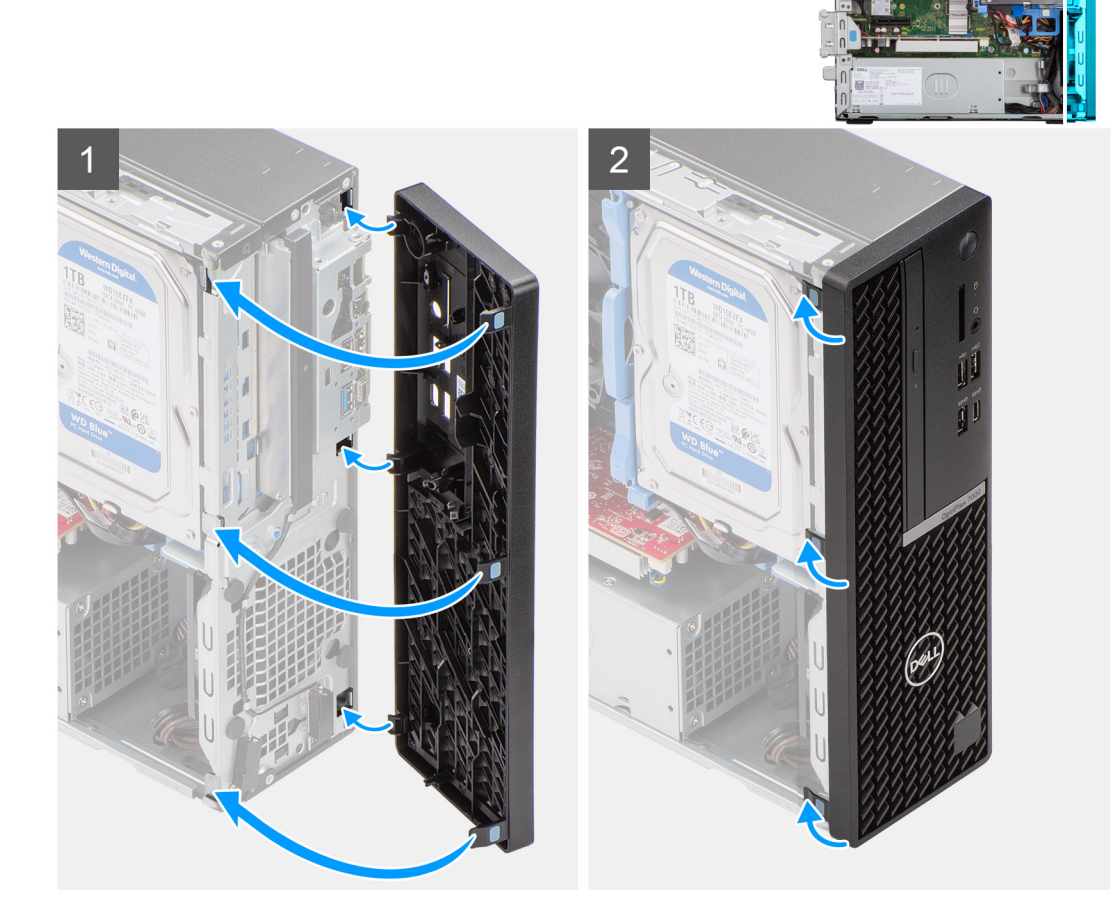

#### Stappen

- 1. Lijn de lipjes van het voorpaneel uit met de slots in het chassis en plaats deze.
- 2. Draai het voorpaneel in de richting van het chassis en klik deze vast.

#### Vervolgstappen

- 1. Plaats de zijplaat.
- 2. Volg de procedure in Nadat u in de computer hebt gewerkt.

| Identifier | GUID-D3CE4022-35C4-4F29-8333-C9BCCC30775D |
|------------|-------------------------------------------|
| Version    | 1                                         |
| Status     | Translation Validated                     |
|            |                                           |

# Intrusieschakelaar

| Identifier | GUID-BB925C66-E052-4002-AF5F-D53ECB9928E4 |
|------------|-------------------------------------------|
| Version    | 1                                         |
| Status     | Translation approved                      |

# De intrusieswitch verwijderen

#### Vereisten

- 1. Volg de procedure in Voordat u in de computer gaat werken.
- 2. Verwijder de zijplaat.

#### Over deze taak

De volgende afbeeldingen geven de locatie van de intrusieschakelaar aan en bieden een visuele weergave van de verwijderingsprocedure.

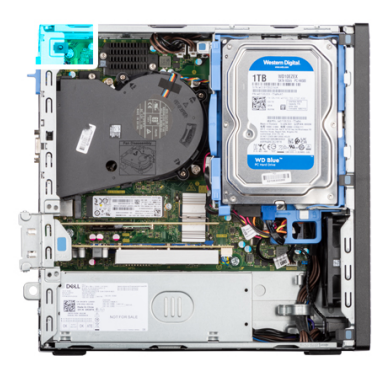

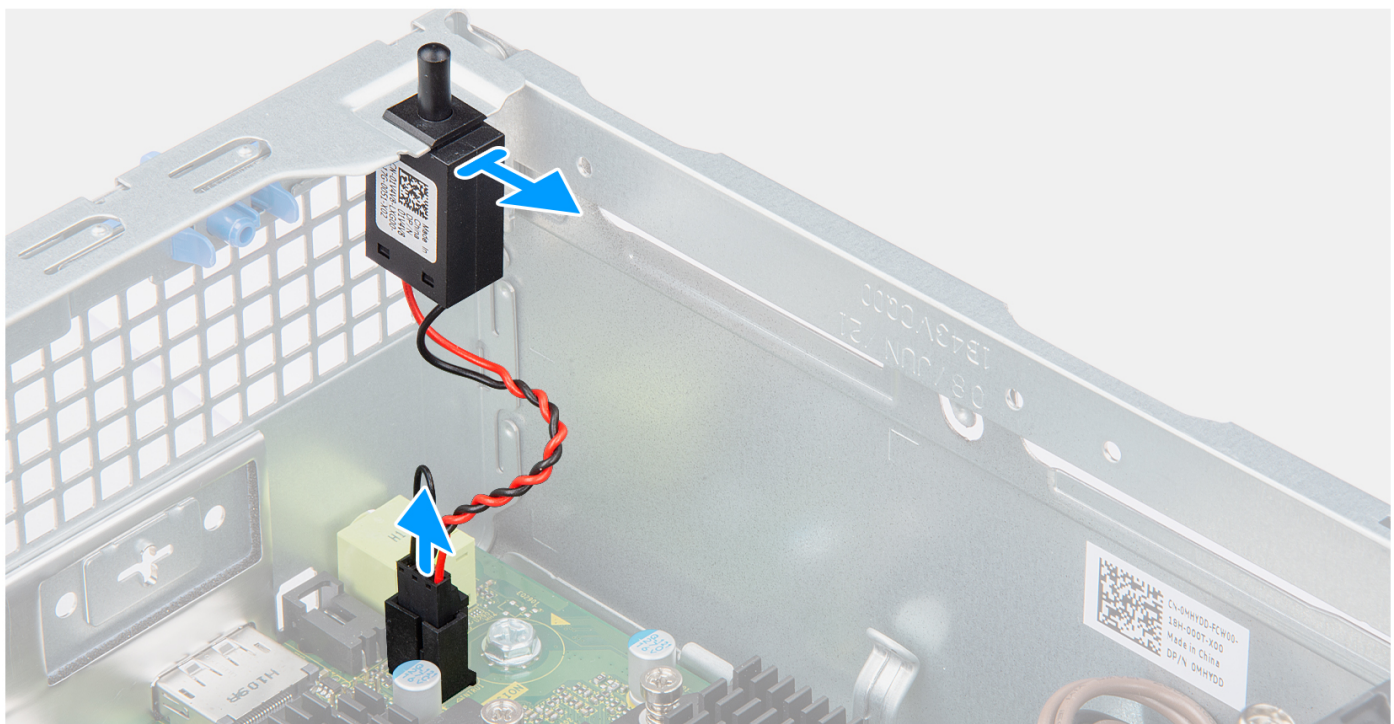

#### Stappen

- 1. Koppel de kabel van de intrusieschakelaar los van de connector op de systeemkaart.
- 2. Verschuif de intrusieschakelaar en til deze weg van de computer.

| Version 1                    | CD-451E-9D6E-172E3BAD414D | Identifier |
|------------------------------|---------------------------|------------|
| Obstrue Translation and and  |                           | Version    |
| Status i ransiation approved | d                         | Status     |

# De intrusieschakelaar plaatsen

#### Vereisten

Als u een onderdeel vervangt, dient u het bestaande onderdeel te verwijderen alvorens de installatieprocedure uit te voeren.

#### Over deze taak

De volgende afbeeldingen geven de locatie van de intrusieschakelaar aan en bieden een visuele weergave van de installatieprocedure.

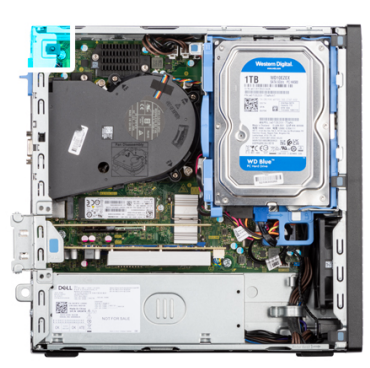

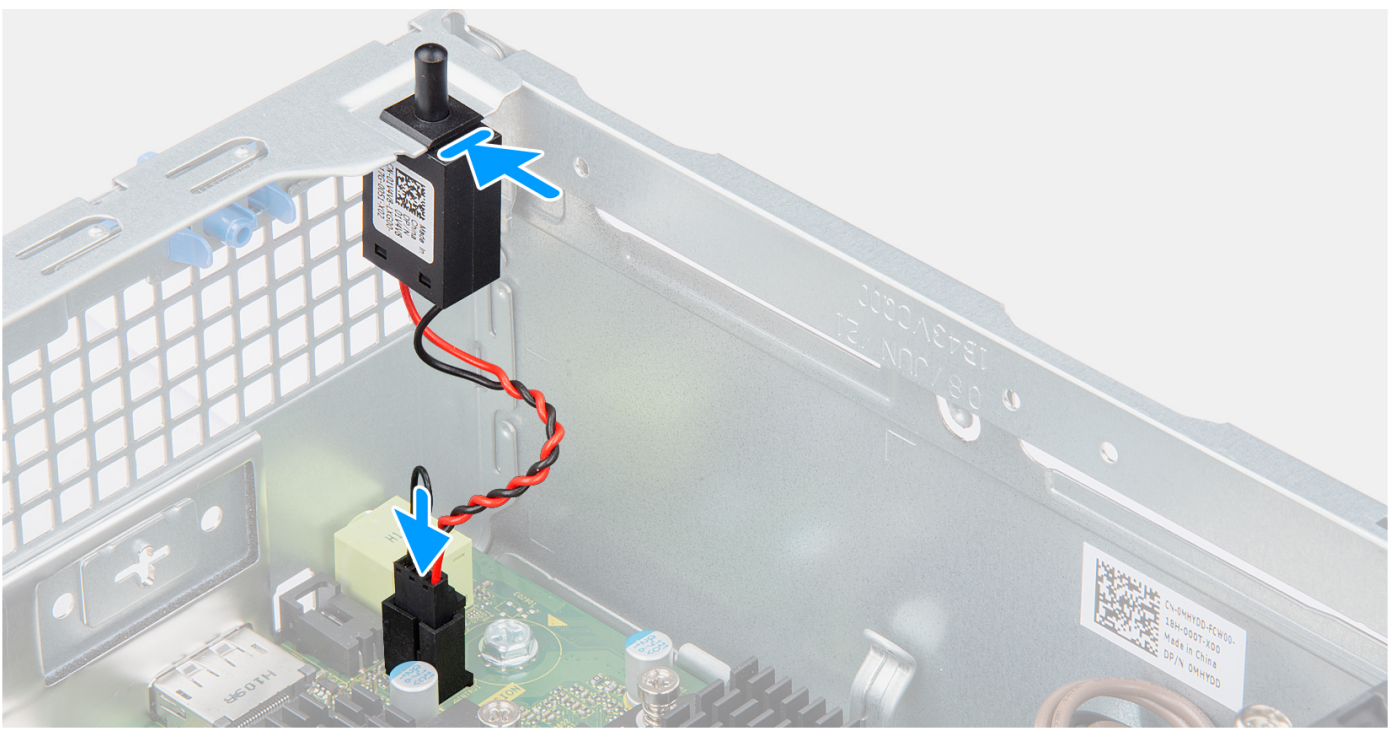

#### Stappen

- 1. Schuif de intrusieschakelaar in de slot op het chassis.
- 2. Plaats de connector van de kabel van de intrusieschakelaar in de connector op de systeemkaart.

#### Vervolgstappen

- 1. Plaats de zijplaat.
- 2. Volg de procedure in Nadat u in de computer hebt gewerkt.

| Identifier | GUID-C7835D68-1B49-497B-91EA-1575ECB7DB9A |  |
|------------|-------------------------------------------|--|
| Version    | 1                                         |  |
| Status     | Translation Validated                     |  |

# Harde schijf

|         | GUID-B/DB2C99-6A49-4495-B062-0EE80F5A6F52 |
|---------|-------------------------------------------|
| Version | 1                                         |
| Status  | Translation approved                      |

# De 2,5 inch harde schijf verwijderen

#### Vereisten

- 1. Volg de procedure in Voordat u in de computer gaat werken.
- 2. Verwijder de zijplaat.
- 3. Verwijder het montagekader.

#### Over deze taak

De volgende afbeeldingen geven de locatie van de 2,5 inch harde schijf aan en bieden een visuele weergave van de verwijderingsprocedure.

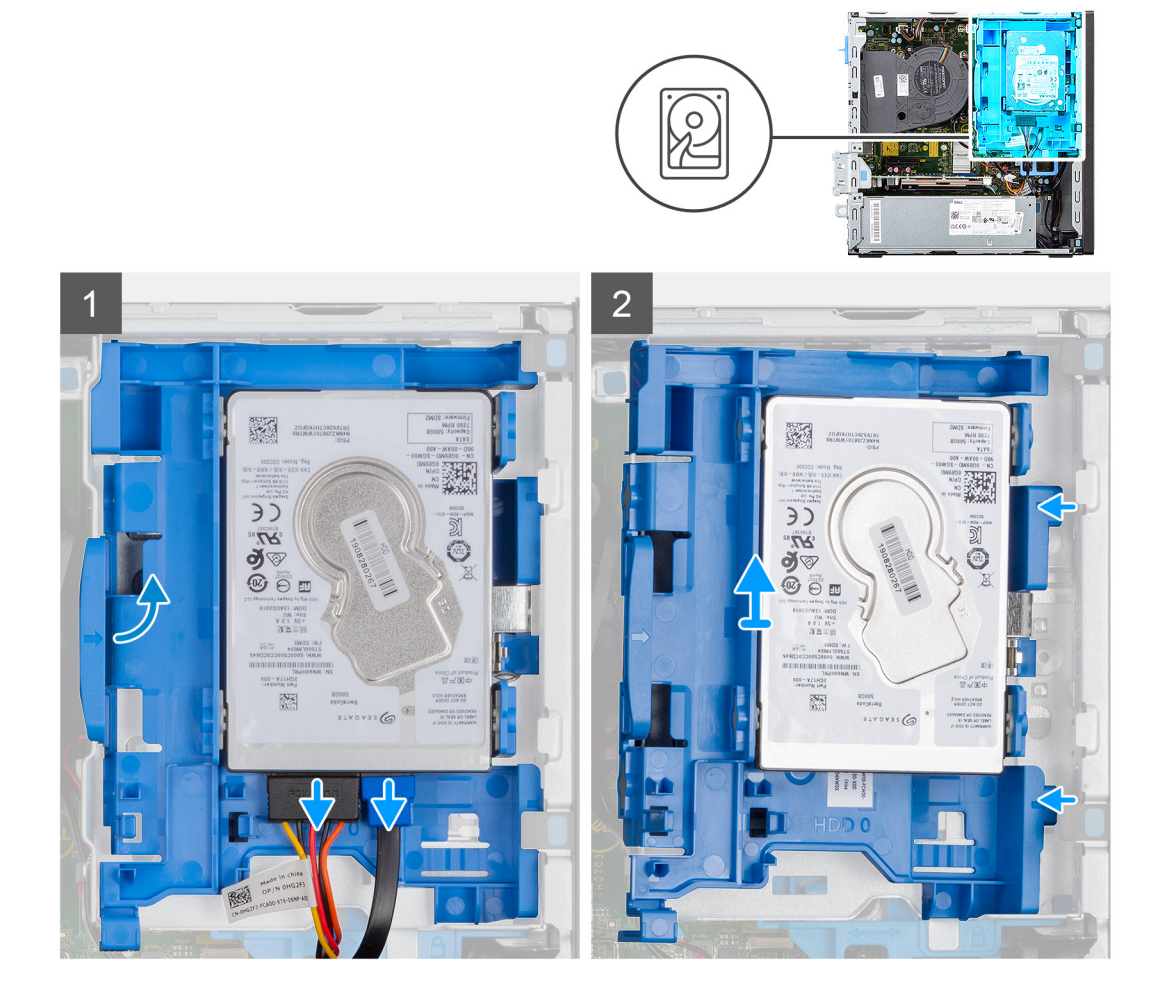

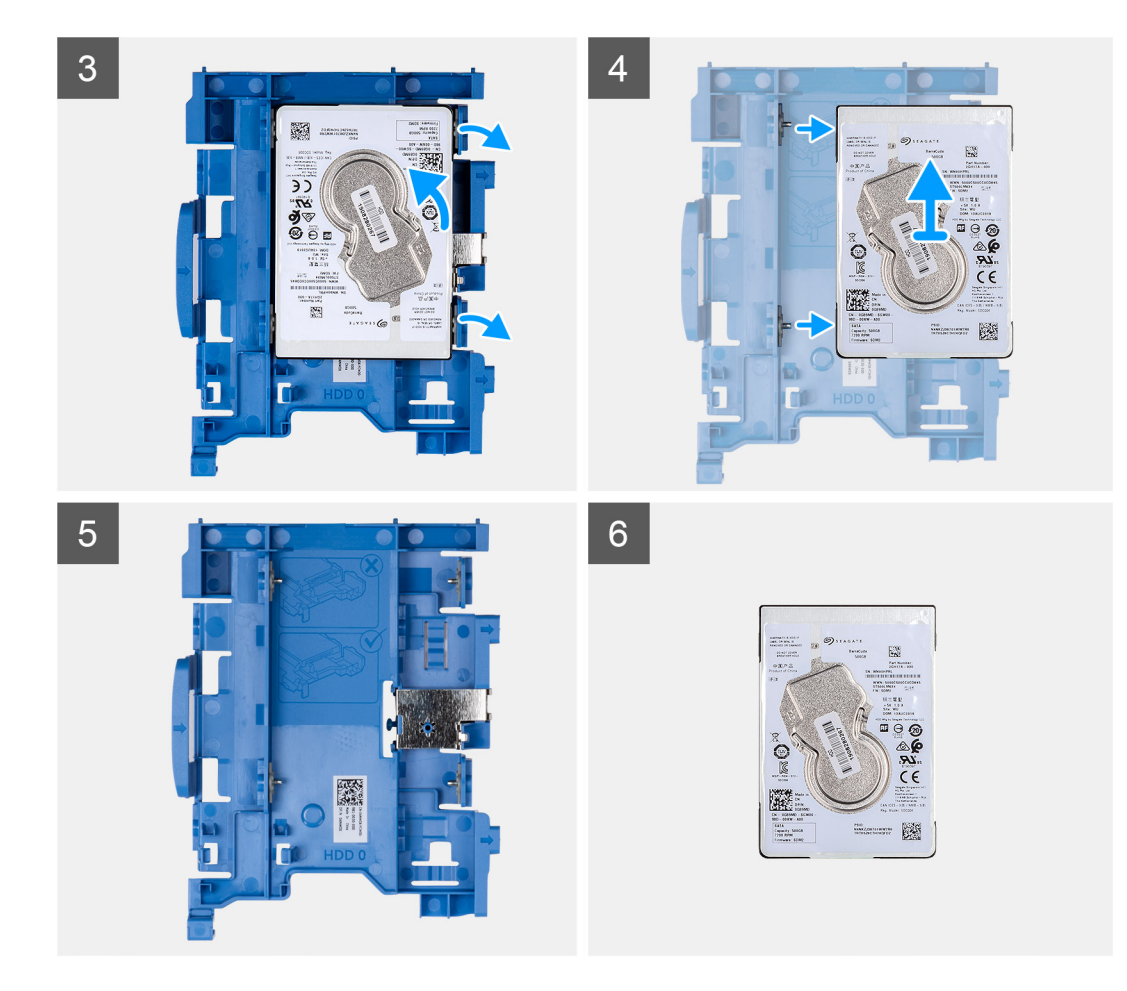

- 1. Koppel de data- en voedingskabels van de harde schijf los van de connectoren op de 2,5 inch harde schijf.
- 2. Druk op het lipje op de harde-schijfdrager en til de harde-schijfdrager omhoog om de harde-schijfdrager van het chassis te verwijderen.
  - () OPMERKING: De voedings- en gegevenskabel van de harde schijf kunnen alleen worden aangesloten via de onderkant van de houder. Maak een notitie van de stand van de harde schijf om fouten tijdens de installatie te voorkomen.
- 3. Schuif de harde-schijfdrager weg van het chassis en til de harde-schijfdrager weg van de beugel van de harde schijf en het optische station.
- 4. Wrik de harde-schijfdrager los om de 2,5 inch harde schijf los te maken van de bevestigingspunten op de harde-schijfdrager.
- 5. Verschuif de 2,5 inch harde schijf en til deze weg van de harde-schijfdrager.

| Version 1       |             |  |
|-----------------|-------------|--|
| Status Translat | on approved |  |

### De 2,5 inch harde schijf plaatsen

#### Vereisten

Als u een onderdeel vervangt, dient u het bestaande onderdeel te verwijderen alvorens de installatieprocedure uit te voeren.

#### Over deze taak

De volgende afbeeldingen geven de locatie van de 2,5 inch harde schijf aan en bieden een visuele weergave van de plaatsingsprocedure.

(i) **OPMERKING:** Voor systemen die dubbele 2,5 inch harde schijven ondersteunen, kan de tweede 2,5 inch harde schijf aan de achterzijde van de harde-schijfdrager worden gemonteerd. De installatiestappen blijven voor beide harde schijven hetzelfde.

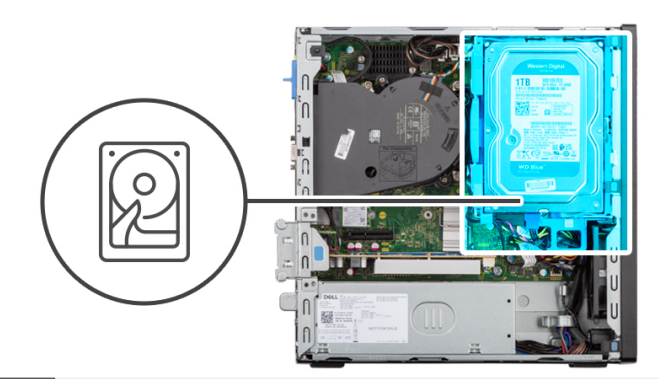

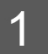

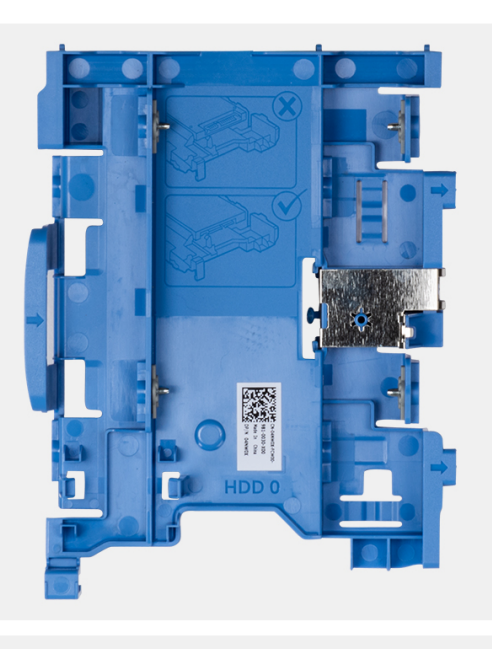

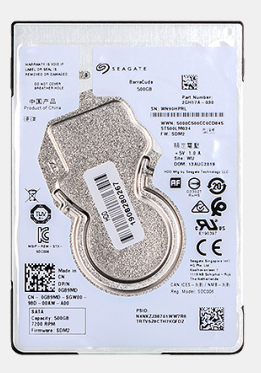

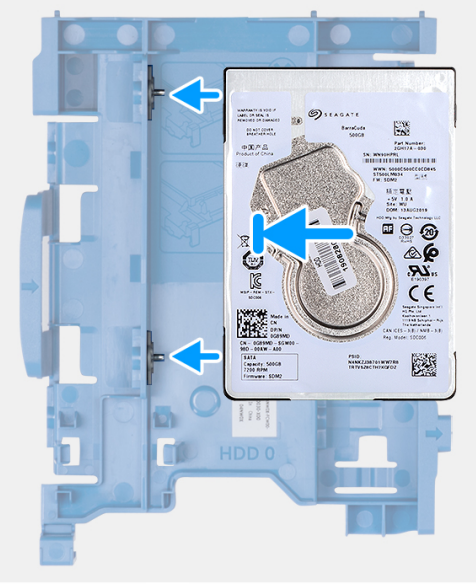

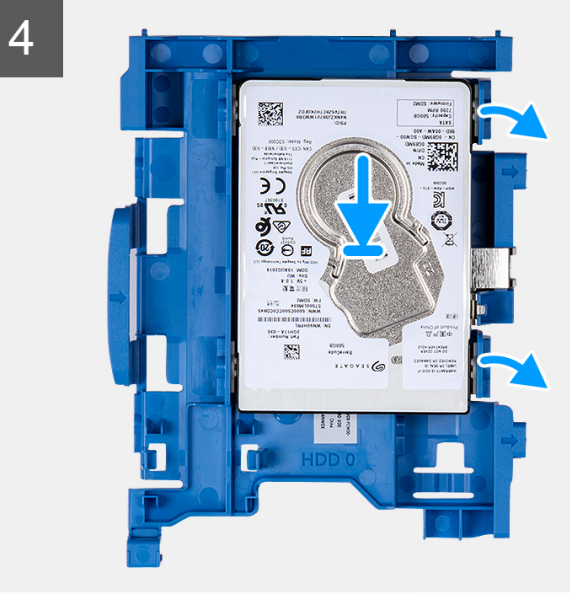

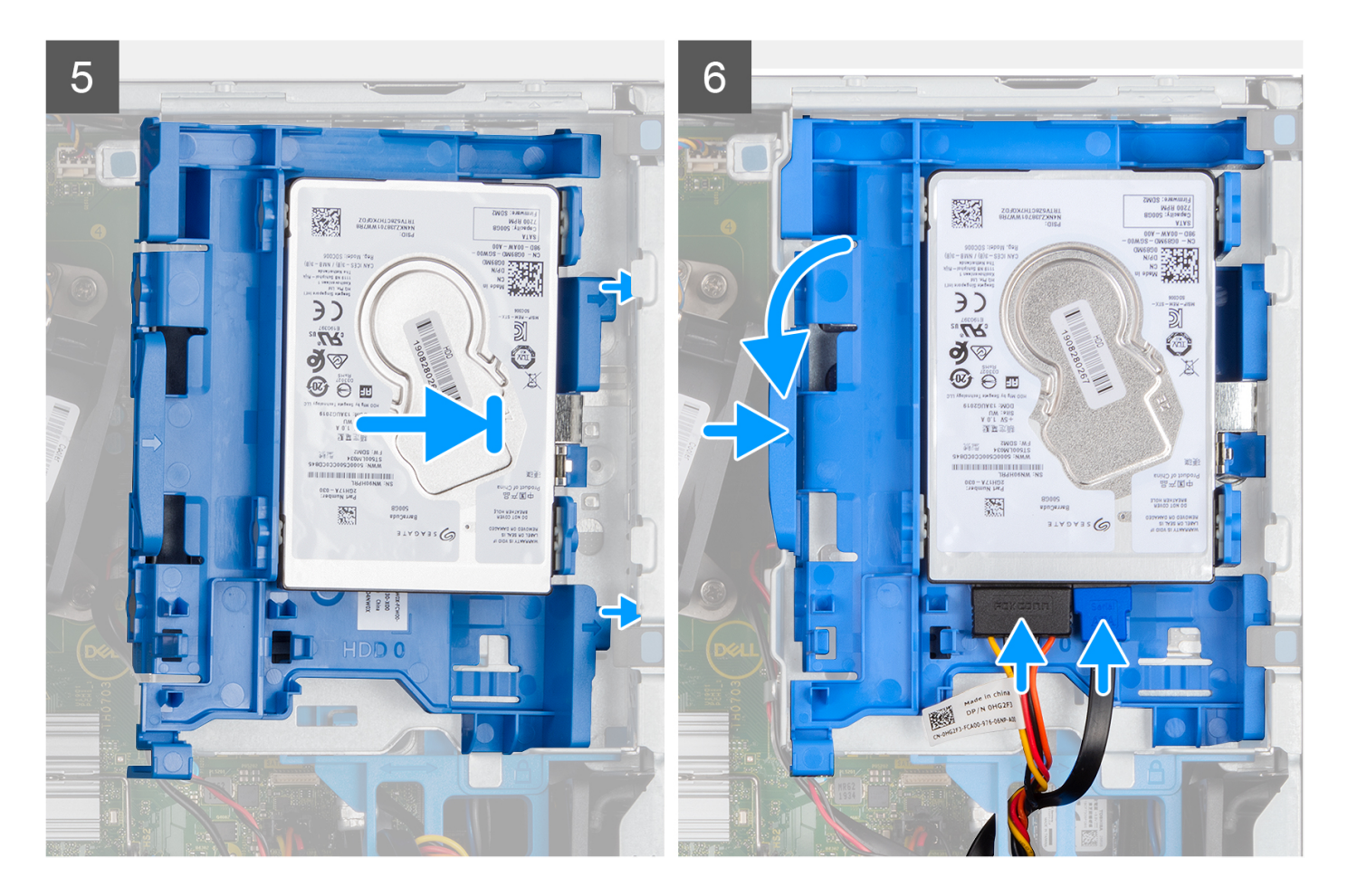

- 1. Lijn de slots op de 2,5 inch harde schijf uit met de bevestigingspunten op de harde-schijfdrager.
- 2. Wrik aan de harde-schijfdrager om de bevestigingspunten op de harde-schijfdrager uit te lijnen met de slots op de 2,5 inch harde schijf.
- **3.** Klik de 2,5 inch harde schijf in de harde-schijfdrager.
- 4. Lijn de lipjes op de harde-schijfdrager uit met de slots op het chassis en klik de harde-schijfdrager in de kooi van het schijfstation.

(i) **OPMERKING:** Gebruik de pijlen op de houder als hulplijnen om de lipjes op de lade te identificeren.

5. Sluit de gegevens- en voedingskabels van de harde schijf aan op de connectoren op de harde schijf.

#### Vervolgstappen

- 1. Plaats het montagekader.
- 2. Plaats de zijplaat.
- 3. Volg de procedure in Nadat u in de computer hebt gewerkt.

| GUID-31A40FA4-A8DD-4F3B-B04D-1AD5D4BF91FA |
|-------------------------------------------|
| 1                                         |
| Translation approved                      |
|                                           |

### De 3,5 inch harde schijf verwijderen

#### Vereisten

- 1. Volg de procedure in Voordat u in de computer gaat werken.
- 2. Verwijder de zijplaat.
- 3. Verwijder het montagekader.

#### Over deze taak

De volgende afbeeldingen geven de locatie van de 3,5 inch harde schijf aan en bieden een visuele weergave van de verwijderingsprocedure.

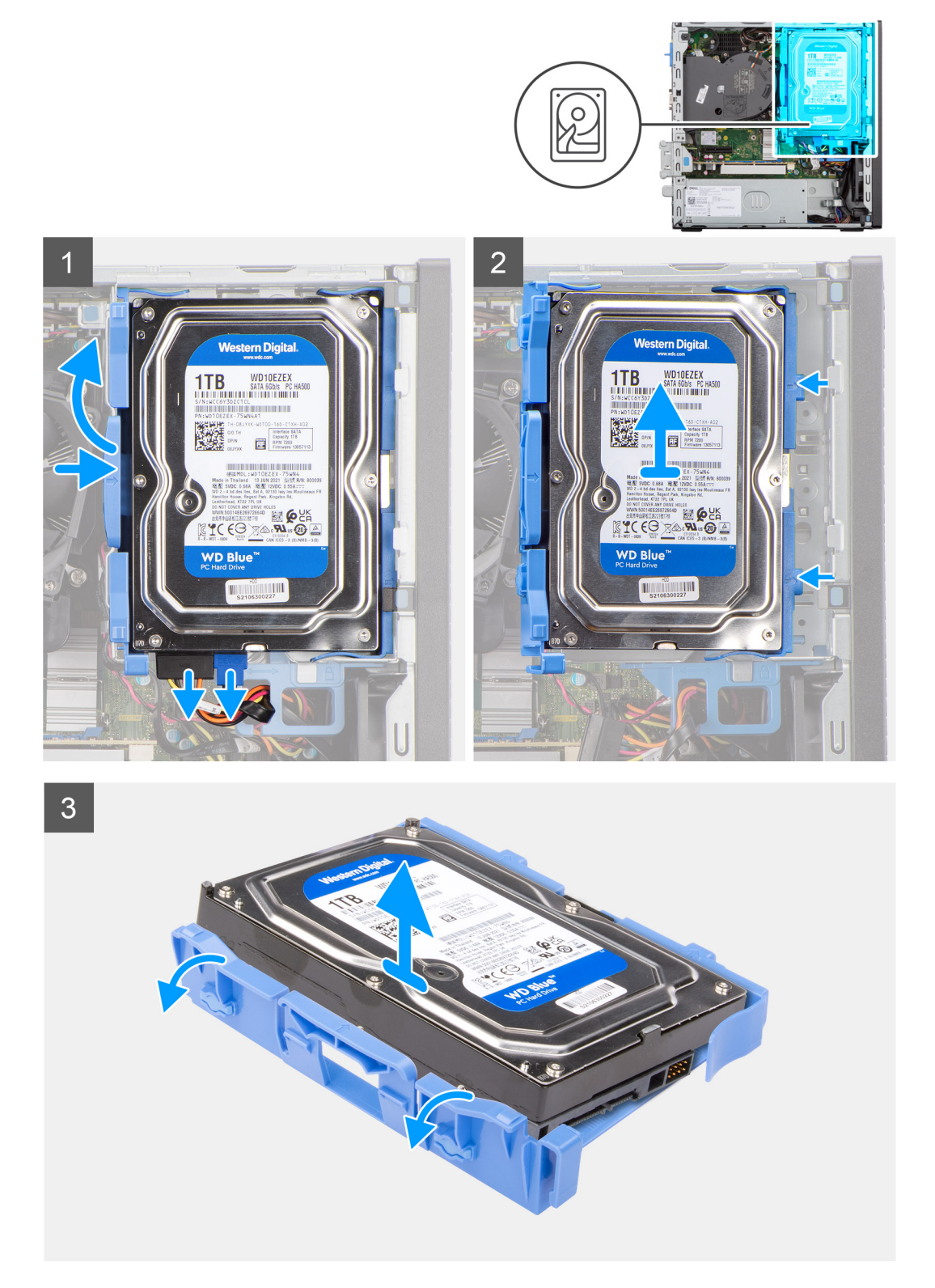

#### Stappen

- 1. Ontkoppel de data- en voedingskabels van de harde schijf van de connectoren op de 3,5 inch harde schijf.
- 2. Druk op het lipje op de harde-schijfdrager en til de harde-schijfdrager op.
- 3. Schuif de harde-schijfdrager weg van het chassis en til de harde-schijfdrager weg uit de kooi van de harde schijf.

- 4. Wrik aan de harde-schijfdrager om de bevestigingspunten op de drager los te koppelen van de slots op de 3,5 inch harde schijf.
- 5. Til de 3,5-inch harde schijf van de hardeschijfdrager.

| De 3.5 inch harde schiif plaatsen |                                           |
|-----------------------------------|-------------------------------------------|
| Status                            | Translation approved                      |
| Version                           | 1                                         |
| Identifier                        | GUID-6CC8C342-2800-43F8-B1EF-A42A376A3EDD |

# Vereisten

Als u een onderdeel vervangt, dient u het bestaande onderdeel te verwijderen alvorens de installatieprocedure uit te voeren.

#### Over deze taak

De volgende afbeeldingen geven de locatie van de 3,5 inch harde schijf aan en bieden een visuele weergave van de installatieprocedure.

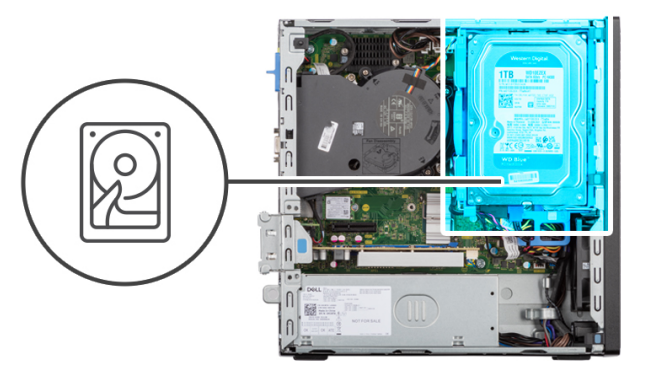

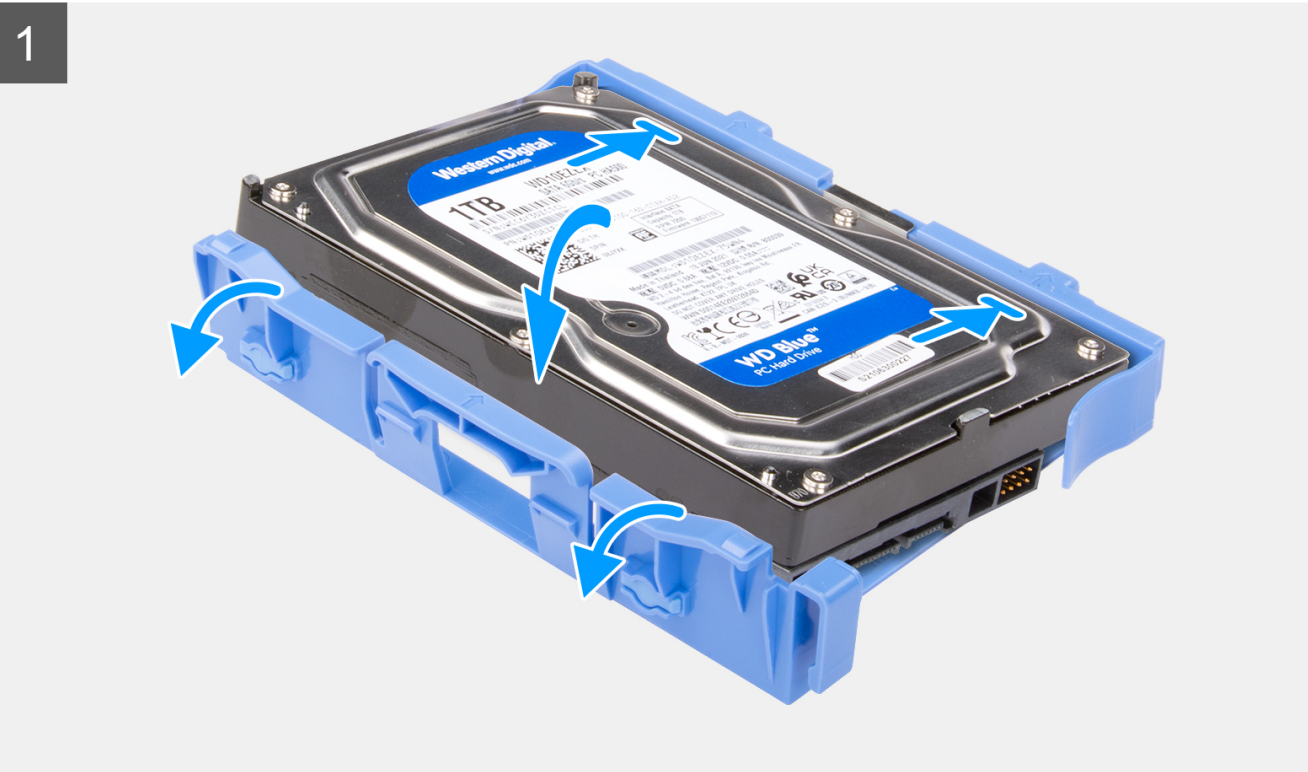

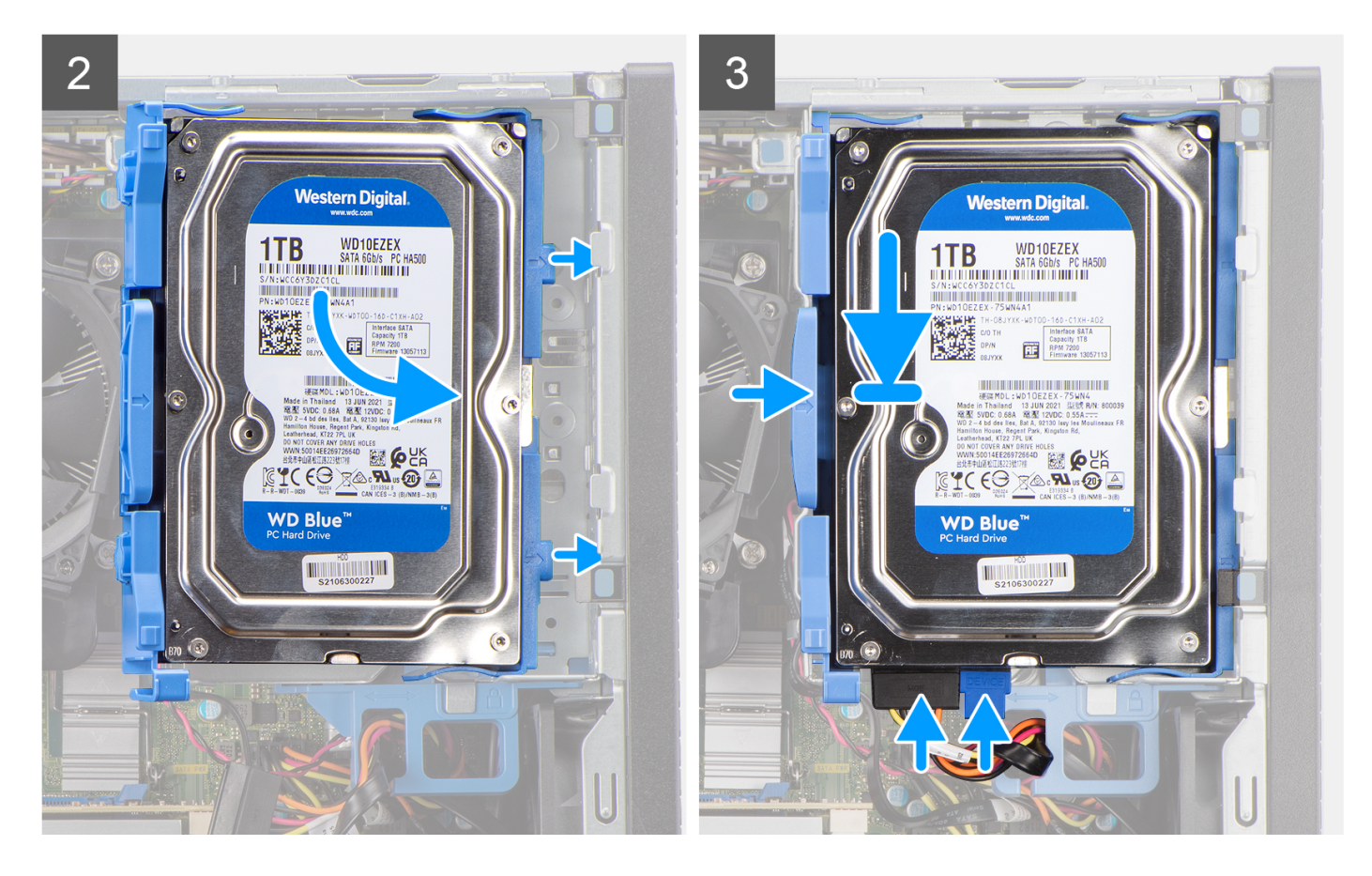

- 1. Lijn de bevestigingspunten op de drager uit met de slots op de harde schijf.
- 2. Klik de 3,5 inch harde schijf in de harde-schijfdrager.
- 3. Lijn de lipjes op de harde-schijfdrager uit met de slots op het chassis en klik de harde-schijfdrager op de kooi van het schijfstation.

(i) OPMERKING: Gebruik de pijlen op de houder als hulplijnen om de lipjes op de lade te identificeren.

4. Sluit de gegevens- en voedingskabels van de harde schijf aan op de connectoren op de harde schijf.

#### Vervolgstappen

- 1. Plaats het montagekader.
- 2. Plaats de zijplaat.
- 3. Volg de procedure in Nadat u in de computer hebt gewerkt.

| Identifier | GUID-8DADB914-CEDC-49D1-A0E4-C17E59D5B512 |
|------------|-------------------------------------------|
| Version    | 1                                         |
| Status     | Translation approved                      |
|            |                                           |

# Beugel van de harde schijf en optische schijf

| Identifier | GUID-39B5D07C-33CA-43BD-AEED-F24400C80BA0 |
|------------|-------------------------------------------|
| Version    | 1                                         |
| Status     | Translation approved                      |

### De beugel van de harde schijf en het optische station verwijderen.

#### Vereisten

- 1. Volg de procedure in Voordat u in de computer gaat werken.
- 2. Verwijder de zijplaat.

- 3. Verwijder het montagekader.
- **4.** Verwijder de 2,5 inch harde schijf.
- 5. Verwijder de 3,5 inch harde schijf.

#### Over deze taak

De volgende afbeeldingen geven de locatie van de beugel van de harde schijf en het optische station aan en bieden een visuele weergave van de verwijderingsprocedure.

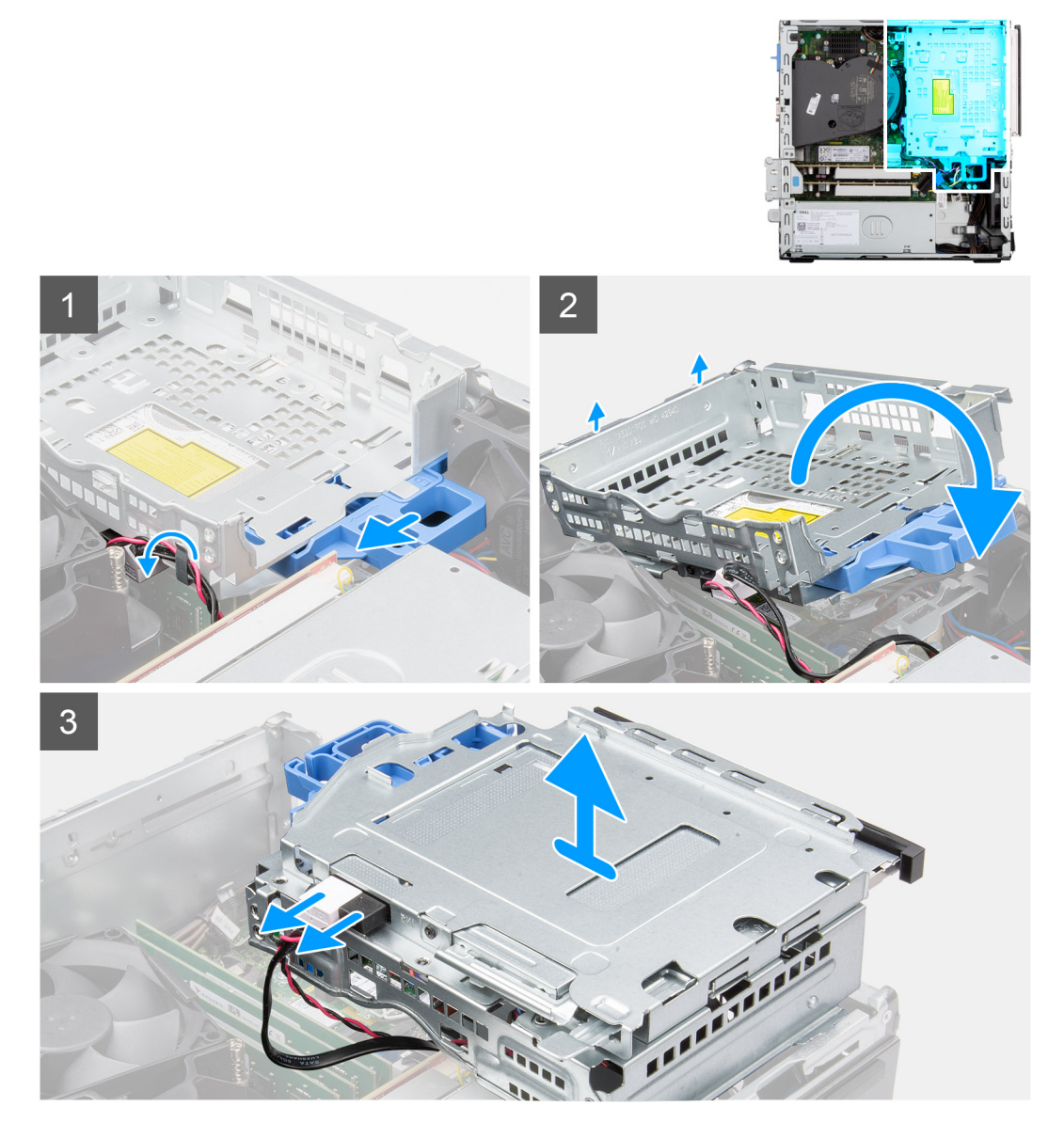

#### Stappen

- 1. Verwijder de voedings- en gegevenskabels van de harde schijf die via het vergrendelingsmechanisme lopen.
- 2. Verwijder de kabels uit de geleidingspunten op de beugel.
- **3.** Verplaats de vergrendelingshendel van het vergrendelingsmechanisme naar links om de beugel te ontgrendelen en los te koppelen van het chassis.
- 4. Houd de vergrendelingshendel vast om de beugel op te tillen.
- 5. Til de beugel omhoog en koppel die los van de bevestigingspunten aan de bovenkant van het chassis.
- 6. Koppel de voedings- en SATA-kabels los van het optische station en til de beugel weg van de computer.

| Identifier | GUID-489FC3B5-B3B4-4EDF-96B7-C763F7B46BA6 |
|------------|-------------------------------------------|
| Version    | 1                                         |
| Status     | Translation approved                      |

# De beugel van de harde schijf en het optische station plaatsen

#### Vereisten

Als u een onderdeel vervangt, dient u het bestaande onderdeel te verwijderen alvorens de installatieprocedure uit te voeren.

#### Over deze taak

De volgende afbeelding geeft de locatie van de beugel van de harde schijf en het optische station weer en biedt een visuele weergave van de installatieprocedure.

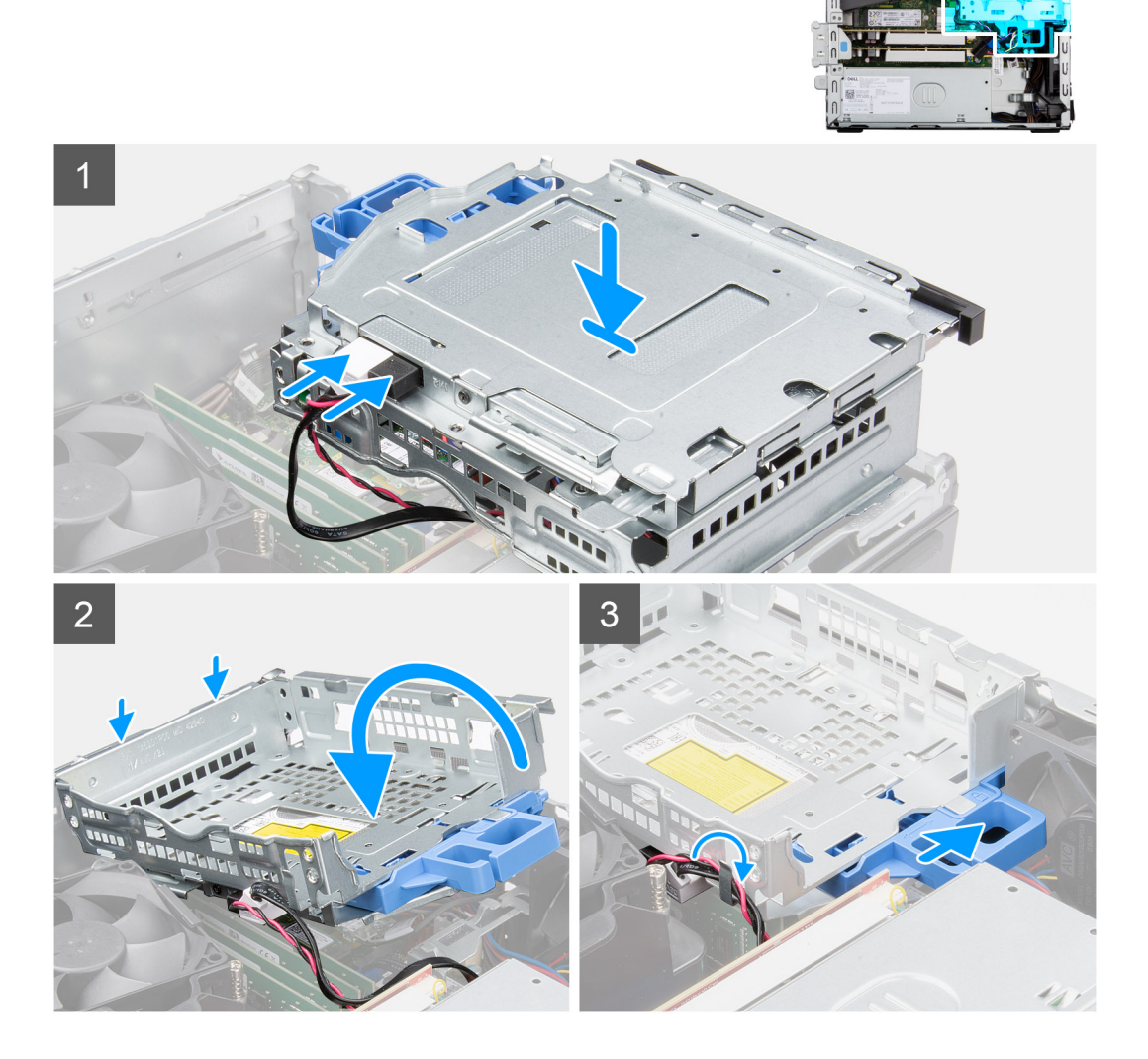

#### Stappen

- 1. Sluit de voedings- en SATA-kabels aan op het optische station terwijl u de beugel op zijn kop houdt.
- 2. Houd de beugel recht en lijn de bevestigingspunten uit met de bevestigingspunten op het chassis.
- 3. Duw de beugel totdat de eenheid op het chassis is bevestigd.
- 4. Beweeg de vergrendelingshendel van het vergrendelingsmechanisme naar rechts om de beugel op zijn plaats te vergrendelen.
- 5. Leid de voedings- en gegevenskabels van het optische station door de geleider op de beugel.
- 6. Leid de voedings- en SATA-kabels van de harde schijf door de geleider op de vergrendeling.

#### Vervolgstappen

- 1. Installeer de 3,5 inch harde schijf.
- 2. Installeer de 2,5 inch harde schijf.
- **3.** Plaats het montagekader.
- 4. Plaats de zijplaat.
- 5. Volg de procedure in Nadat u in de computer hebt gewerkt.

| Identifier | GUID-A9A9394E-C0E3-4079-AE19-14F8C0D44B64 |
|------------|-------------------------------------------|
| Version    | 1                                         |
| Status     | Translation Validated                     |
|            |                                           |

# **Optisch station**

| Identifier | GUID-F8FAC901-1B17-48D7-BBBB-248C186A1707 |  |
|------------|-------------------------------------------|--|
| Version    | 1                                         |  |
| Status     | Translation approved                      |  |
| Status     | Tai siation approved                      |  |

### Het optische station verwijderen

#### Vereisten

- 1. Volg de procedure in Voordat u in de computer gaat werken.
- 2. Verwijder de zijplaat.
- 3. Verwijder het montagekader.
- 4. Verwijder de 2,5 inch harde schijf.
- 5. Verwijder de 3,5 inch harde schijf.
- 6. Verwijder de beugel van de harde schijf en het optische station.

#### Over deze taak

De volgende afbeeldingen geven de locatie van het dunne optische station aan en bieden een visuele weergave van de verwijderingsprocedure.

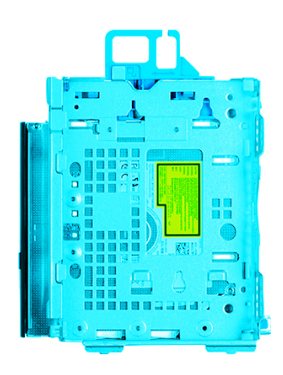

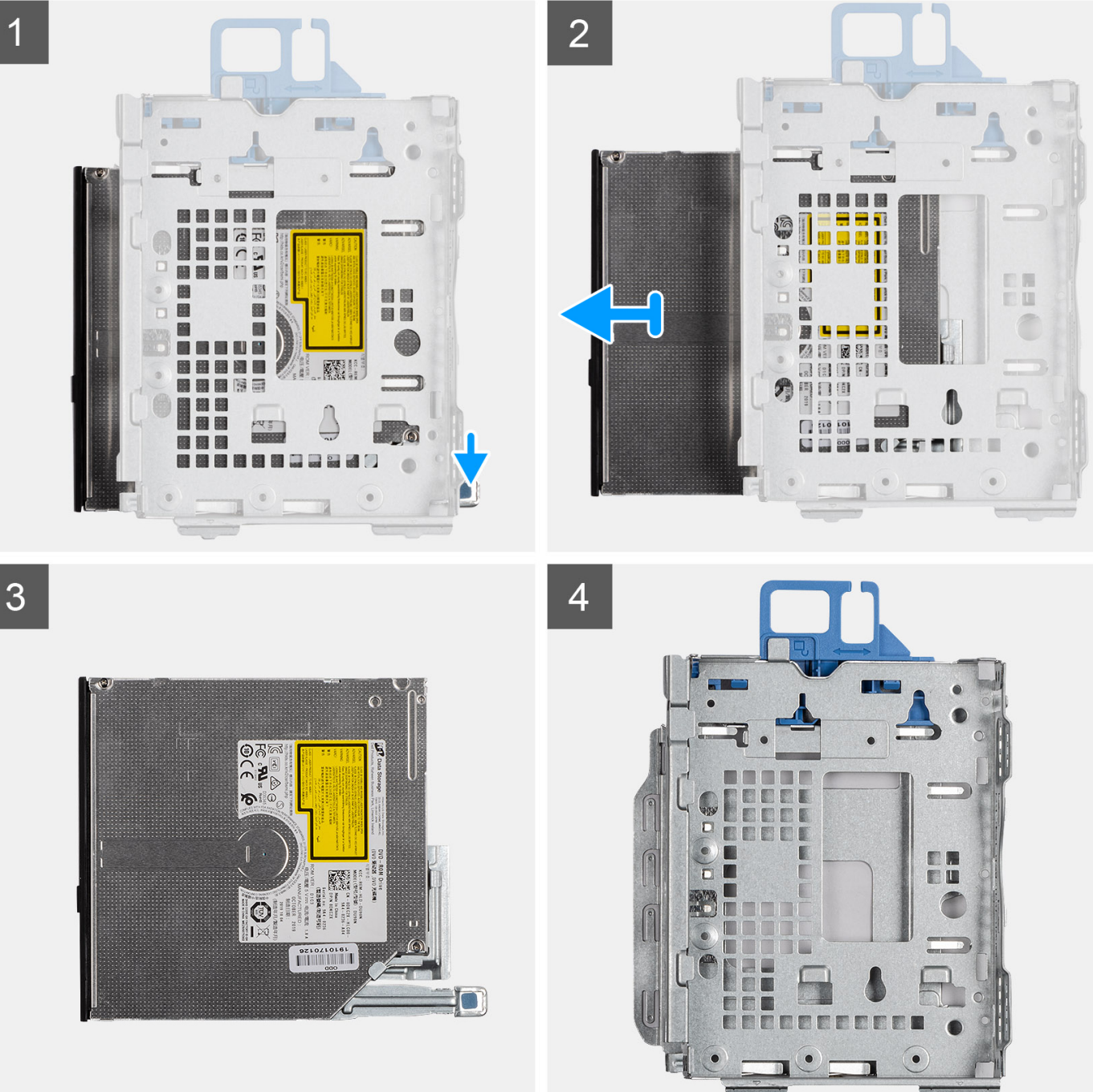

- 1. Druk op het lipje van het optische station om het optische station los te koppelen uit de beugel van de harde schijf en het optische station.
- 2. Schuif het optische station uit de beugel van de harde schijf en het optische station.

| Identifier | GUID-EBC91A3A-5FF0-403C-A36B-2B9E5BD5F147 |  |
|------------|-------------------------------------------|--|
| Version    | 1                                         |  |
| Status     | Translation approved                      |  |

# Het optische station installeren

#### Vereisten

Als u een onderdeel vervangt, dient u het bestaande onderdeel te verwijderen alvorens de installatieprocedure uit te voeren.

#### Over deze taak

De volgende afbeeldingen geven de locatie van het optische station aan en bieden een visuele weergave van de installatieprocedure.

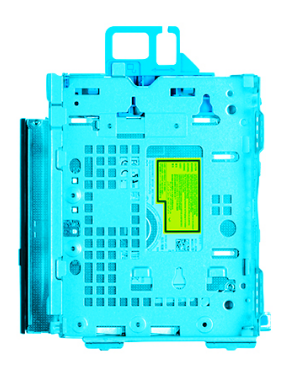

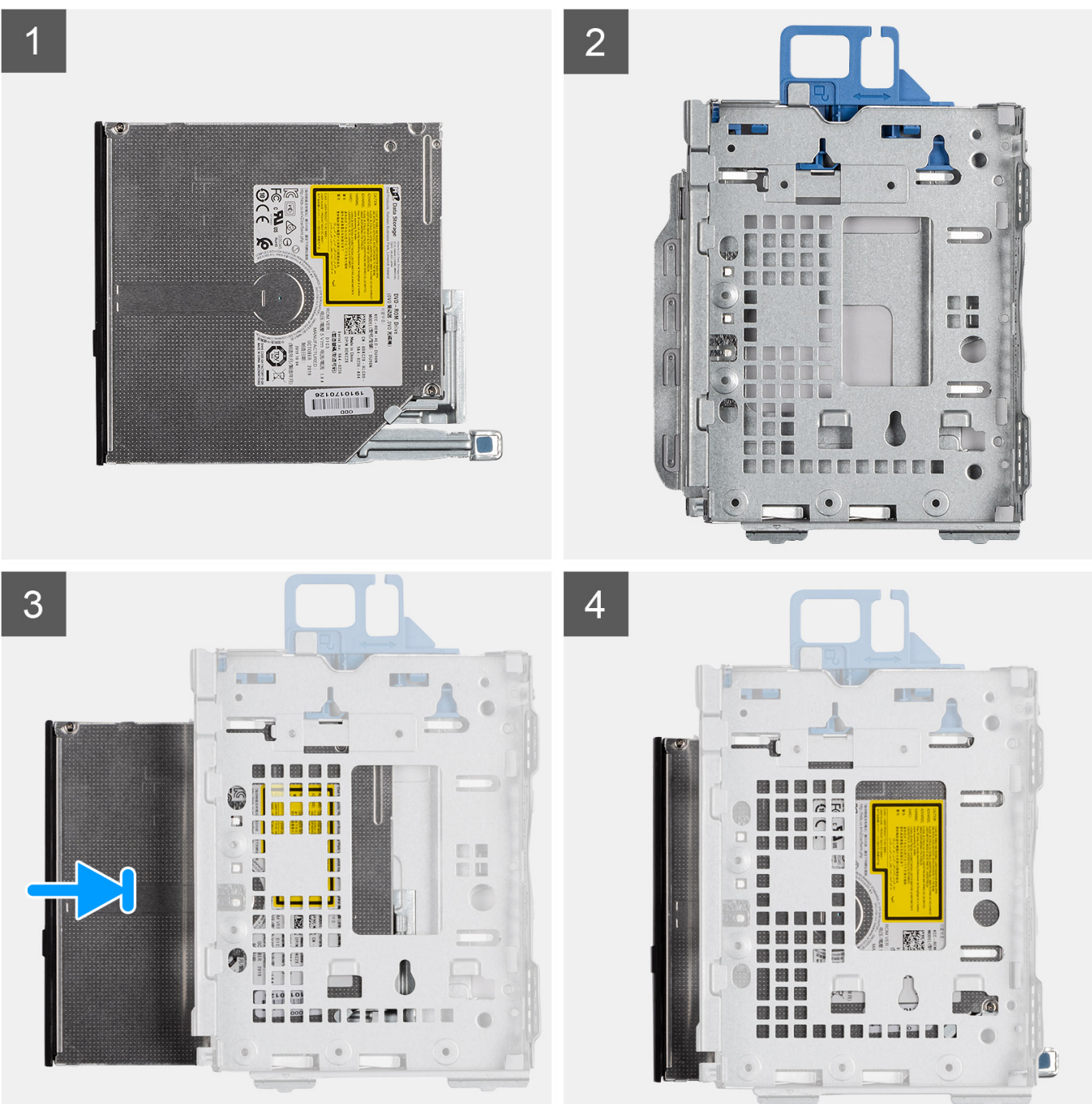

Schuif het optische station in de beugel van de harde schijf en het optische station totdat deze vastklikt.

#### Vervolgstappen

- 1. Plaats de beugel van de harde schijf en het optische station.
- 2. Installeer de 3,5 inch harde schijf.
- **3.** Installeer de 2,5 inch harde schijf.
- **4.** Plaats het montagekader.
- 5. Plaats de zijplaat.
- 6. Volg de procedure in Nadat u in de computer hebt gewerkt.

| Otatus     | Translation approved                      |
|------------|-------------------------------------------|
| Status     | Translation approved                      |
| Version    | 1                                         |
| Identifier | GUID-131B601D-C34F-45E6-86DC-643AEF3A2C4C |

# SSD

| Identifier | GUID-F4DC99E5-3CFE-44C9-B67F-B3AF7E57D3A1 |
|------------|-------------------------------------------|
| Version    | 1                                         |
| Status     | Translation approved                      |
|            |                                           |

### De M.2 2230 SSD verwijderen

#### Vereisten

- 1. Volg de procedure in Voordat u in de computer gaat werken.
- 2. Verwijder de zijplaat.
- 3. Verwijder het montagekader.
- 4. Verwijder de 2,5 inch harde schijf.
- 5. Verwijder de 3,5 inch harde schijf.
- 6. Verwijder de kooi van de harde schijf en het optische station.

#### Over deze taak

De volgende afbeeldingen geven de locatie van de M.2 2230 SSD aan en bieden een visuele weergave van de verwijderingsprocedure.

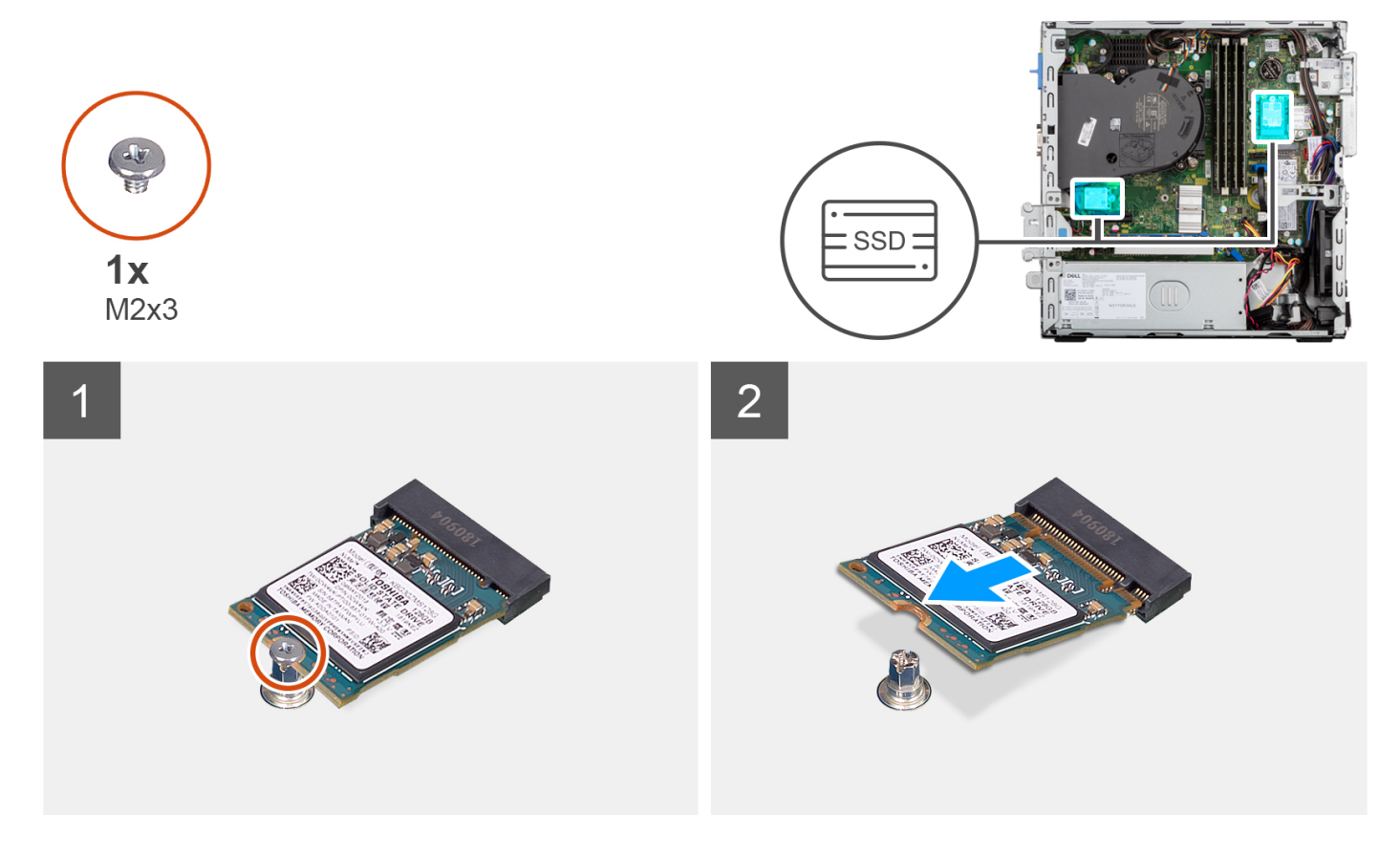

- 1. Verwijder de enkele schroef (M2x3) waarmee de SSD aan de systeemkaart is bevestigd.
- 2. Schuif en til de 2230 SSD uit het M.2-kaartslot op de systeemkaart.

| Status     | Translation approved                      |
|------------|-------------------------------------------|
| Version    | 1                                         |
| Identifier | GUID-99AD4DE0-A5F6-4F16-B120-06763C380F32 |

## De M.2 2230 SSD installeren

#### Vereisten

Als u een onderdeel vervangt, dient u het bestaande onderdeel te verwijderen alvorens de installatieprocedure uit te voeren.

#### Over deze taak

De volgende afbeeldingen geven de locatie van de M.2 2230 SSD aan en bieden een visuele weergave van de installatieprocedure.

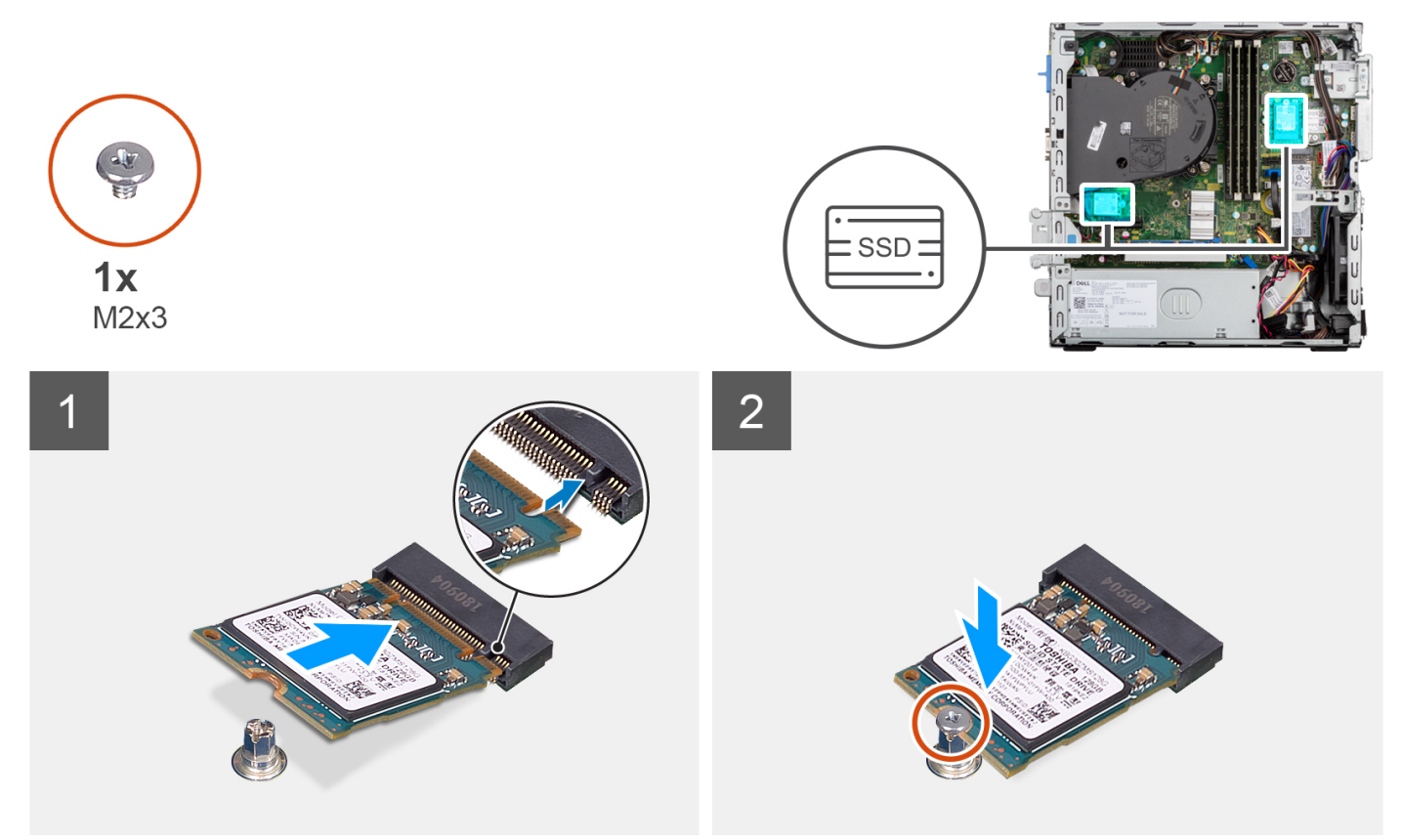

#### Stappen

- 1. Lijn de uitsparing op de 2230 SSD uit met het lipje op de M.2-kaartslot op de systeemkaart.
- 2. Schuif de 2230 SSD in de M.2-kaartsleuf op de systeemkaart. Plaats de schroef (M2x3) terug waarmee de 2230 SSD aan de systeemkaart wordt bevestigd.

#### Vervolgstappen

- 1. Plaats de beugel van de harde schijf en het optische station.
- **2.** Installeer de 3,5 inch harde schijf.
- **3.** Installeer de 2,5 inch harde schijf.
- **4.** Plaats het montagekader.
- 5. Plaats de zijplaat.
- 6. Volg de procedure in Nadat u in de computer hebt gewerkt.
| Identifier | GUID-96628E0B-328C-46A4-A2DA-632A2D6406CA |  |
|------------|-------------------------------------------|--|
| Version    | 1                                         |  |
| Status     | Translation approved                      |  |
|            |                                           |  |

# De M.2 2280 SSD verwijderen

#### Vereisten

- 1. Volg de procedure in Voordat u in de computer gaat werken.
- 2. Verwijder de zijplaat.
- **3.** Verwijder het montagekader.
- 4. Verwijder de 2,5 inch harde schijf.
- 5. Verwijder de 3,5 inch harde schijf.
- 6. Verwijder de beugel van de harde schijf en het optische station.

#### Over deze taak

De volgende afbeeldingen geven de locatie van de M.2 2280 SSD aan en bieden een visuele weergave van de verwijderingsprocedure.

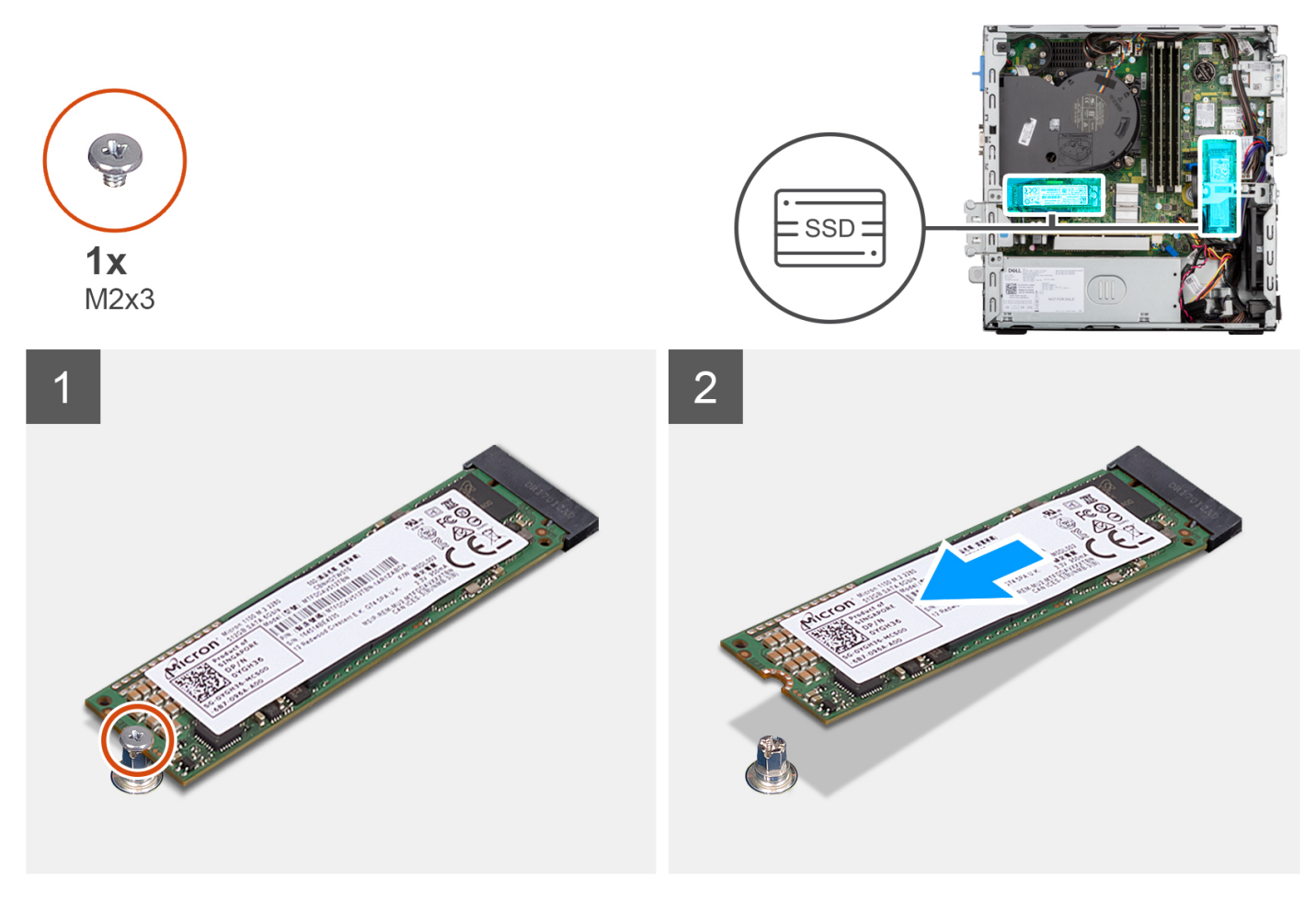

- 1. Verwijder de schroef (M2x3) waarmee de 2280 SSD aan de systeemkaart wordt bevestigd.
- 2. Schuif en til de 2280 SSD uit het M.2-kaartslot op de systeemkaart.

| Identifier | GUID-6582A57F-7A72-4817-BCC4-27AE61DD933D |
|------------|-------------------------------------------|
| Version    | 1                                         |
| Status     | Translation approved                      |
|            |                                           |

# De M.2 2280 SSD installeren

#### Vereisten

Als u een onderdeel vervangt, dient u het bestaande onderdeel te verwijderen alvorens de installatieprocedure uit te voeren.

#### Over deze taak

De volgende afbeeldingen geven de locatie van de M.2 2280 SSD aan en bieden een visuele weergave van de installatieprocedure.

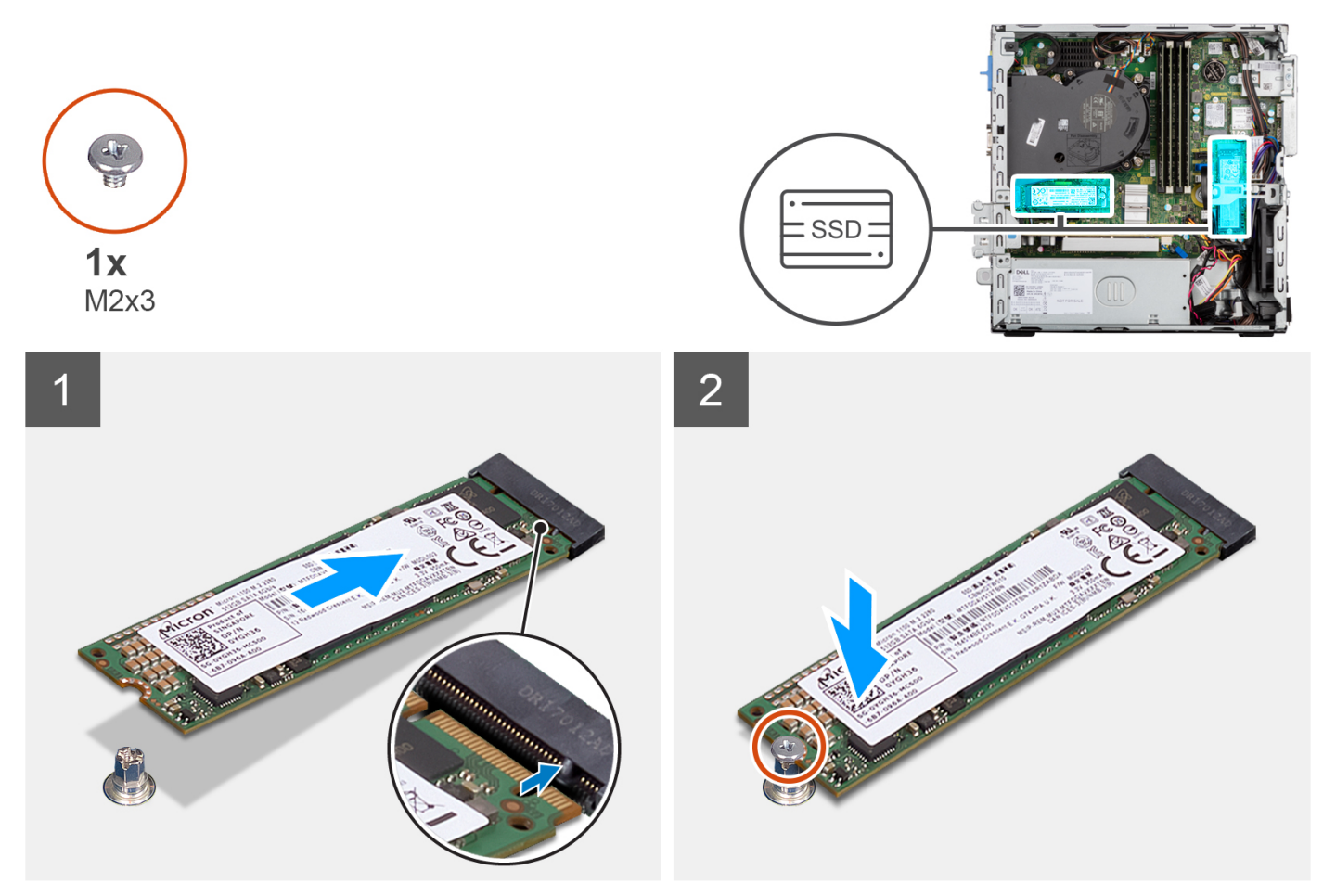

#### Stappen

- 1. Lijn de uitsparing op de 2290 SSD uit met het lipje op de M.2-kaartslot op de systeemkaart.
- 2. Schuif de 2280 SSD in het M.2-kaartslot op de systeemkaart.
- 3. Plaats de schroef (M2x3) terug waarmee de 2280 SSD aan de systeemkaart wordt bevestigd.

- 1. Plaats de beugel van de harde schijf en het optische station.
- 2. Installeer de 3,5 inch harde schijf.
- 3. Installeer de 2,5 inch harde schijf.
- 4. Plaats het montagekader.
- 5. Plaats de zijplaat.
- 6. Volg de procedure in Nadat u in de computer hebt gewerkt.

| Ident | ifie |
|-------|------|
| Versi | on   |
| Statu | IS   |

# Ondersteunende beugel van de harde schijf en het optische station

| Identifier | GUID-2040F8EE-838F-4991-AD7E-8C8A1ACEA003 |
|------------|-------------------------------------------|
| Version    | 1                                         |
| Status     | Translation approved                      |

# De beugel van de harde schijf en het optische station verwijderen

#### Vereisten

- 1. Volg de procedure in Voordat u in de computer gaat werken.
- 2. Verwijder de zijplaat.
- **3.** Verwijder het montagekader.
- 4. Verwijder de 2,5 inch harde schijf.
- 5. Verwijder de 3,5 inch harde schijf.
- 6. Verwijder de beugel van de harde schijf en het optische station.

#### Over deze taak

De volgende afbeeldingen geven de locatie van de beugel van de harde schijf en het optische station aan en bieden een visuele weergave van de verwijderingsprocedure.

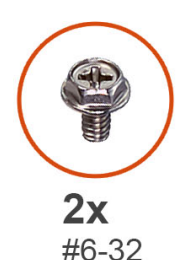

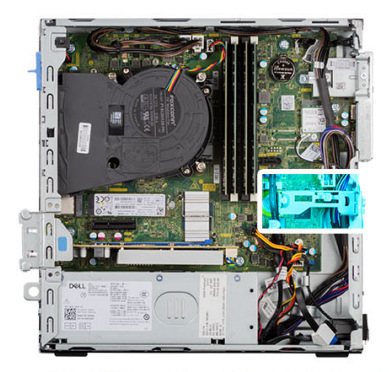

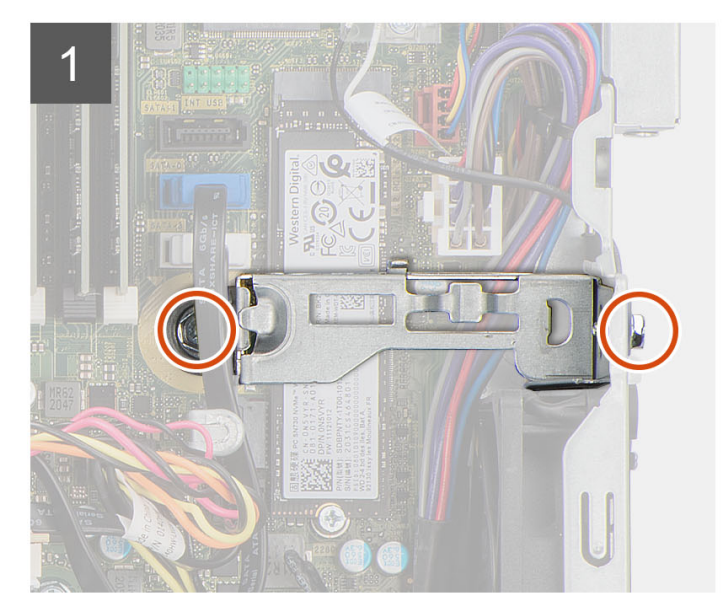

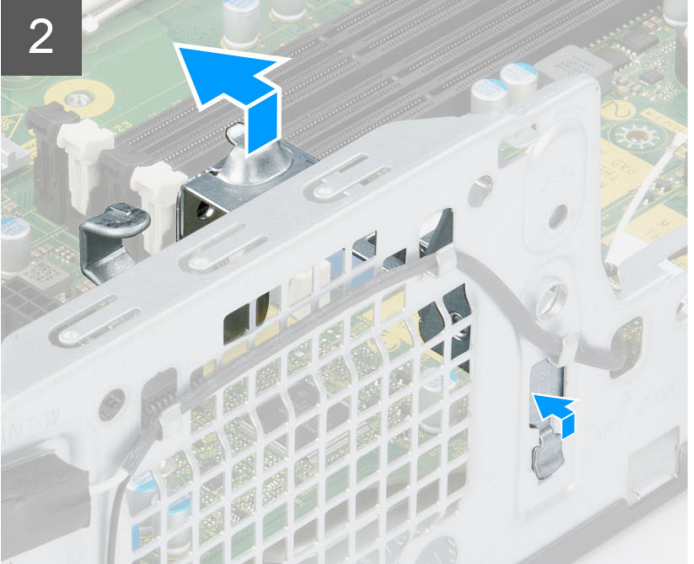

- 1. Verwijder de twee schroeven (#6-32) waarmee de beugel aan het chassis wordt bevestigd.
- 2. Duw op de beugel om deze los te maken van de voorzijde van het chassis.
- 3. Til de beugel omhoog en verwijder deze van de systeem.

| Identifier | GUID-57D57115-D363-4D0F-8CD1-C66559E3A751 |
|------------|-------------------------------------------|
| Version    | 1                                         |
| Status     | Translation approved                      |
|            |                                           |

# De beugel van de harde schijf en het optische station installeren

#### Vereisten

Als u een onderdeel vervangt, dient u het bestaande onderdeel te verwijderen alvorens de installatieprocedure uit te voeren.

#### Over deze taak

De volgende afbeelding geeft de locatie van de beugel van de harde schijf en het optische station weer en biedt een visuele weergave van de installatieprocedure.

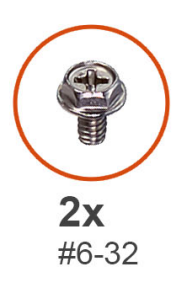

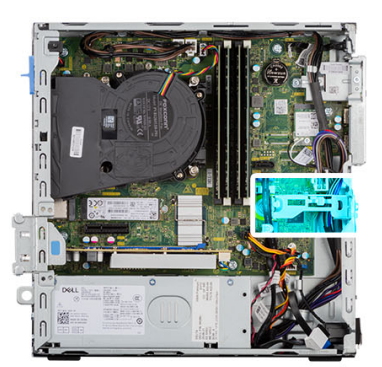

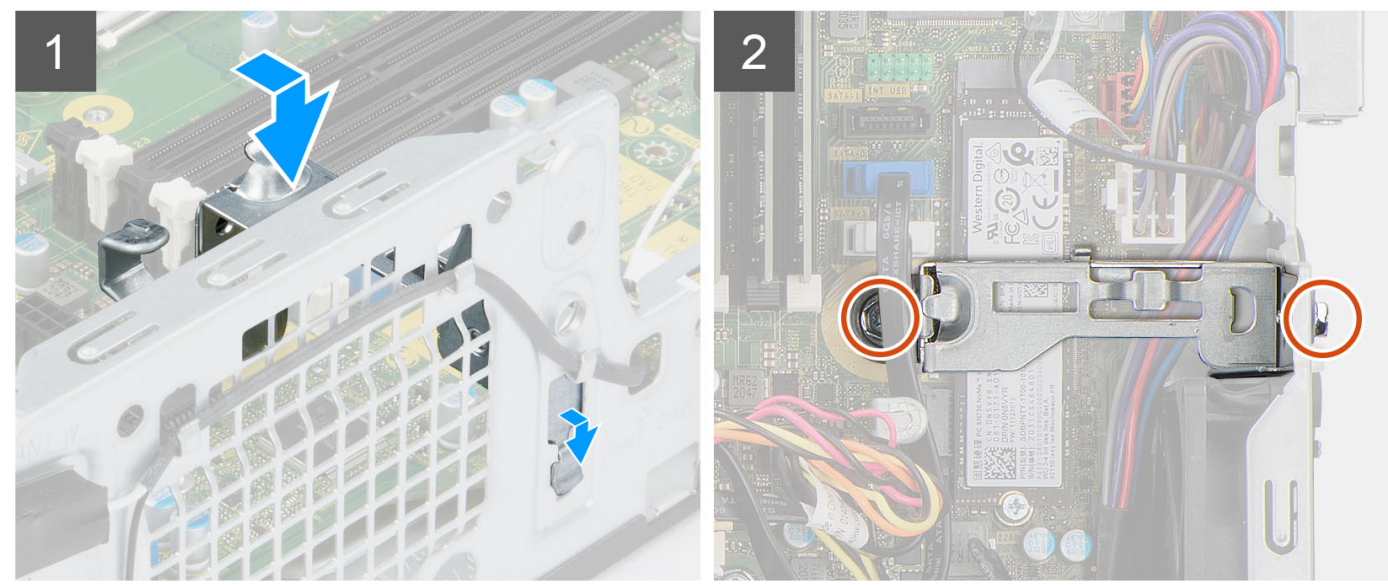

#### Stappen

- 1. Lijn de beugel uit op het slot op het chassis en plaats deze.
- 2. Plaats de twee schroeven (#6-32) terug waarmee de beugel op het chassis wordt bevestigd.

- 1. Plaats de beugel van de harde schijf en het optische station.
- 2. Installeer de 3,5 inch harde schijf.
- **3.** Installeer de 2,5 inch harde schijf.

- 4. Plaats het montagekader.
- 5. Plaats de zijplaat.
- 6. Volg de procedure in Nadat u in de computer hebt gewerkt.

| Version 2                   |  |
|-----------------------------|--|
|                             |  |
| Status Translation approved |  |

# **SD-kaartleesapparaat**

| Identifier | GUID-7A23E508-8CAF-4CE7-8346-70A59D6795E0 |
|------------|-------------------------------------------|
| Version    | 1                                         |
| Status     | Translation approved                      |

### De SD-kaartlezer verwijderen

#### Vereisten

- 1. Volg de procedure in Voordat u in de computer gaat werken.
- 2. Verwijder de zijplaat.
- 3. Verwijder het montagekader.
- 4. Verwijder de 2,5 inch harde schijf.
- 5. Verwijder de 3,5 inch harde schijf.
- 6. Verwijder de kooi van de harde schijf en het optische station.

#### Over deze taak

De volgende afbeeldingen geven de locatie van de SD-kaartlezer aan en bieden een visuele weergave van de verwijderingsprocedure.

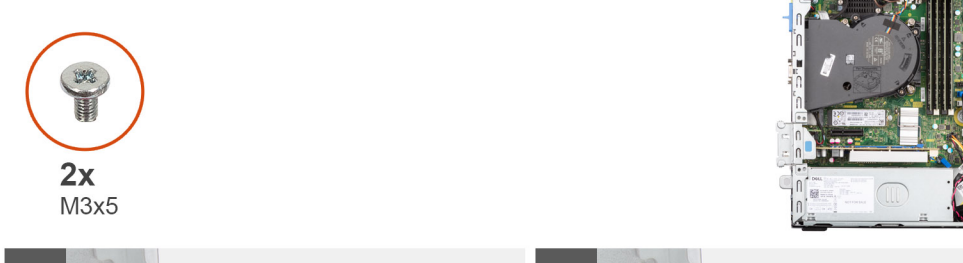

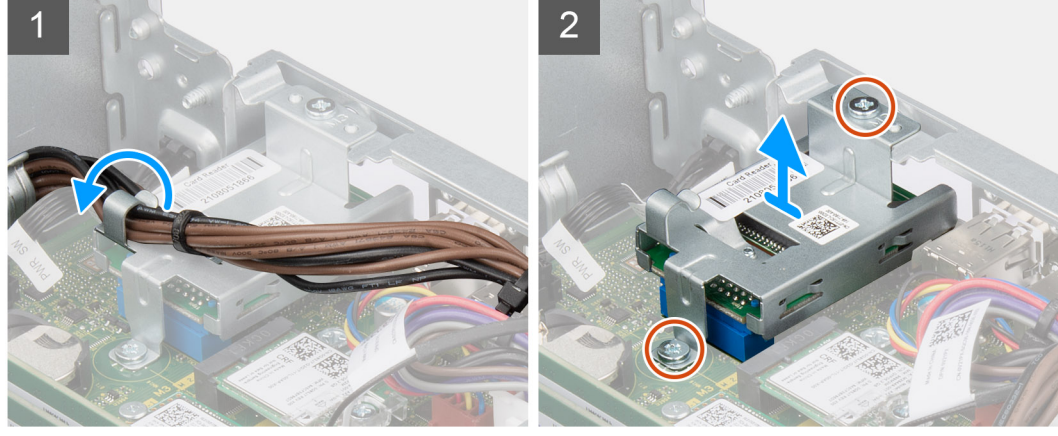

- 1. Verwijder de voedingskabels uit de kabelgeleiders op de beugel van de SD-kaartlezer.
- 2. Verwijder de twee schroeven (M3x5) waarmee de beugel van de SD-kaart aan de systeemkaart wordt bevestigd.
- 3. Koppel de SD-kaartlezer los van de connector op de systeemkaart.
- 4. Til de SD-kaartlezer omhoog en verwijder deze van het systeem.

| Identifier | GUID-83EE1CCF-3A3C-44C3-B8F2-E5AE1C459F78 |
|------------|-------------------------------------------|
| Version    | 1                                         |
| Status     | Translation approved                      |
|            |                                           |

### De SD-kaartlezer plaatsen

#### Vereisten

Als u een onderdeel vervangt, dient u het bestaande onderdeel te verwijderen alvorens de installatieprocedure uit te voeren.

#### Over deze taak

De volgende afbeeldingen geven de locatie van de SD-kaartlezer aan en bieden een visuele weergave van de installatieprocedure.

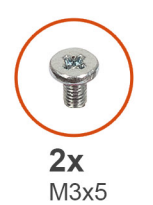

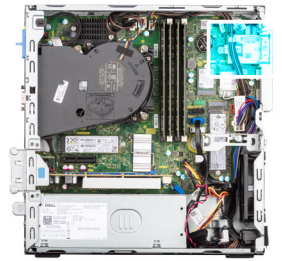

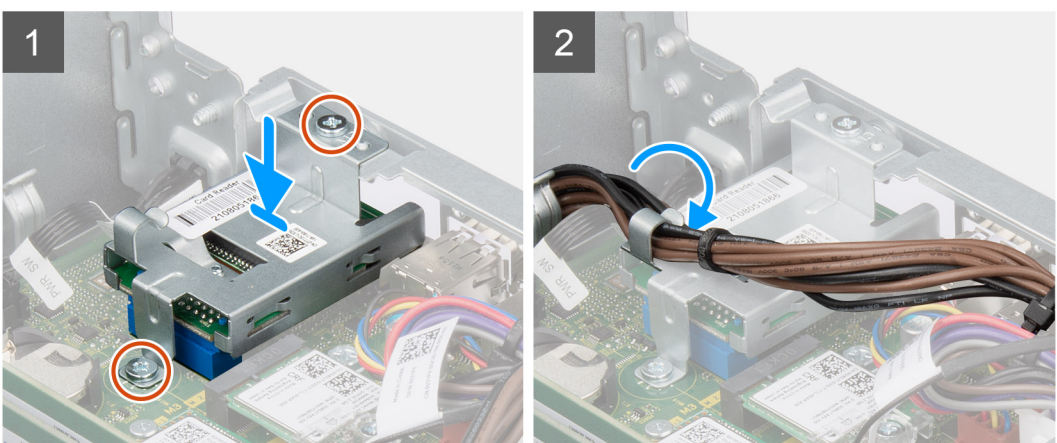

#### Stappen

- 1. Plaats en lijn de schroefgaten op de SD-kaartlezer uit met de schroefgaten op het chassis.
- 2. Sluit de SD-kaartlezer aan op de connector op de systeemkaart.
- 3. Plaats de twee schroeven (M3x5) terug waarmee de beugel van de SD-kaart aan de systeemkaart en het chassis wordt bevestigd.
- 4. Leid de voedingskabels door de routeringsgeleiders op de beugel van de SD-kaartlezer.

- 1. Installeer de kooi van de harde schijf en het optische station.
- 2. Installeer de 3,5 inch harde schijf.
- **3.** Installeer de 2,5 inch harde schijf.
- 4. Plaats het montagekader.
- 5. Plaats de zijplaat.
- 6. Volg de procedure in Nadat u in de computer hebt gewerkt.

| Identifier | GUID-D99D5F9B-0FF3-406B-A51F-FFA061BB89EA |
|------------|-------------------------------------------|
| Version    | 1                                         |
| Status     | Translation Validated                     |
|            |                                           |

# Knoopbatterij

| Identifier | GUID-DE8724C5-C1E4-4A82-AFF2-08A5A36F73AA |
|------------|-------------------------------------------|
| Version    | 1                                         |
| Status     | Translation approved                      |

# De knoopcelbatterij verwijderen

#### Vereisten

- 1. Volg de procedure in Voordat u in de computer gaat werken.
- 2. Verwijder de zijplaat.
- 3. Verwijder de 2,5 inch harde schijf.
- 4. Verwijder de 3,5 inch harde schijf.
- 5. Verwijder de beugel van de harde schijf en het optische station.

() OPMERKING: Wanneer u de knoopcelbatterij verwijdert, worden de instellingen van het BIOS-setupprogramma hersteld. Het is aan te raden de instellingen van het BIOS-setupprogramma te noteren voordat u de knoopcelbatterij verwijdert.

#### Over deze taak

De volgende afbeeldingen geven de locatie van de knoopcelbatterij aan en bieden een visuele weergave van de verwijderingsprocedure.

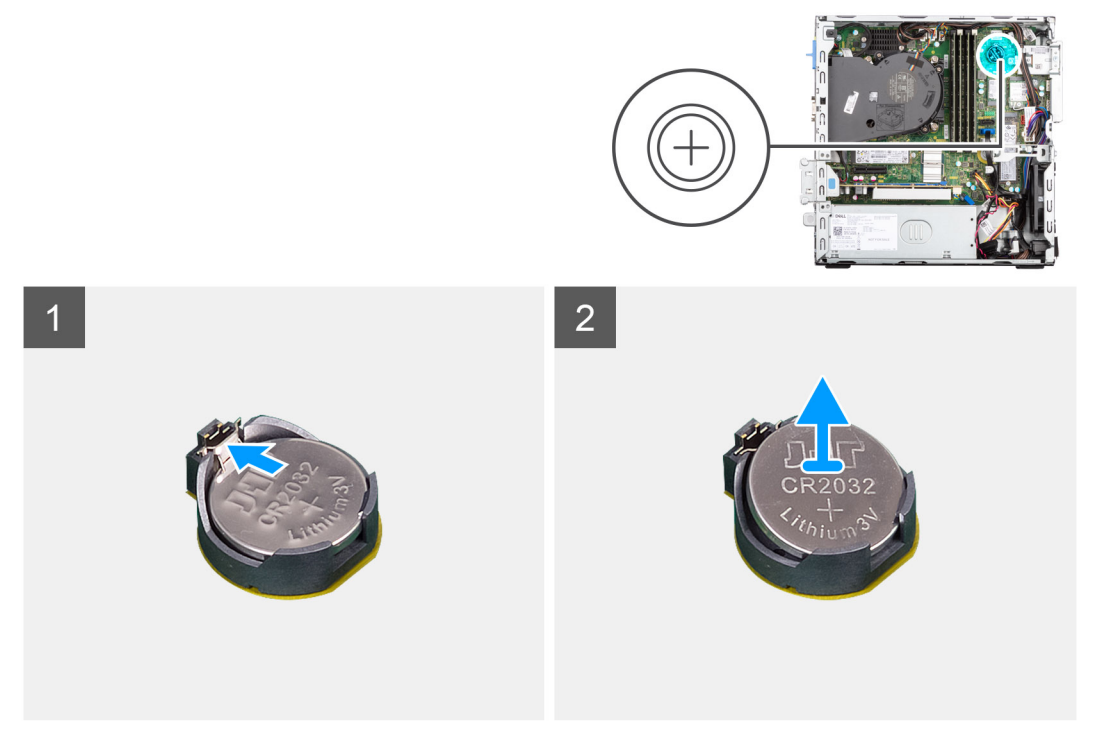

- 1. Druk op de ontgrendelingshendel van de knoopcelbatterij op de knoopcelbatterijsocket om de knoopcelbatterij uit de socket te halen.
- **2.** Verwijder de knoopbatterij.

| Identifier | GUID-099E34EE-A93C-405F-9822-45C435CCCA9F |
|------------|-------------------------------------------|
| Version    | 1                                         |
| Status     | Translation approved                      |

# De knoopcelbatterij plaatsen

#### Vereisten

Als u een onderdeel vervangt, dient u het bestaande onderdeel te verwijderen alvorens de installatieprocedure uit te voeren.

#### Over deze taak

De volgende afbeelding geeft de locatie van de knoopcelbatterij aan en biedt een visuele weergave van de plaatsingsprocedure.

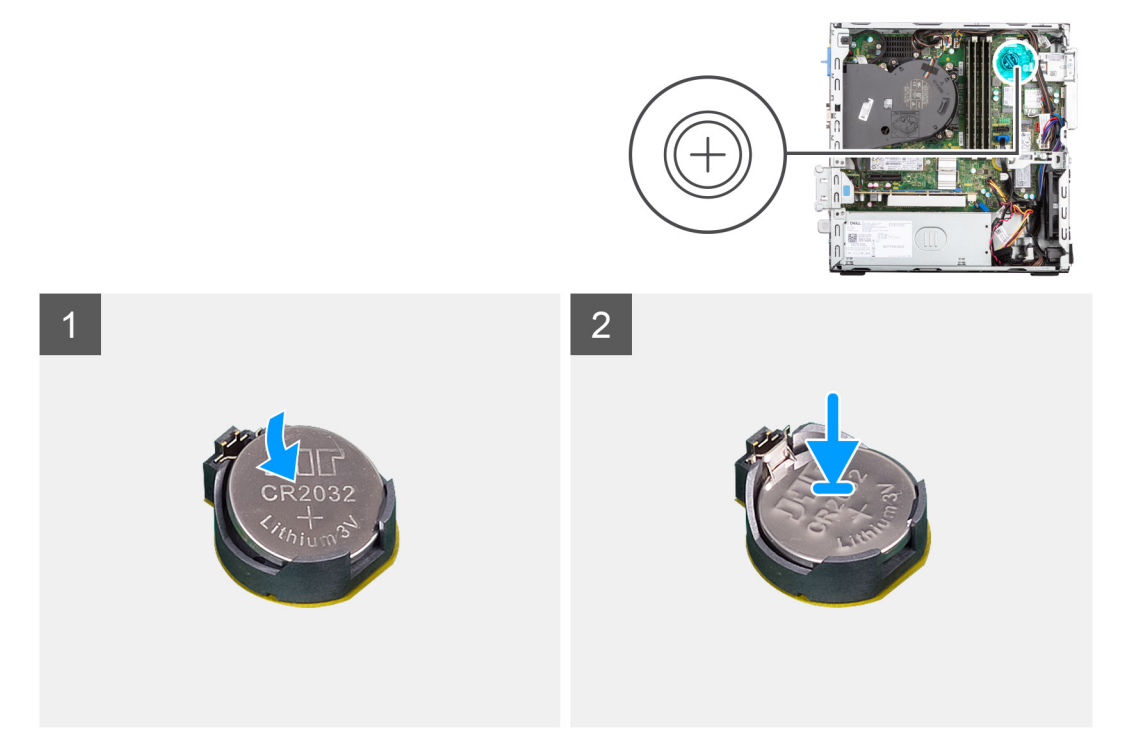

#### Stappen

Plaats de knoopbatterij in de socket met het label met de positieve zijde (+) naar boven en druk de batterij vervolgens op zijn plaats.

- 1. Plaats de beugel van de harde schijf en het optische station.
- 2. Installeer de 3,5 inch harde schijf.
- **3.** Installeer de 2,5 inch harde schijf.
- 4. Plaats de zijplaat.
- 5. Volg de procedure in Nadat u in de computer hebt gewerkt.

| Version 2<br>Status Trapplation Validated | Identifier | GUID-1701C3EE-B923-4884-868E-9ADE66BC41B2 |  |
|-------------------------------------------|------------|-------------------------------------------|--|
|                                           | Version    | 2                                         |  |
|                                           | Status     | Translation Validated                     |  |

# Aan-uitknop

| Identifier | GUID-E67D8B1A-729B-4344-B1B4-204A589A7E2F |
|------------|-------------------------------------------|
| Version    | 1                                         |
| Status     | Translation approved                      |

# De aan/uit-knop verwijderen

#### Vereisten

- 1. Volg de procedure in Voordat u in de computer gaat werken.
- 2. Verwijder de zijplaat.
- 3. Verwijder het montagekader.
- 4. Verwijder de 2,5 inch harde schijf.
- 5. Verwijder de 3,5 inch harde schijf.
- 6. Verwijder de kooi van de harde schijf en het optische station.

#### Over deze taak

De volgende afbeeldingen geven de locatie van de aan-uitknop aan en bieden een visuele weergave van de verwijderingsprocedure.

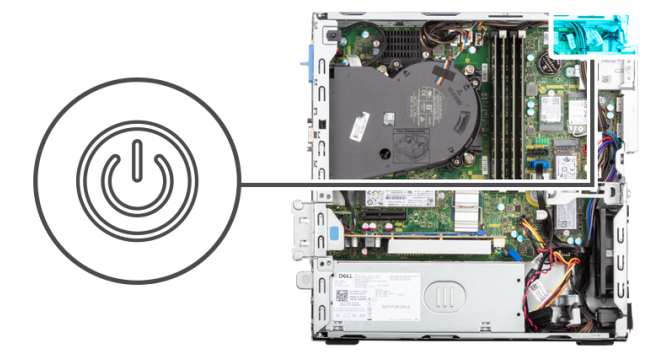

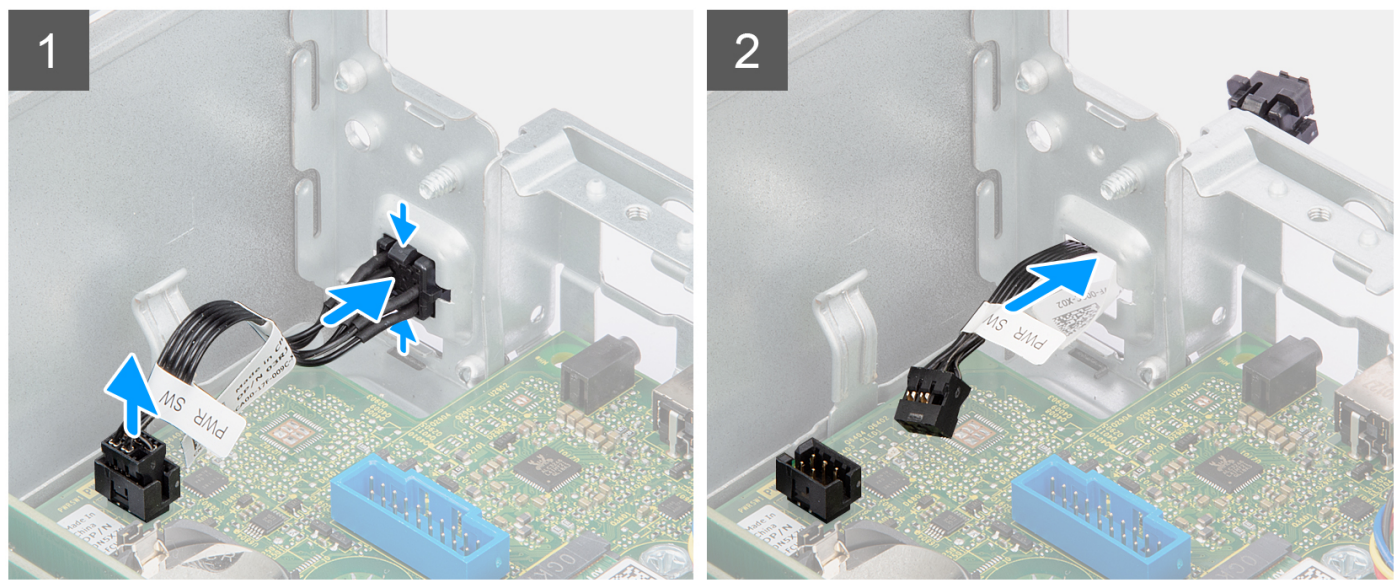

- 1. Koppel de kabel van de aan/uit-knop los van de connector op de systeemkaart.
- 2. Druk op de ontgrendelingslipjes op de kop van de aan/uit-knop en duw de aan/uit-knop door het slot op het chassis.
- 3. Verwijder de aan/uit-knop en de bijbehorende kabel van het slot op het chassis.

| Version 1                   |  |
|-----------------------------|--|
|                             |  |
| Status Translation approved |  |

## De aan/uit-knop installeren

#### Vereisten

Als u een onderdeel vervangt, dient u het bestaande onderdeel te verwijderen alvorens de installatieprocedure uit te voeren.

#### Over deze taak

De volgende afbeeldingen geven de locatie van de aan-uitknop aan en bieden een visuele weergave van de plaatsingsprocedure.

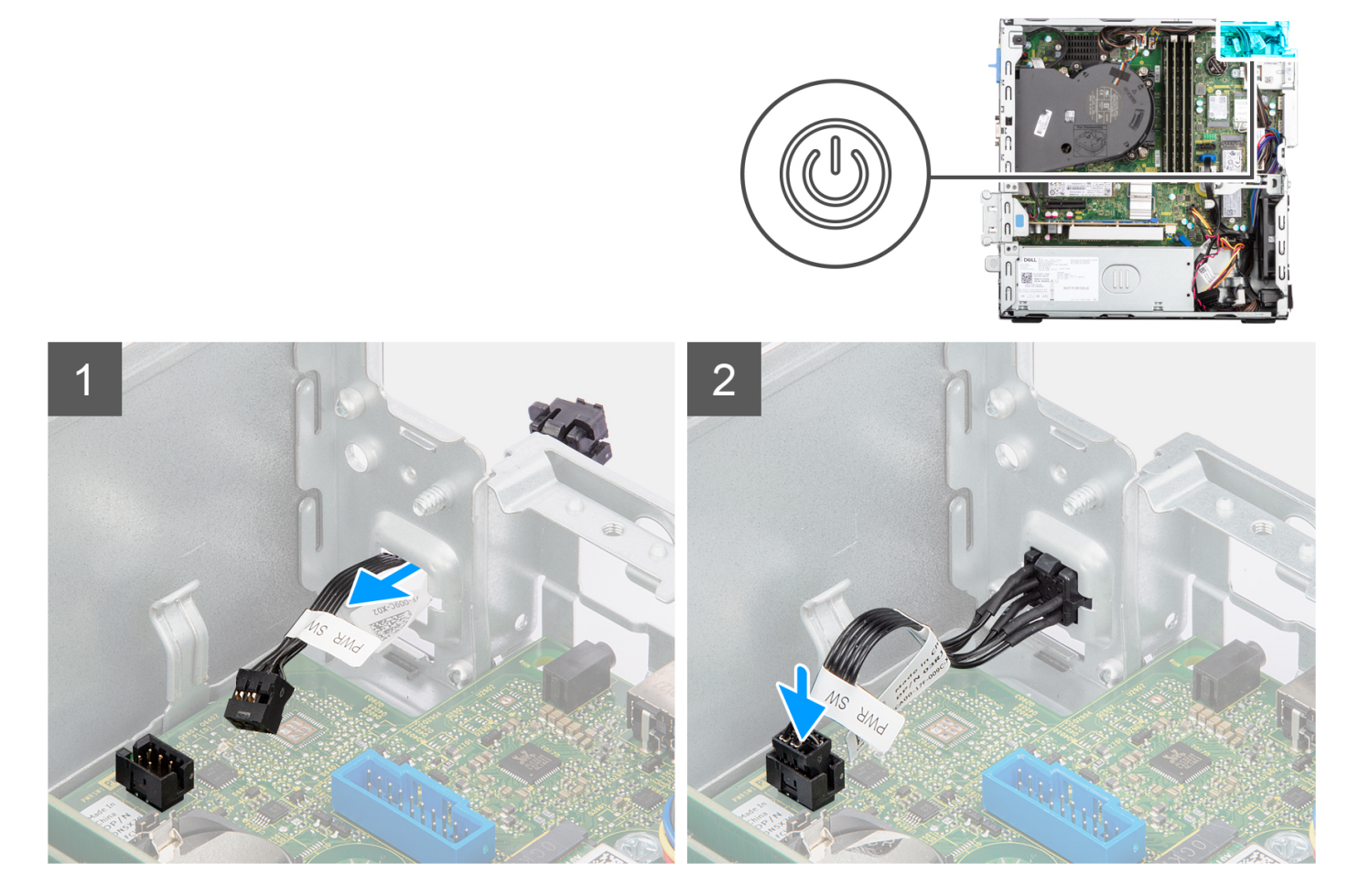

#### Stappen

- 1. Plaats de aan/uit-knop en de bijbehorende kabel terug in het slot op het chassis.
- 2. Druk op de aan/uit-knop totdat deze in het slot op het chassis zit.
- 3. Sluit de kabel van de aan/uit-knop aan op de connector op de systeemkaart.

- 1. Installeer de kooi van de harde schijf en het optische station.
- 2. Installeer de 3,5 inch harde schijf.
- **3.** Installeer de 2,5 inch harde schijf.
- 4. Plaats het montagekader.
- 5. Plaats de zijplaat.
- 6. Volg de procedure in Nadat u in de computer hebt gewerkt.

| Identifier | GUID-CCAA203F-6E60-4861-BC9C-1EED5672FD0D |
|------------|-------------------------------------------|
| Version    | 1                                         |
| Status     | Translation Validated                     |
|            |                                           |

# WLAN-kaart

| Identifier | GUID-A30BF3F6-A42D-44A8-B6F1-C48C7834BEE3 |
|------------|-------------------------------------------|
| Version    | 1                                         |
| Status     | Translation approved                      |

# De WLAN-kaart verwijderen

#### Vereisten

- 1. Volg de procedure in Voordat u in de computer gaat werken.
- 2. Verwijder de zijplaat.
- 3. Verwijder het montagekader.
- 4. Verwijder de 2,5 inch harde schijf.
- 5. Verwijder de 3,5 inch harde schijf.
- 6. Verwijder de kooi van de harde schijf en het optische station.

#### Over deze taak

De volgende afbeeldingen geven de locatie van de draadloze kaart aan en bieden een visuele weergave van de verwijderingsprocedure.

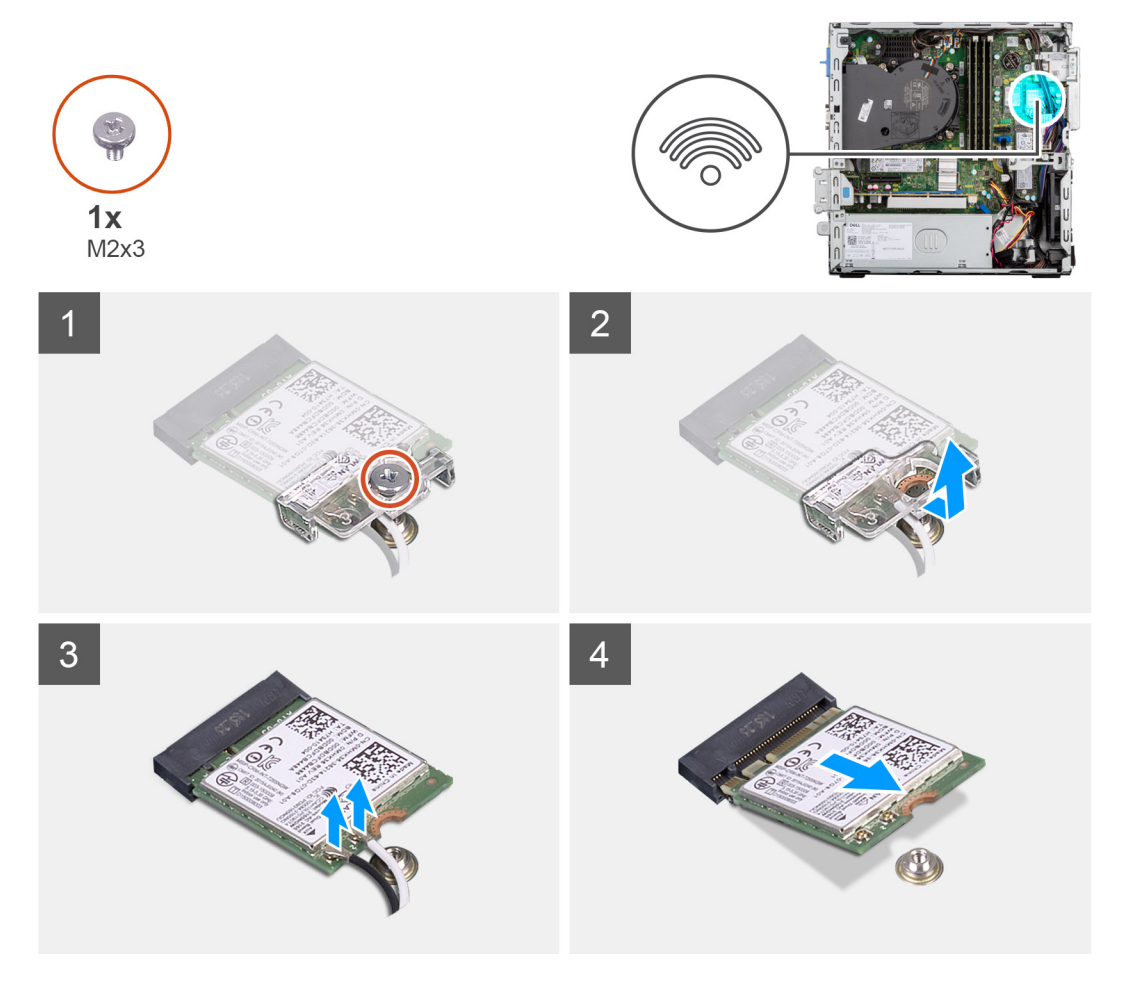

- 1. Verwijder de schroef (M2x3) waarmee de draadloze kaart aan de systeemkaart is bevestigd.
- 2. Verwijder de beugel van de draadloze kaart door deze van de draadloze kaart af te schuiven.
- 3. Haal de twee antennekabels los van de draadloze kaart.

4. Verwijder de draadloze kaart door deze uit de sleuf van de draadloze kaart te schuiven.

|            | Do W/LANL keert pleateep                  |  |
|------------|-------------------------------------------|--|
| Status     | Translation approved                      |  |
| Version    | 1                                         |  |
| Identifier | GUID-FFC0FE84-A387-4200-9A82-A3C816F3DFE0 |  |

### De WLAN-kaart plaatsen

#### Vereisten

Als u een onderdeel vervangt, dient u het bestaande onderdeel te verwijderen alvorens de installatieprocedure uit te voeren.

#### Over deze taak

De volgende afbeelding geeft de locatie van de draadloze kaart aan en biedt een visuele weergave van de plaatsingsprocedure.

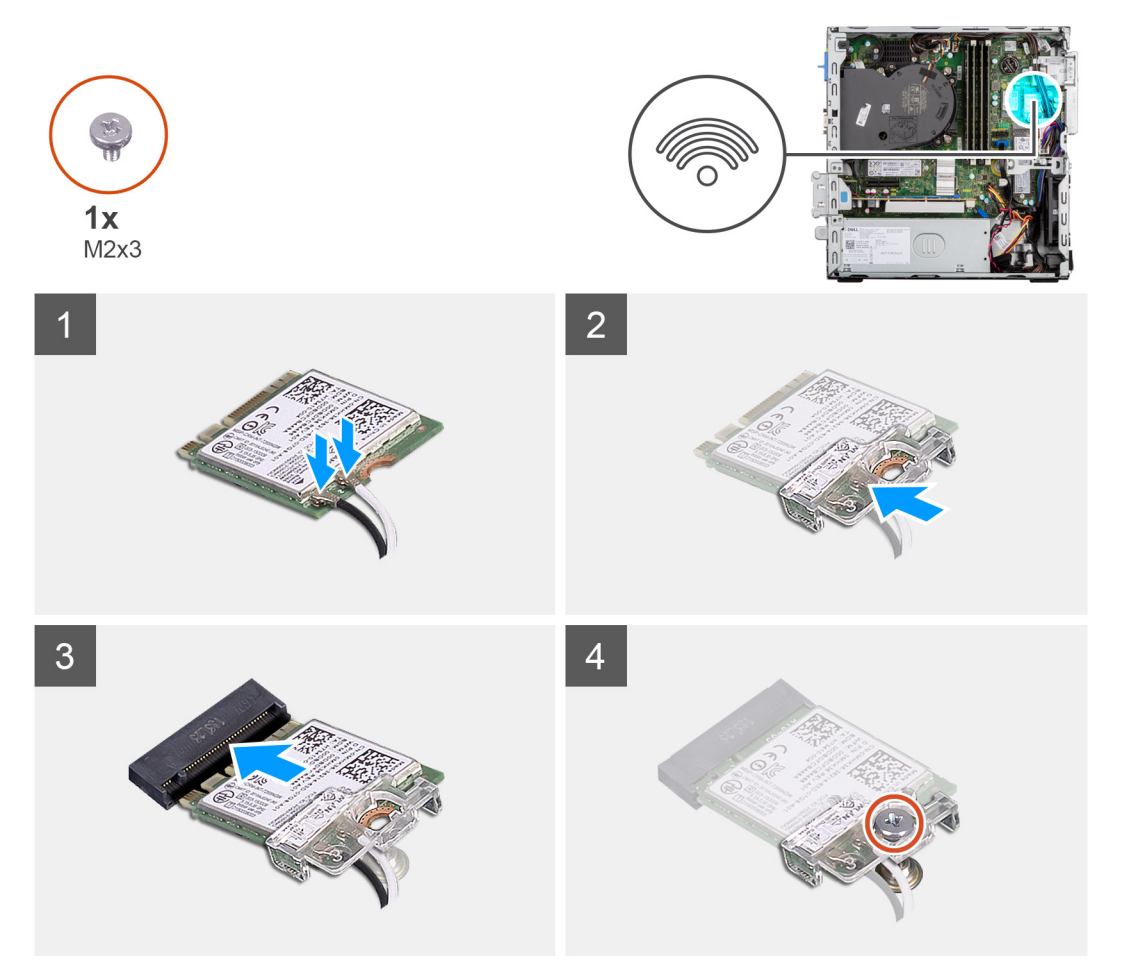

#### Stappen

1. Sluit de antennekabels aan op de WLAN-kaart.

In de volgende tabel ziet u het kleurenschema van de antennekabel voor de WLAN-kaart van uw computer.

#### Tabel 3. Kleurschema antennekabels

| Connectoren op de draadloze kaart | Kleur van de antennekabel |
|-----------------------------------|---------------------------|
| Hoofd (witte driehoek)            | Wit                       |
| Hulp (zwarte driehoek)            | Zwart                     |

2. Schuif en plaats de beugel van de draadloze kaart op de draadloze kaart.

3. Lijn de uitsparing op de draadloze kaart uit met het lipje op de sleuf van de draadloze kaart.

- 4. Steek de draadloze kaart schuin in de sleuf van de draadloze kaart.
- 5. Plaats de schroef (M2x3) terug, waarmee de draadloze kaart aan de systeemkaart wordt bevestigd.

#### Vervolgstappen

- 1. Installeer de kooi van de harde schijf en het optische station.
- 2. Installeer de 3,5 inch harde schijf.
- 3. Installeer de 2,5 inch harde schijf.
- **4.** Plaats het montagekader.
- 5. Plaats de zijplaat.
- 6. Volg de procedure in Nadat u in de computer hebt gewerkt.

| Identifier | GUID-17DF2EBA-E9F9-4F19-943A-4734AECCE188 |  |
|------------|-------------------------------------------|--|
| Version    | 1                                         |  |
| Status     | Translation approved                      |  |

# WLAN-antenne

| Identifier | GUID-5D84C1AB-F23B-4049-A27F-3F61CB1AABCB |
|------------|-------------------------------------------|
| Version    | 1                                         |
| Status     | Translation approved                      |

### De interne WLAN-antenne verwijderen

#### Vereisten

- 1. Volg de procedure in Voordat u in de computer gaat werken.
- 2. Verwijder de zijplaat.
- 3. Verwijder het montagekader.
- 4. Verwijder de 2,5 inch harde schijf.
- 5. Verwijder de 3,5 inch harde schijf.
- 6. Verwijder de kooi van de harde schijf en het optische station.
- 7. Verwijder de WLAN-kaart.

#### Over deze taak

De volgende afbeeldingen geven de locatie van de externe WLAN-antenne aan en bieden een visuele weergave van de verwijderingsprocedure.

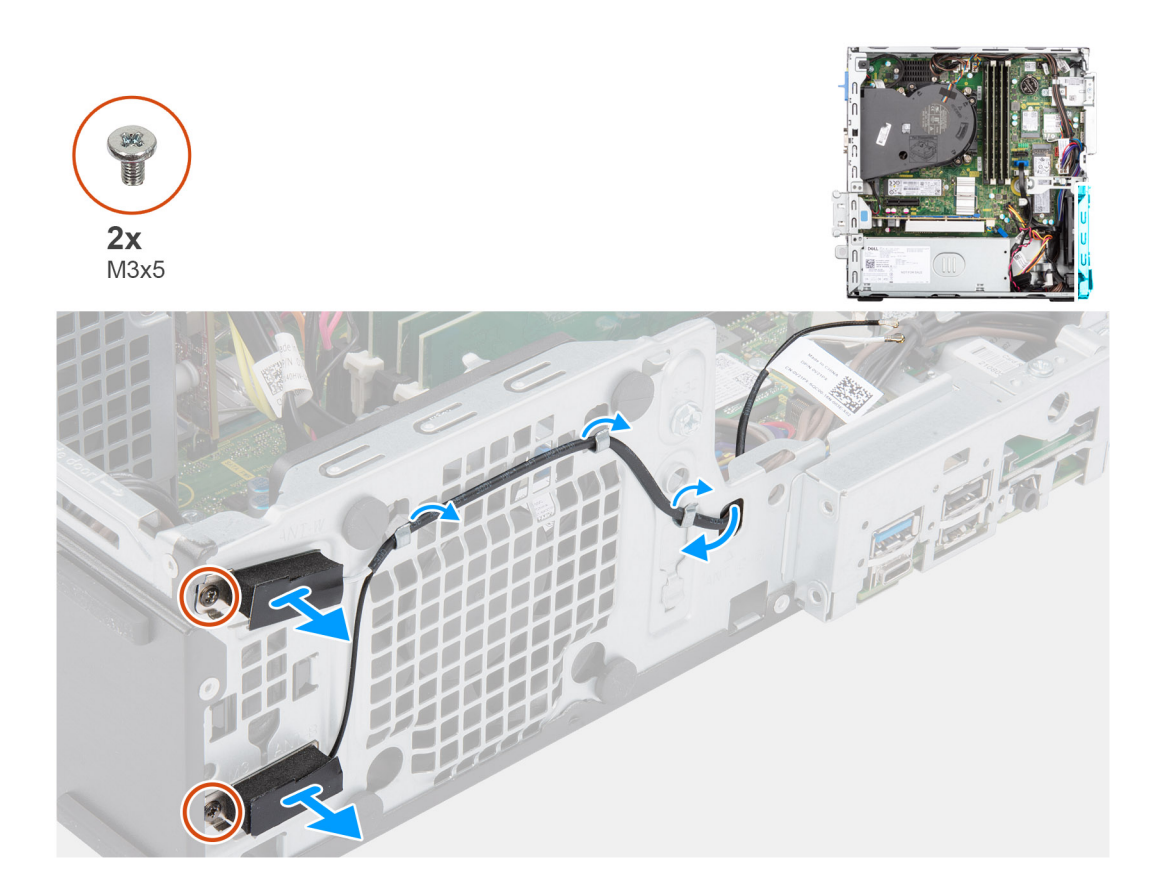

- 1. Verwijder de antennekabels uit de routeringsgeleiders op het chassis.
- 2. Verwijder de twee schroeven (M2x3) waarmee de WLAN-antenne aan het chassis wordt bevestigd.
- 3. Til de WLAN-antenne omhoog van het chassis en verwijder deze.

| Identifier | GUID-104431DA-71AF-4B50-8253-174E84B7607A |  |
|------------|-------------------------------------------|--|
| Version    | 1                                         |  |
| Status     | Translation approved                      |  |
|            |                                           |  |

### **De WLAN-antenne installeren**

#### Vereisten

Als u een onderdeel vervangt, dient u het bestaande onderdeel te verwijderen alvorens de installatieprocedure uit te voeren.

#### Over deze taak

De volgende afbeelding geeft de locatie van de WLAN-antenne aan en biedt een visuele weergave van de installatieprocedure.

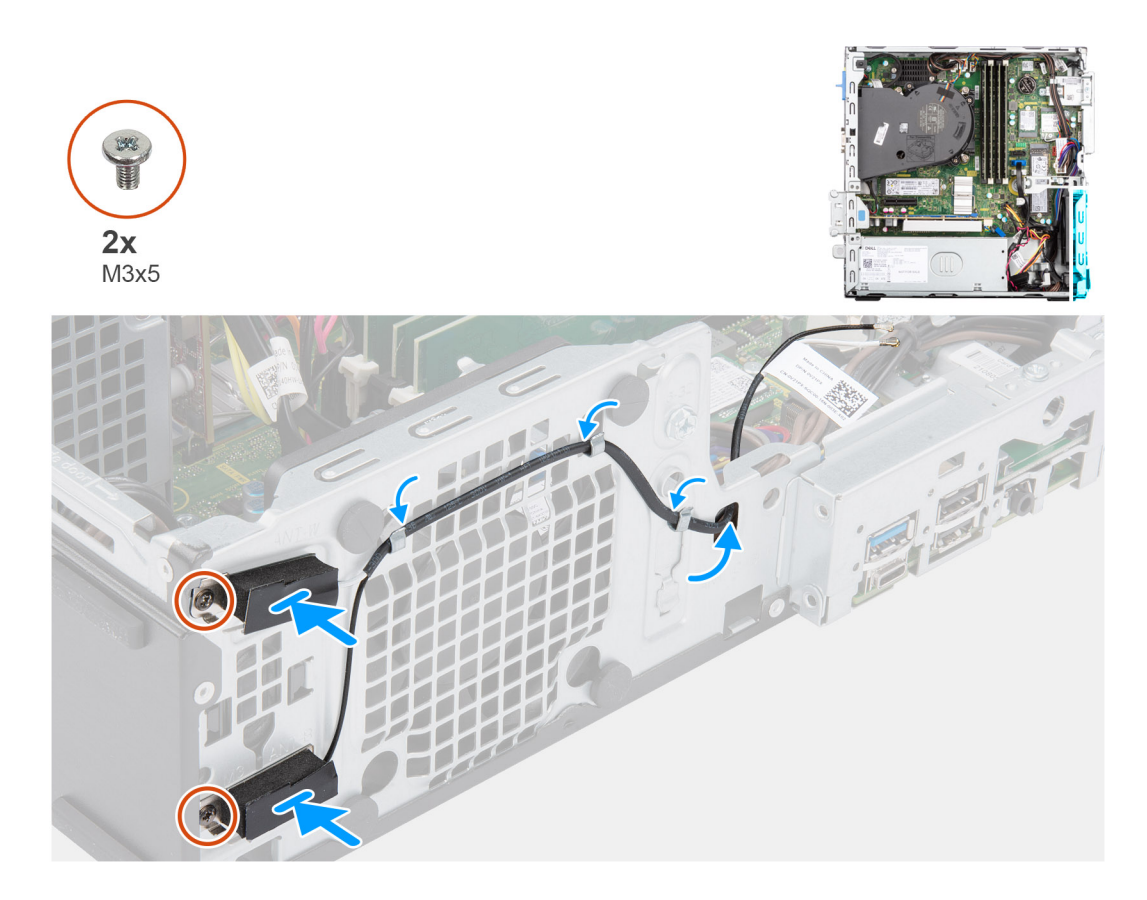

- 1. Leid de kabels van de WLAN-antenne door de routeringsgeleiders op het chassis.
- 2. Plaats en lijn de schroefgaten op de WLAN-antenne uit met de schroefgaten in het chassis.
- 3. Plaats de twee schroeven (M2x3) terug waarmee de WLAN-antenne op het chassis wordt bevestigd.

#### Vervolgstappen

- 1. Installeer de kooi van de harde schijf en het optische station.
- 2. Installeer de WLAN-kaart.
- **3.** Installeer de 3,5 inch harde schijf.
- 4. Installeer de 2,5 inch harde schijf.
- 5. Plaats het montagekader.
- 6. Plaats de zijplaat.
- 7. Volg de procedure in Nadat u in de computer hebt gewerkt.

| Identifier | GUID-0163F703-B833-4F82-9224-0641DDA676B1 |
|------------|-------------------------------------------|
| Version    | 1                                         |
| Status     | Translation approved                      |
|            |                                           |

# WLAN-antennes (extern)

| Identifier | GUID-8206598E-9051-4E25-857F-AEF45573342B |
|------------|-------------------------------------------|
| Version    | 1                                         |
| Status     | Translation approved                      |

### De externe WLAN-antenne verwijderen

#### Vereisten

- 1. Volg de procedure in Voordat u in de computer gaat werken.
- 2. Verwijder de zijplaat.

- **3.** Verwijder het montagekader.
- **4.** Verwijder de 2,5 inch harde schijf.
- 5. Verwijder de 3,5 inch harde schijf.
- 6. Verwijder de kooi van de harde schijf en het optische station.
- 7. Verwijder de WLAN-kaart.

#### Over deze taak

De volgende afbeeldingen geven de locatie van de externe WLAN-antennes aan en bieden een visuele weergave van de verwijderingsprocedure.

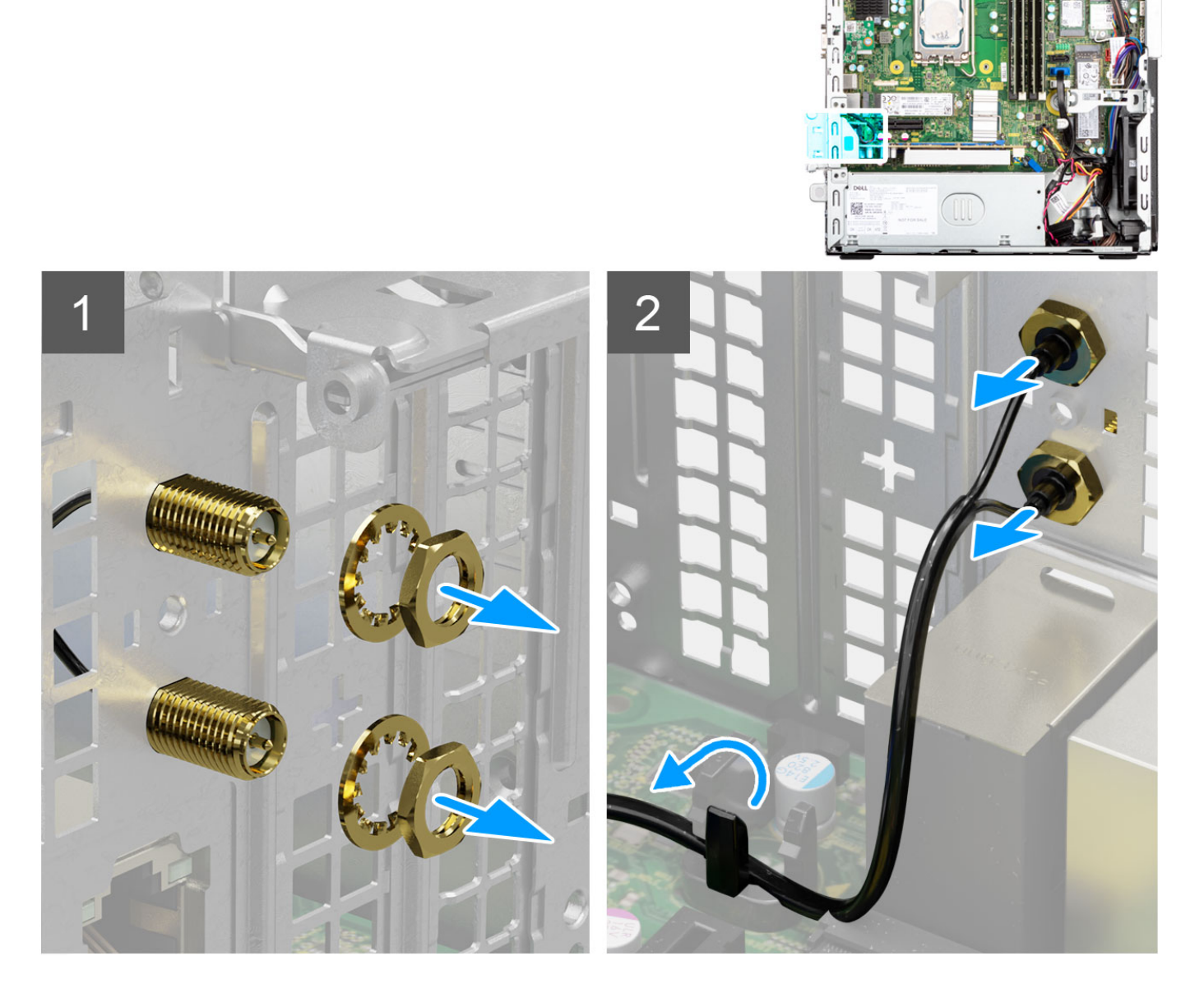

- 1. Verwijder de moer en sluitring van de twee antennekoppen.
- 2. Wrik de antennekoppen voorzichtig los uit het chassis en verwijder deze.
- 3. Verwijder de antennekabels uit de geleiders op de systeemkaart.
- 4. Til de antenne-module omhoog en verwijder deze van het systeem.

| Version 1<br>Status Translation approved | Identifier | GUID-46E06464-91E8-4E8E-BE6B-65EBFC021EA6 |
|------------------------------------------|------------|-------------------------------------------|
| Status Translation approved              | Version    | 1                                         |
|                                          | Status     | Translation approved                      |

### De externe WLAN-antenne installeren

#### Vereisten

Als u een onderdeel vervangt, dient u het bestaande onderdeel te verwijderen alvorens de installatieprocedure uit te voeren.

#### Over deze taak

De volgende afbeeldingen geven de locatie van de WLAN-antennes aan en bieden een visuele weergave van de installatieprocedure.

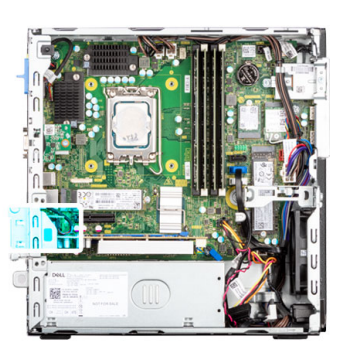

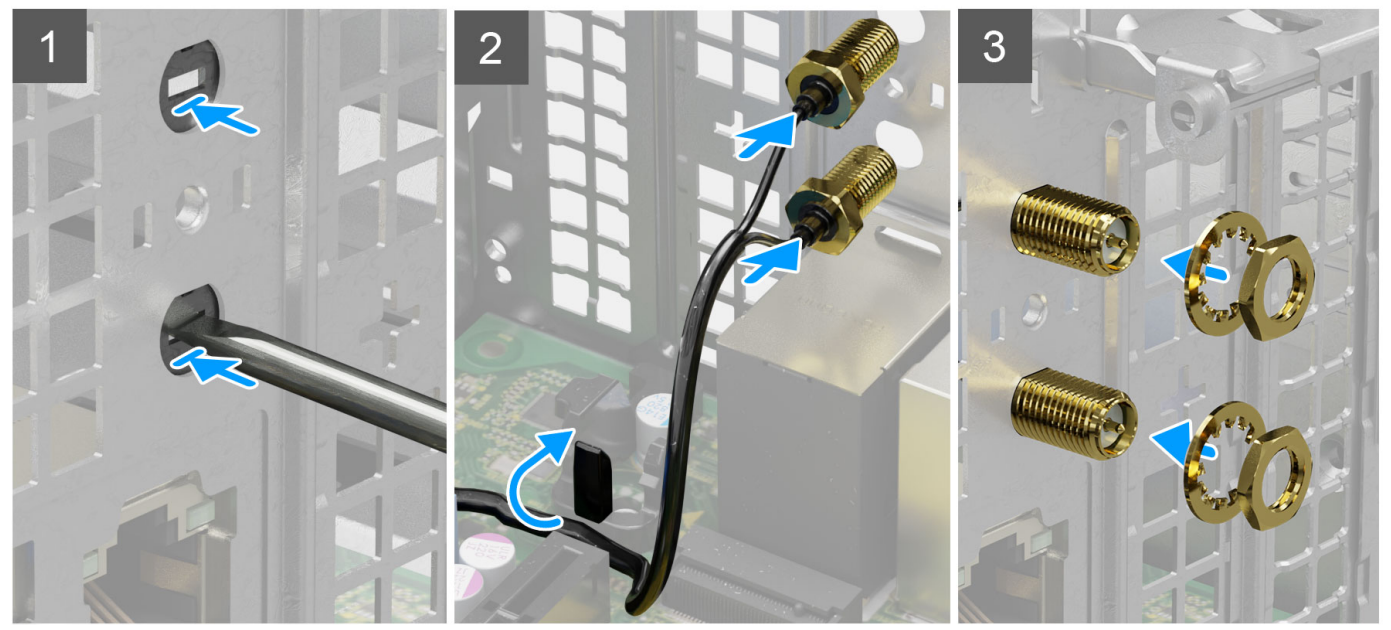

#### Stappen

1. Duw en verwijder de antennekap van het chassis met behulp van een schroevendraaier.

(i) OPMERKING: Deze stap is alleen van toepassing wanneer het systeem naar een externe WLAN-antenne wordt geüpgraded.

- 2. Leid de antennekabels door de geleiders op de systeemkaart.
- 3. Duw de antenne-modules in het slot op het achterpaneel van het chassis.
- 4. Plaats de moer en sluitring terug waarmee de antenne-modules aan het chassis worden bevestigd.

- 1. Installeer de kooi van de harde schijf en het optische station.
- 2. Installeer de WLAN-kaart.
- 3. Installeer de 3,5 inch harde schijf.
- 4. Installeer de 2,5 inch harde schijf.
- 5. Plaats het montagekader.

#### 6. Plaats de zijplaat.

7. Volg de procedure in Nadat u in de computer hebt gewerkt.

| Identifier | GUID-9A5037BD-C7BC-4AE5-91A1-B5B455F3F613 |
|------------|-------------------------------------------|
| Version    | 1                                         |
| Status     | Translation approved                      |
|            |                                           |

# Geheugen

| Status     | Translation approved                      |  |
|------------|-------------------------------------------|--|
| Version    | 1                                         |  |
| Identifier | GUID-A9FEB1E2-71D5-4B6F-87B7-DE5DFA149C64 |  |
|            |                                           |  |

### Het geheugen verwijderen

#### Vereisten

- 1. Volg de procedure in Voordat u in de computer gaat werken.
- 2. Verwijder de zijplaat.
- 3. Verwijder de 2,5 inch harde schijf.
- 4. Verwijder de 3,5 inch harde schijf.
- 5. Verwijder de kooi van de harde schijf en het optische station.

#### Over deze taak

De volgende afbeeldingen geven de locatie van de geheugenmodules aan en bieden een visuele weergave van de verwijderingsprocedure.

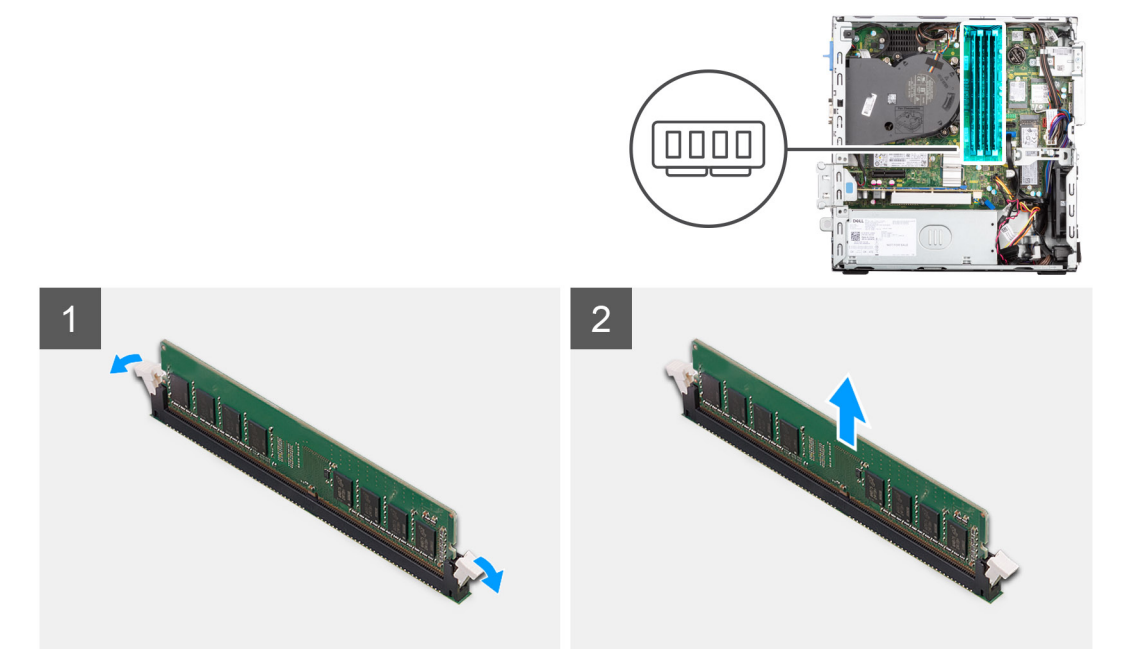

#### Stappen

- 1. Spreid de bevestigingsklemmetjes aan weerszijden van de slot van de geheugenmodule voorzichtig uit elkaar.
- 2. Pak de geheugenmodule in de buurt van het borgklemmetje vast en verwijder de geheugenmodule vervolgens voorzichtig uit zijn sleuf.

WAARSCHUWING: Om schade aan de geheugenmodule te voorkomen, houdt u de geheugenmodule vast bij de randen. Raak de componenten van de geheugenmodule niet aan

- (i) OPMERKING: Herhaal de stappen 1 en 2 om eventuele andere in uw computer geïnstalleerde geheugenmodules te verwijderen.
- (i) OPMERKING: Let op de sleuf en de richting van de geheugenmodule om deze in de juiste sleuf terug te plaatsen.

| Identifier | GUID-969FF516-701C-4FC2-AD5D-3BE4001FC17A |
|------------|-------------------------------------------|
| Version    | 1                                         |
| Status     | Translation approved                      |
|            |                                           |

### Het geheugen plaatsen

#### Vereisten

Als u een onderdeel vervangt, dient u het bestaande onderdeel te verwijderen alvorens de installatieprocedure uit te voeren.

#### Over deze taak

De volgende afbeeldingen geven de locatie van het geheugen aan en bieden een visuele weergave van de installatieprocedure.

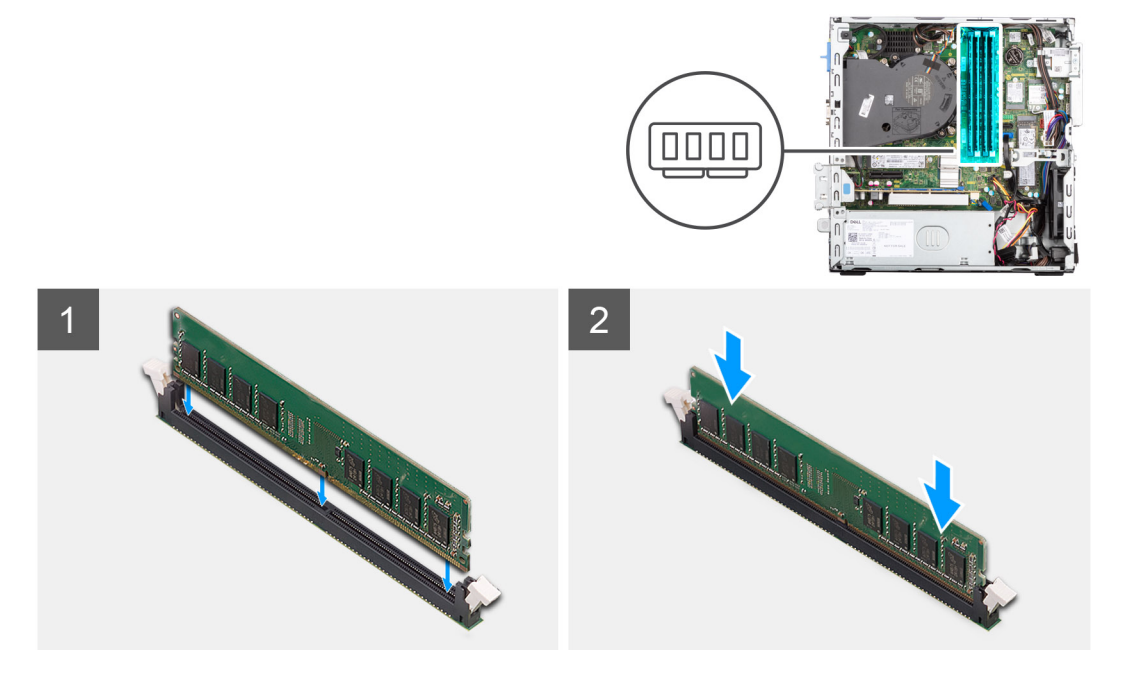

#### Stappen

- 1. Zorg ervoor dat de borgklemmen open zijn.
- 2. Lijn de uitsparing in de geheugenmodule uit met het lipje op de slot van de geheugenmodule.
- 3. Druk op de geheugenmodule totdat de geheugenmodule vastklikt en de borgklemmen vergrendelen.

WAARSCHUWING: Om schade aan de geheugenmodule te voorkomen, houdt u de geheugenmodule vast bij de randen. Raak de componenten van de geheugenmodule niet aan.

(i) OPMERKING: Herhaal stap 1 tot en met 3 wanneer u meer dan één geheugenmodule in uw computer installeert.

- 1. Installeer de kooi van de harde schijf en het optische station.
- 2. Installeer de 3,5 inch harde schijf.
- 3. Installeer de 2,5 inch harde schijf.
- **4.** Plaats de zijplaat.
- 5. Volg de procedure in Nadat u in de computer hebt gewerkt.

| Identifier | GUID-E9CC4501-6256-4A00-8AC8-B1CC3FE03FD6 |
|------------|-------------------------------------------|
| Version    | 3                                         |
| Status     | Translation approved                      |
|            |                                           |

# Processorventilator en koelplaat

| Identifier | GUID-B3709694-5F99-4412-9D6F-92F56613AC25 |
|------------|-------------------------------------------|
| Version    | 1                                         |
| Status     | Translation approved                      |

### De processorventilator en koelplaat verwijderen

#### Vereisten

- 1. Volg de procedure in Voordat u in de computer gaat werken.
- 2. Verwijder de zijplaat.
- 3. Verwijder het montagekader.
- 4. Verwijder de beugel van de harde schijf en het optische station.

#### Over deze taak

De volgende afbeeldingen geven de locatie van de processorventilator en koelplaat aan en bieden een visuele weergave van de verwijderingsprocedure.

OPMERKING: Tijdens de normale werking kan de koelplaat heet worden. Laat de koelplaat voldoende lang afkoelen voordat u deze aanraakt.

**OPMERKING:** Om te zorgen dat de processor maximaal wordt gekoeld, raakt u de gebieden voor warmteoverdracht op de koelplaat niet aan. Het vet van uw huid kan het warmteoverdrachtvermogen van thermisch vet verminderen.

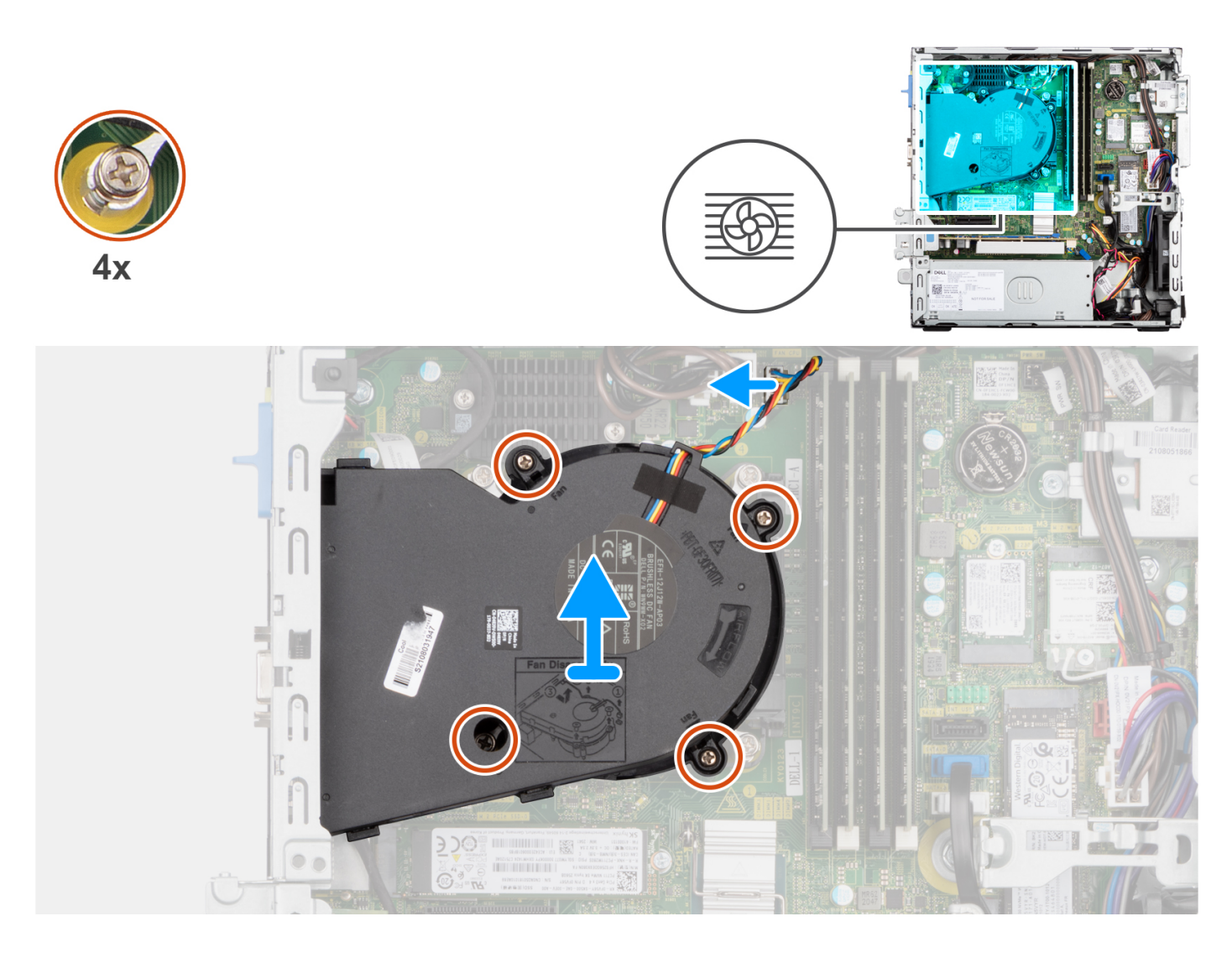

- 1. Koppel de processorventilatorkabel los van de connector op de systeemkaart.
- 2. Draai de vier geborgde schroeven los waarmee de processorventilator en koelplaat op de systeemkaart zijn bevestigd.
- 3. Til de processorventilator en koelplaateenheid weg van het chassis.

| Identifier | GUID-F16AB0DE-7ABB-4B35-AE1D-7BF94E70A9AB |
|------------|-------------------------------------------|
| Version    | 1                                         |
| Status     | Translation approved                      |

### De processorventilator en koelplaateenheid installeren

#### Vereisten

Als u een onderdeel vervangt, dient u het bestaande onderdeel te verwijderen alvorens de installatieprocedure uit te voeren.

#### Over deze taak

De volgende afbeelding geeft de locatie van de processorventilator en koelplaateenheid aan en biedt een visuele weergave van de installatieprocedure.

**OPMERKING:** Als de processor of de ventilator en koelplaateenheid worden vervangen, dient u de koelpasta te gebruiken die in de kit wordt meegeleverd om ervoor te zorgen dat warmtegeleiding plaatsvindt.

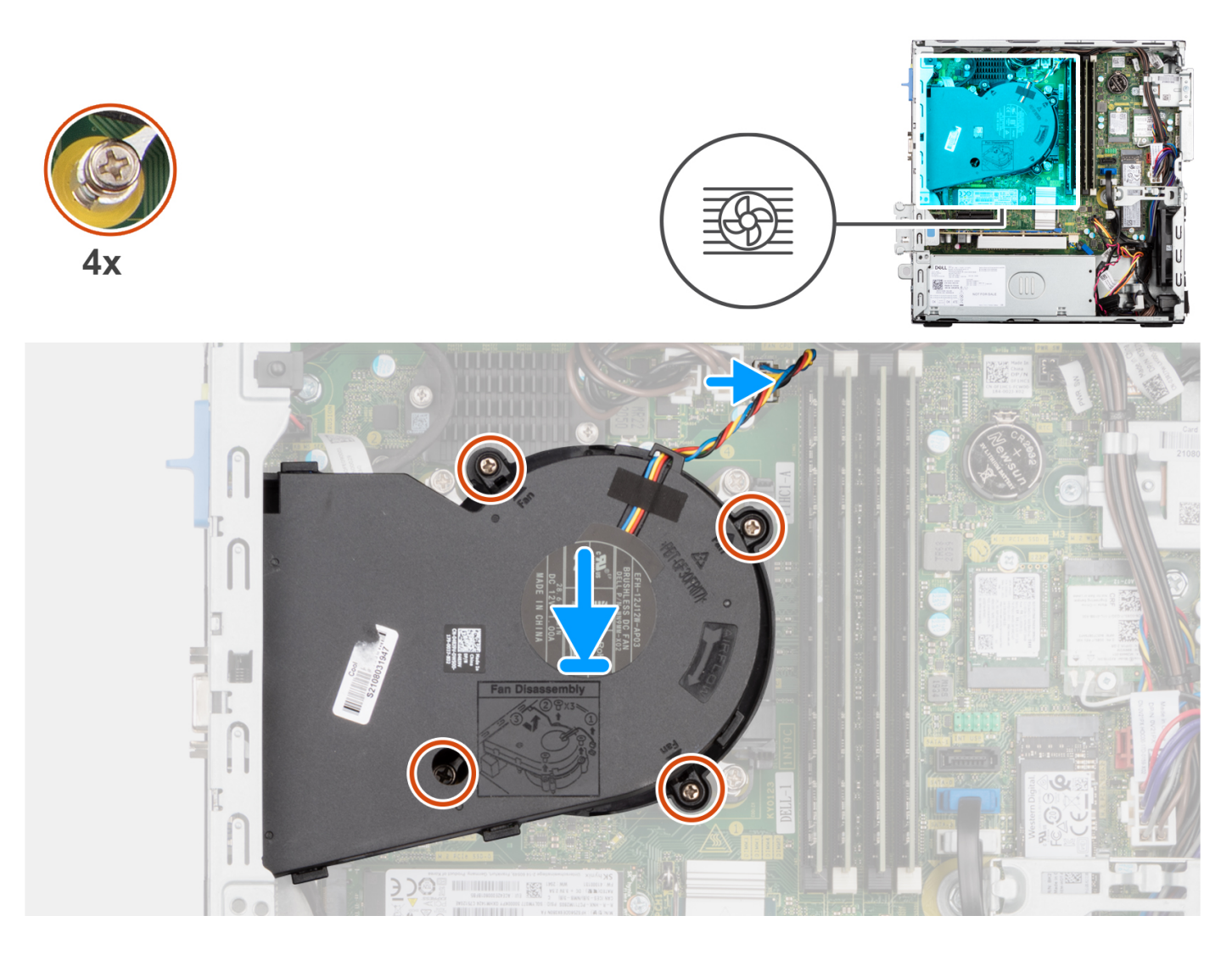

- 1. Plaats de processorventilator en koelplaateenheid op de systeemkaart en lijn de geborgde schroeven uit met de schroefgaten op de systeemkaart.
- 2. Draai de vier geborgde schroeven vast die de koelplaat aan de systeemkaart bevestigen.
- 3. Sluit de kabel van de processorventilator aan op de systeemkaart.

- 1. Plaats de beugel van de harde schijf en het optische station.
- 2. Plaats het montagekader.
- 3. Plaats de zijplaat.
- 4. Volg de procedure in Nadat u in de computer hebt gewerkt.

| Identifier | GUID-38F51F10-D0BE-4003-968E-FCD44D96B684 |
|------------|-------------------------------------------|
| Version    | 2                                         |
| Status     | Translation Validated                     |
|            |                                           |

# **VR-koelplaat**

| Identifier | GUID-452BD733-D34D-4D7A-A700-6426E41652E8 |
|------------|-------------------------------------------|
| Version    | 1                                         |
| Status     | Translation approved                      |

# De VR-koelplaat verwijderen

#### Vereisten

1. Volg de procedure in Voordat u in de computer gaat werken.

GEVAAR: Tijdens de normale werking kan de koelplaat heet worden. Laat de koelplaat voldoende lang afkoelen voordat u deze aanraakt.

WAARSCHUWING: Om te zorgen dat de processor maximaal wordt gekoeld, raakt u de gebieden voor warmteoverdracht op de koelplaat niet aan. Het vet van uw huid kan het warmteoverdrachtvermogen van thermisch vet verminderen.

2. Verwijder de zijplaat.

#### Over deze taak

De volgende afbeeldingen geven de locatie van de spanningsregelaar van de koelplaat aan en bieden een visuele weergave van de verwijderingsprocedure.

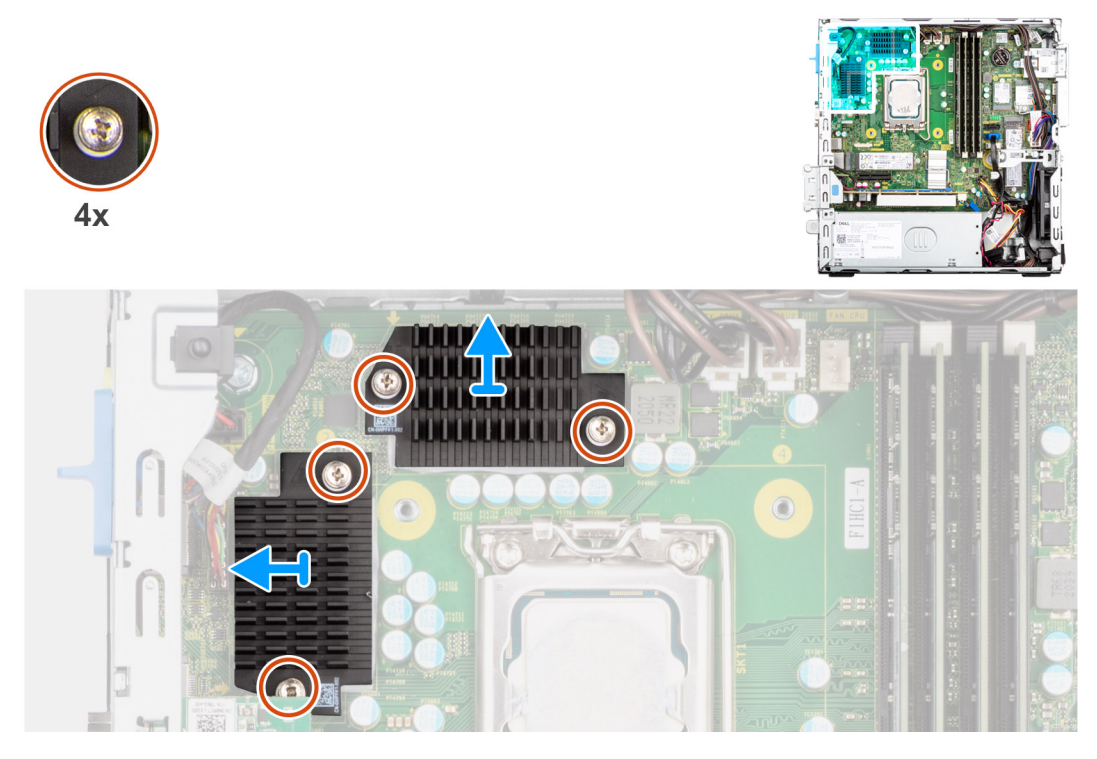

- 1. Draai de vier geborgde schroeven los waarmee de spanningsregelaar van de koelplaat aan de systeemkaart wordt bevestigd.
- 2. Til de VR-koelplaat van de systeemkaart.

| Version 1<br>Status Translation approved | Identifier | GUID-369D191C-7CA8-4F24-9E17-71A1755C6ACD |
|------------------------------------------|------------|-------------------------------------------|
| Status Translation approved              | Version    | 1                                         |
| otatas indisidion approved               | Status     | Translation approved                      |

# De VR-koelplaat plaatsen

#### Vereisten

Als u een onderdeel vervangt, dient u het bestaande onderdeel te verwijderen alvorens de installatieprocedure uit te voeren.

#### Over deze taak

De volgende afbeeldingen geven de locatie van de spanningsregelaar van de koelplaat aan en bieden een visuele weergave van de installatieprocedure.

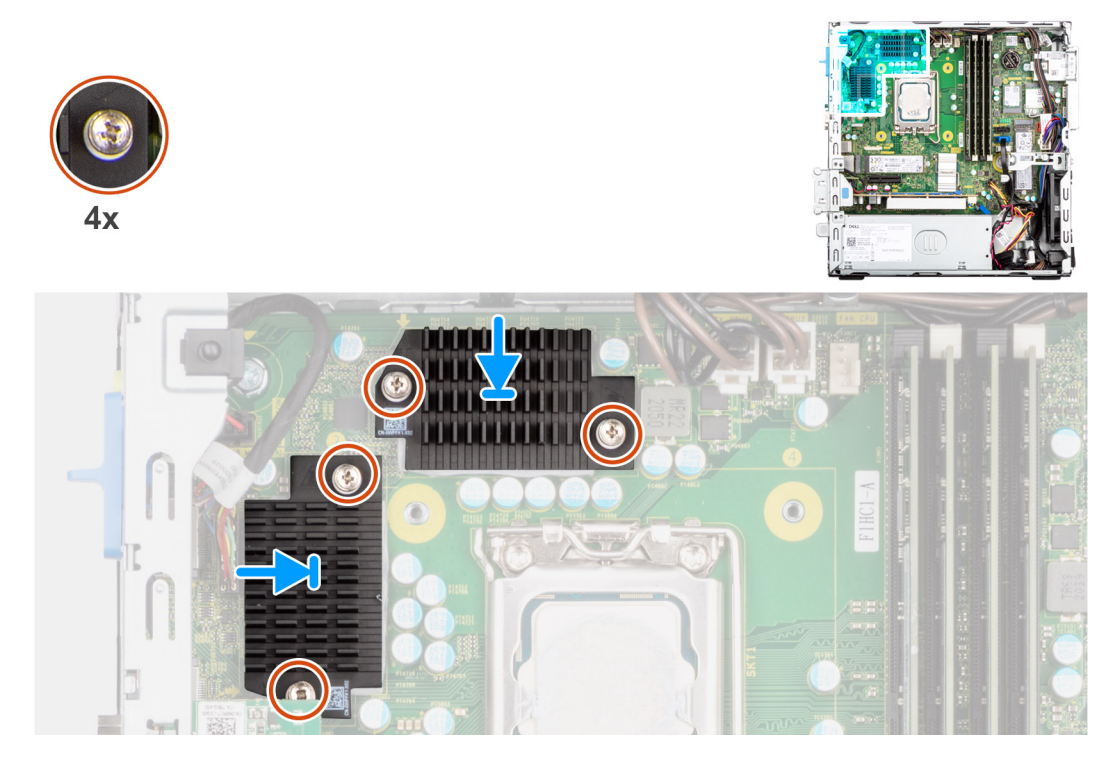

#### Stappen

- 1. Plaats de VR-koelplaat op de systeemkaart.
- 2. Lijn de borgschroeven in de VR-koelplaat uit met de schroefgaten in de systeemkaart.
- 3. Draai de vier borgschroeven vast die de VR-koelplaat aan de systeemkaart bevestigen.

- 1. Plaats de zijplaat.
- 2. Volg de procedure in Nadat u in de computer hebt gewerkt.

| Identifier | GUID-6D80D2E4-6FDC-4158-B13A-DD044EFA533C |
|------------|-------------------------------------------|
| Version    | 1                                         |
| Status     | Translation Validated                     |

# Processor

| Identifier | GUID-B487FF82-3DB3-4C2E-93F2-6F471AEB61F3 |
|------------|-------------------------------------------|
| Version    | 1                                         |
| Status     | Translation approved                      |

### De processor verwijderen

#### Vereisten

- 1. Volg de procedure in Voordat u in de computer gaat werken.
- 2. Verwijder de zijplaat.
- **3.** Verwijder de 2,5 inch harde schijf.
- 4. Verwijder de 3,5 inch harde schijf.
- 5. Verwijder de koelplaat- en ventilatoreenheid.

(i) OPMERKING: Tijdens de normale werking kan de processor heet worden. Laat de koelplaat voldoende lang afkoelen voordat u deze aanraakt.

#### Over deze taak

De volgende afbeeldingen geven de locatie van de processor aan en bieden een visuele weergave van de verwijderingsprocedure.

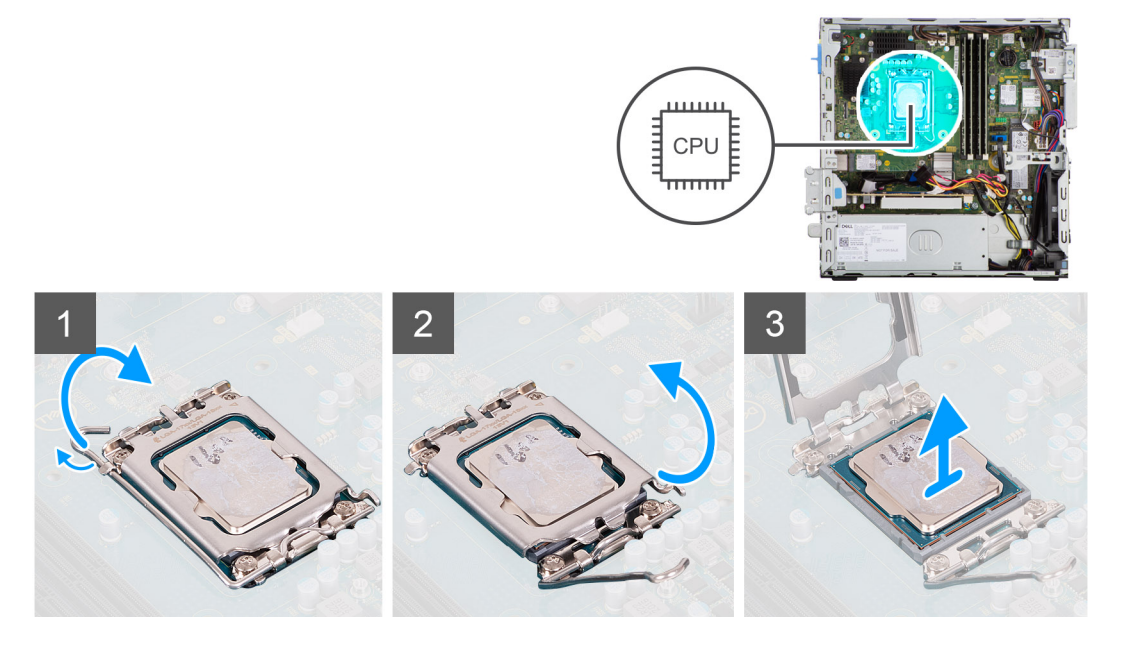

#### Stappen

- 1. Druk de ontgrendelingshendel omlaag en duw deze vervolgens weg van de processor om hem uit het bevestigingslipje te verwijderen.
- 2. Trek de ontgrendelingshendel helemaal uit om de processorkap te openen.

WAARSCHUWING: Wanneer u de processor verwijdert, mag u geen pinnen binnen de processorsocket aanraken, en mogen er geen objecten op de pinnen in de socket vallen.

3. Til de processor voorzichtig uit de processorsocket.

| Version 1                   |  |
|-----------------------------|--|
|                             |  |
| Status Translation approved |  |

### De processor plaatsen

#### Vereisten

Als u een onderdeel vervangt, dient u het bestaande onderdeel te verwijderen alvorens de installatieprocedure uit te voeren.

#### Over deze taak

De volgende afbeelding geeft de locatie van de processor aan en biedt een visuele weergave van de installatieprocedure.

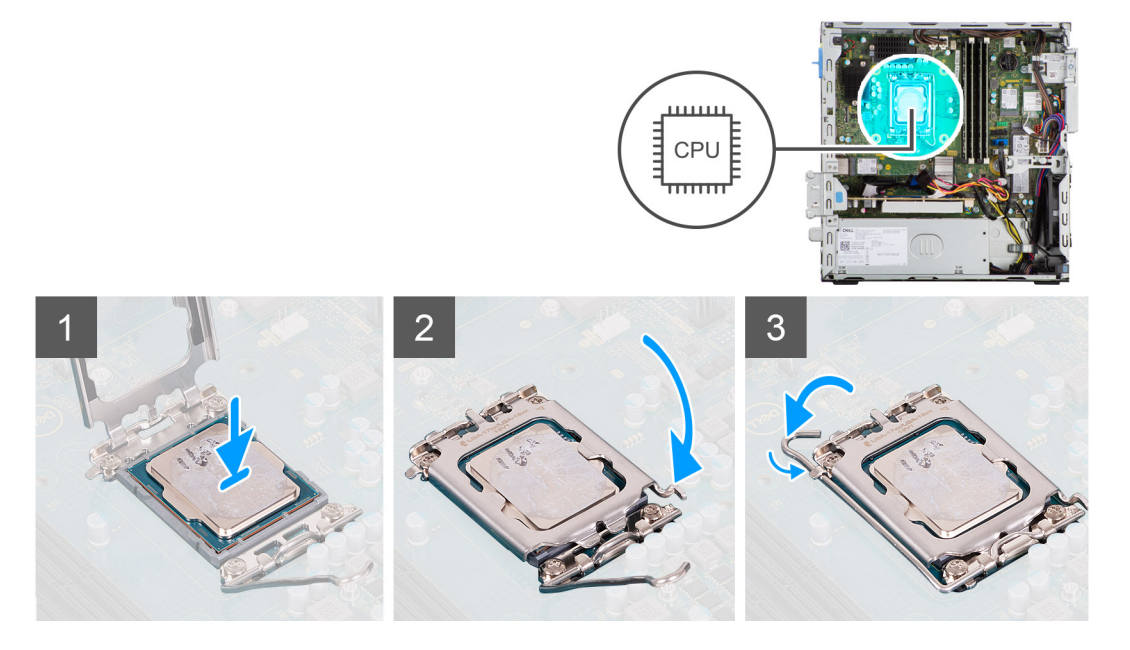

#### Stappen

- 1. Zorg ervoor dat de vergrendelingshendel op de processorsocket volledig in de open positie staat.
- 2. Richt de uitsparing op de processor op de tabs op de processorsocket en plaats de processor vervolgens in de socket.
  - (i) OPMERKING: Let erop dat de uitsparing op het afdekplaatje van de processor onder het uitlijningspunt moet zijn geplaatst.
  - **OPMERKING:** De pin-1-hoek van de processor heeft een driehoek die overeenstemt met de driehoek op de pin-1-hoek van de processorsocket. Als de processor op juiste wijze is geplaatst, bevinden alle vier de hoeken zich op dezelfde hoogte. Als één of meer hoeken van de processor hoger is dan de andere hoeken, dan is de processor niet op juiste wijze geïnstalleerd.
- **3.** Draai, wanneer de processor zich volledig in de socket bevindt, de vergrendelingshendel omlaag en plaats deze onder het lipje op de kap van de processor.

- 1. Installeer de koelplaat- en ventilatoreenheid.
- 2. Installeer de 3,5 inch harde schijf.
- **3.** Installeer de 2,5 inch harde schijf.
- 4. Plaats het montagekader.
- 5. Plaats de zijplaat.
- 6. Volg de procedure in Nadat u in de computer hebt gewerkt.

| Identifier | GUID-4F5728ED-9BCE-461D-8BB9-26C0DC263ED5 |
|------------|-------------------------------------------|
| Version    | 1                                         |
| Status     | Translation approved                      |
|            |                                           |

# **Uitbreidingskaart**

| Identifier | GUID-F9B8A08D-4BE2-4C71-9AB7-92D9C59F5AA5 |
|------------|-------------------------------------------|
| Version    | 1                                         |
| Status     | Translation approved                      |

# De grafische kaart verwijderen

#### Vereisten

- 1. Volg de procedure in Voordat u in de computer gaat werken.
- 2. Verwijder de zijplaat.

#### Over deze taak

De volgende afbeeldingen geven de locatie van de grafische kaart aan en bieden een visuele weergave van de verwijderingsprocedure.

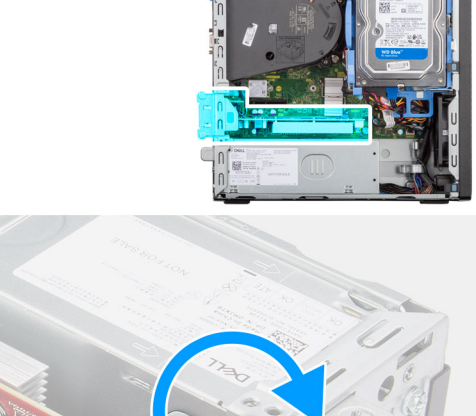

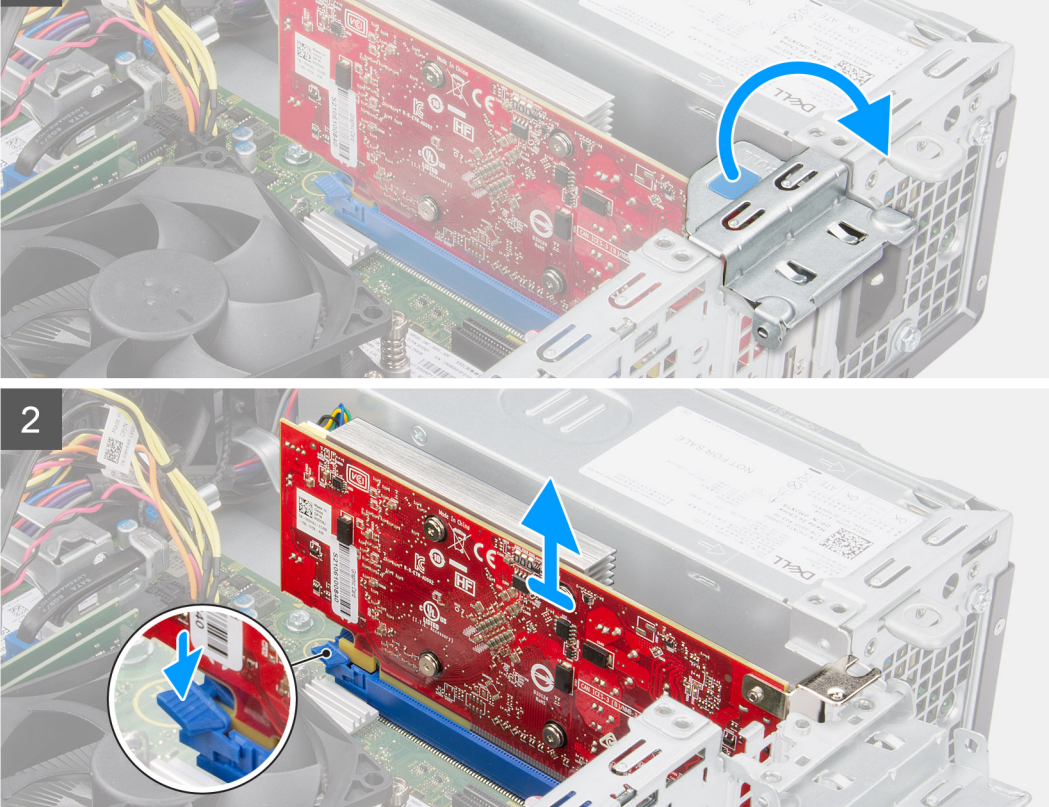

- 1. Gebruik het lipje om de PCle-deur op te tillen en te openen.
- 2. Houd het bevestigingslipje op het slot van de grafische kaart ingedrukt en til de grafische kaart uit het slot voor de PCIe x16-kaart.
- 3. Til de grafische kaart weg van de systeemkaart.

| Identifier | GUID-C980A47A-1234-4957-97EB-C72F25EAC5FD |
|------------|-------------------------------------------|
| Version    | 1                                         |
| Status     | Translation approved                      |
|            |                                           |

# De grafische kaart plaatsen

#### Vereisten

Als u een onderdeel vervangt, dient u het bestaande onderdeel te verwijderen alvorens de installatieprocedure uit te voeren.

#### Over deze taak

De volgende afbeeldingen geven de locatie van de grafische kaart aan en bieden een visuele weergave van de installatieprocedure.

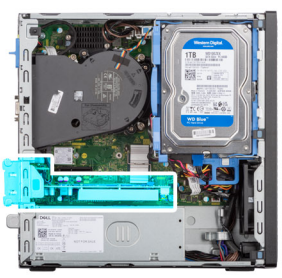

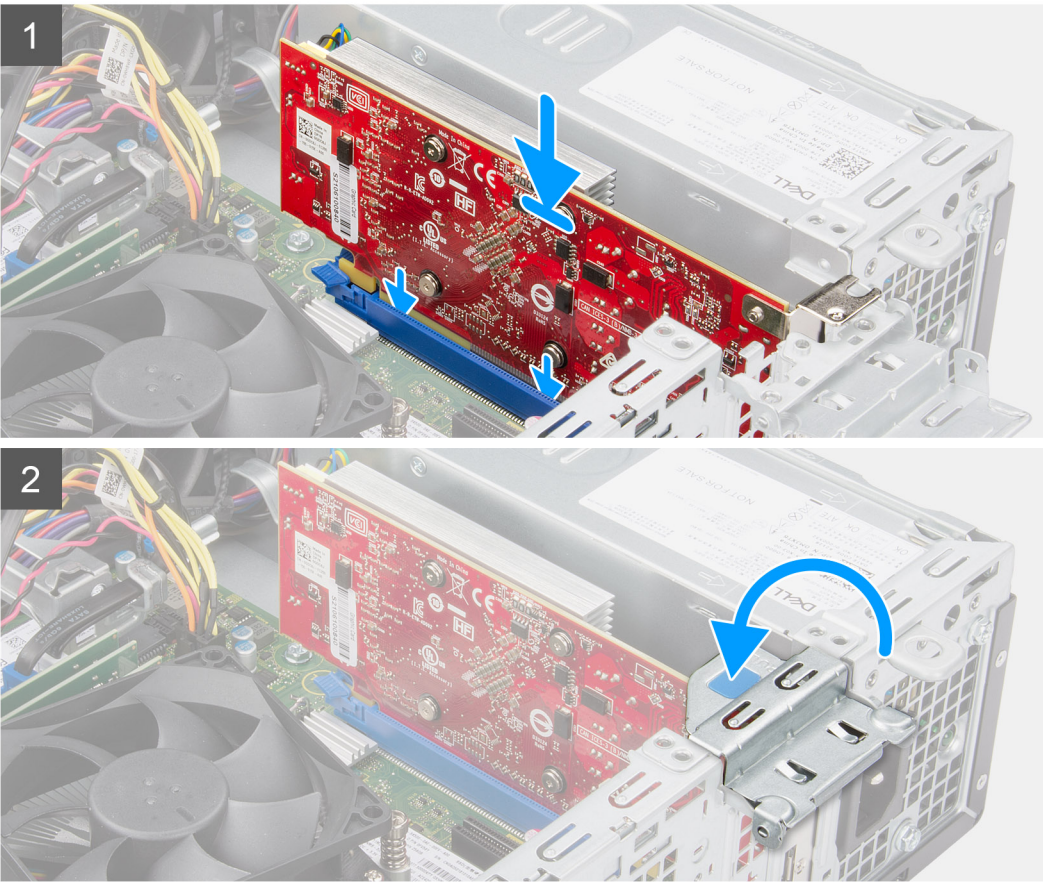

#### Stappen

1. Lijn de grafische kaart uit met het PCle x16-kaartslot op de systeemkaart.

- 2. Gebruik het uitlijningspunt op het PCle-slot om de kaart in de connector aan te sluiten en druk de kaart stevig vast. Controleer of de kaart goed is geplaatst.
- 3. Sluit de PCle-deur.

#### Vervolgstappen

- 1. Plaats de zijplaat.
- 2. Volg de procedure in Nadat u in de computer hebt gewerkt.

| Version 1                   |  |
|-----------------------------|--|
|                             |  |
| Status Translation approved |  |

# **Optionele I/O-modules (PS2/serieel)**

| Identifier | GUID-3026D943-629C-464B-9BA9-B049DC255E0E |
|------------|-------------------------------------------|
| Version    | 1                                         |
| Status     | Translation approved                      |

### De optionele PS2-module verwijderen

#### Vereisten

- 1. Volg de procedure in Voordat u in de computer gaat werken.
- 2. Verwijder de zijplaat.
- 3. Verwijder het montagekader.
- 4. Verwijder de koelplaat- en ventilatoreenheid.

#### Over deze taak

De volgende afbeeldingen geven de locatie van de optionele PS2-module aan en bieden een visuele weergave van de verwijderingsprocedure.

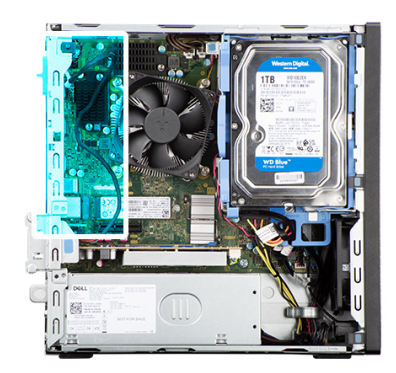

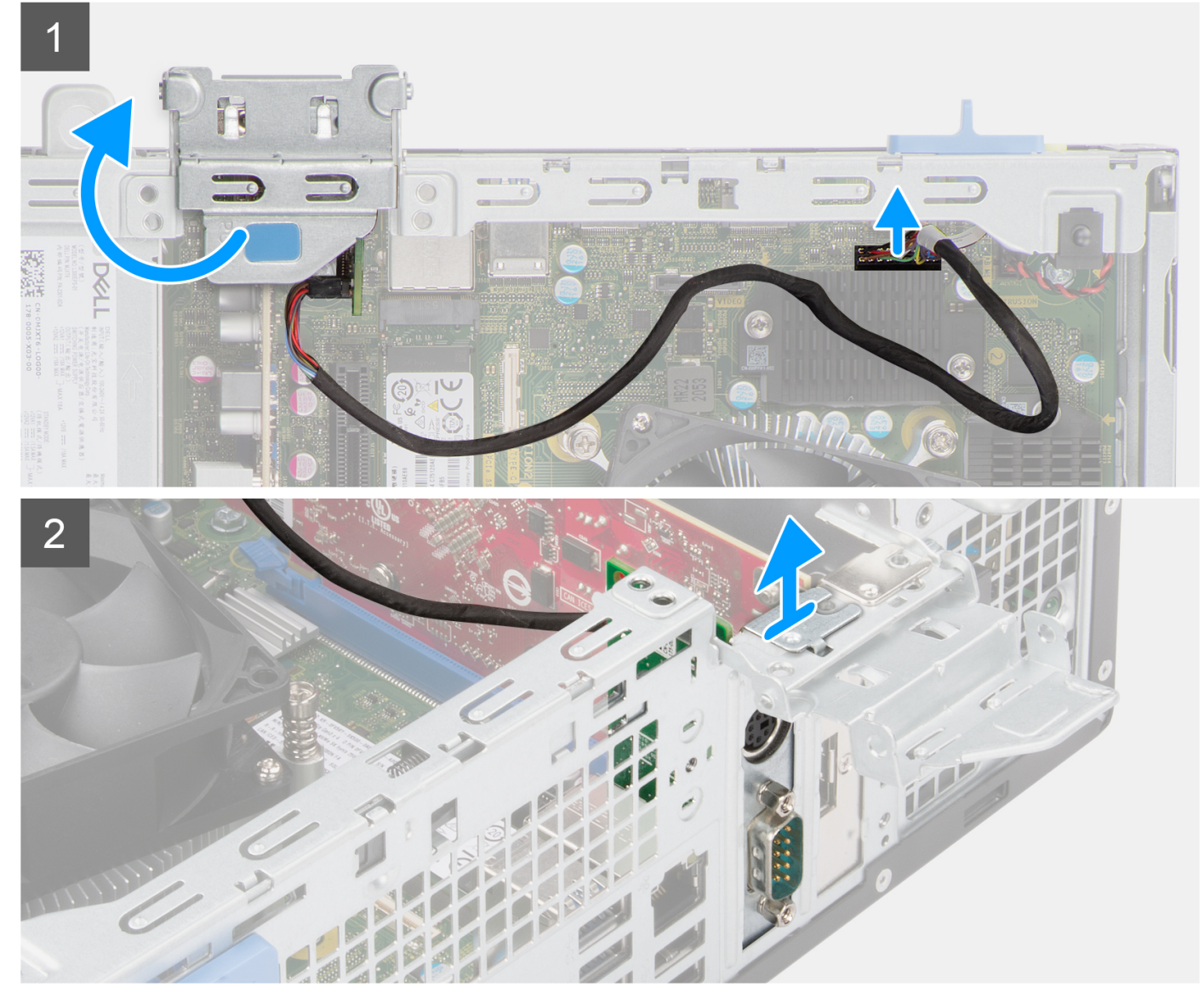

- 1. Trek aan het treklipje en open de klep van de uitbreidingskaart.
- 2. Koppel de kabel van de PS2-module los van de connector op de systeemkaart.
- **3.** Verwijder de PS2-module van de computer.

| Identifier | GUID-05E896CA-FB12-4FB5-86EC-81972F9C70D8 |
|------------|-------------------------------------------|
| Version    | 1                                         |
| Status     | Translation approved                      |
|            |                                           |

# De optionele PS2-module installeren

#### Vereisten

Als u een onderdeel vervangt, dient u het bestaande onderdeel te verwijderen alvorens de installatieprocedure uit te voeren.

#### Over deze taak

De volgende afbeeldingen geven de locatie van de optionele PS2-module aan en bieden een visuele weergave van de installatieprocedure.

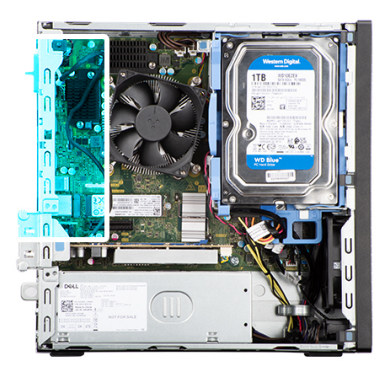

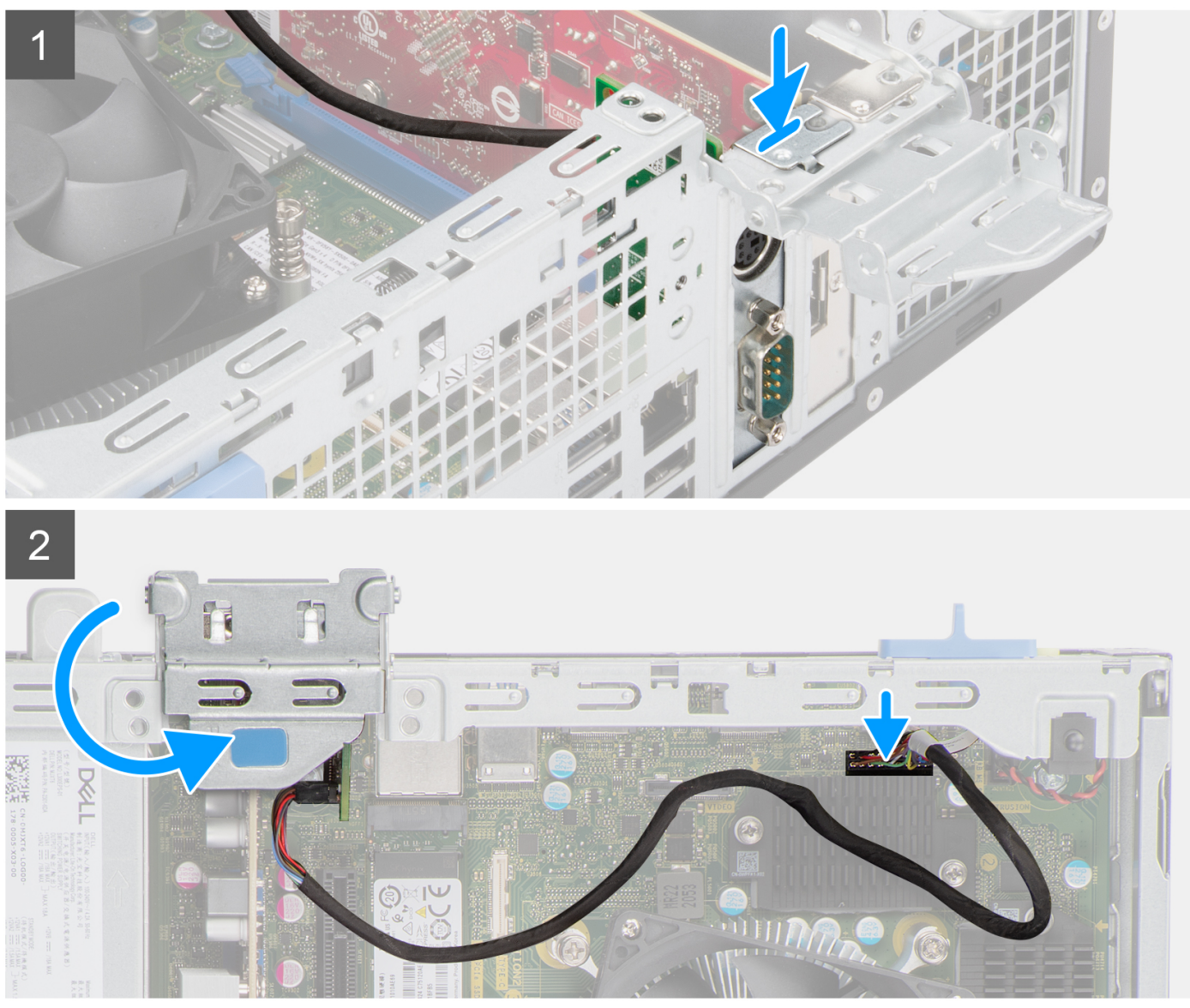

- 1. Plaats de PS2-module in het slot op het chassis.
- 2. Sluit de PS2-kabel aan op de connector op de systeemkaart.
- 3. Sluit de klep van de uitbreidingskaart en druk erop totdat hij vastklikt.

- 1. Installeer de koelplaat- en ventilatoreenheid.
- 2. Plaats de zijplaat.

#### 3. Volg de procedure in Nadat u in de computer hebt gewerkt.

| Optionele I/O-modules (VGA/HDMI/DP/USB Type-C) |                                           |
|------------------------------------------------|-------------------------------------------|
| Status                                         | Translation approved                      |
| Version                                        | 1                                         |
| Identifier                                     | GUID-D80ADF43-84F1-47A8-B69F-181ED84CF6C1 |

| Identifier | GUID-EBCC6FF7-1743-4717-9515-A9056C87D29B |
|------------|-------------------------------------------|
| Version    | 1                                         |
| Status     | Translation approved                      |

# Optionele I/O-modules verwijderen

#### Vereisten

- 1. Volg de procedure in Voordat u in de computer gaat werken.
- 2. Verwijder de zijplaat.
- 3. Verwijder het montagekader.
- 4. Verwijder de koelplaat- en ventilatoreenheid.

#### Over deze taak

De volgende afbeeldingen geven de locatie van de optionele I/O-modules aan en bieden een visuele weergave van de verwijderingsprocedure.

(i) OPMERKING: De verwijderingsprocedures voor de VGA/DP/HDMI/USB Type-C optionele I/O-modules zijn hetzelfde.

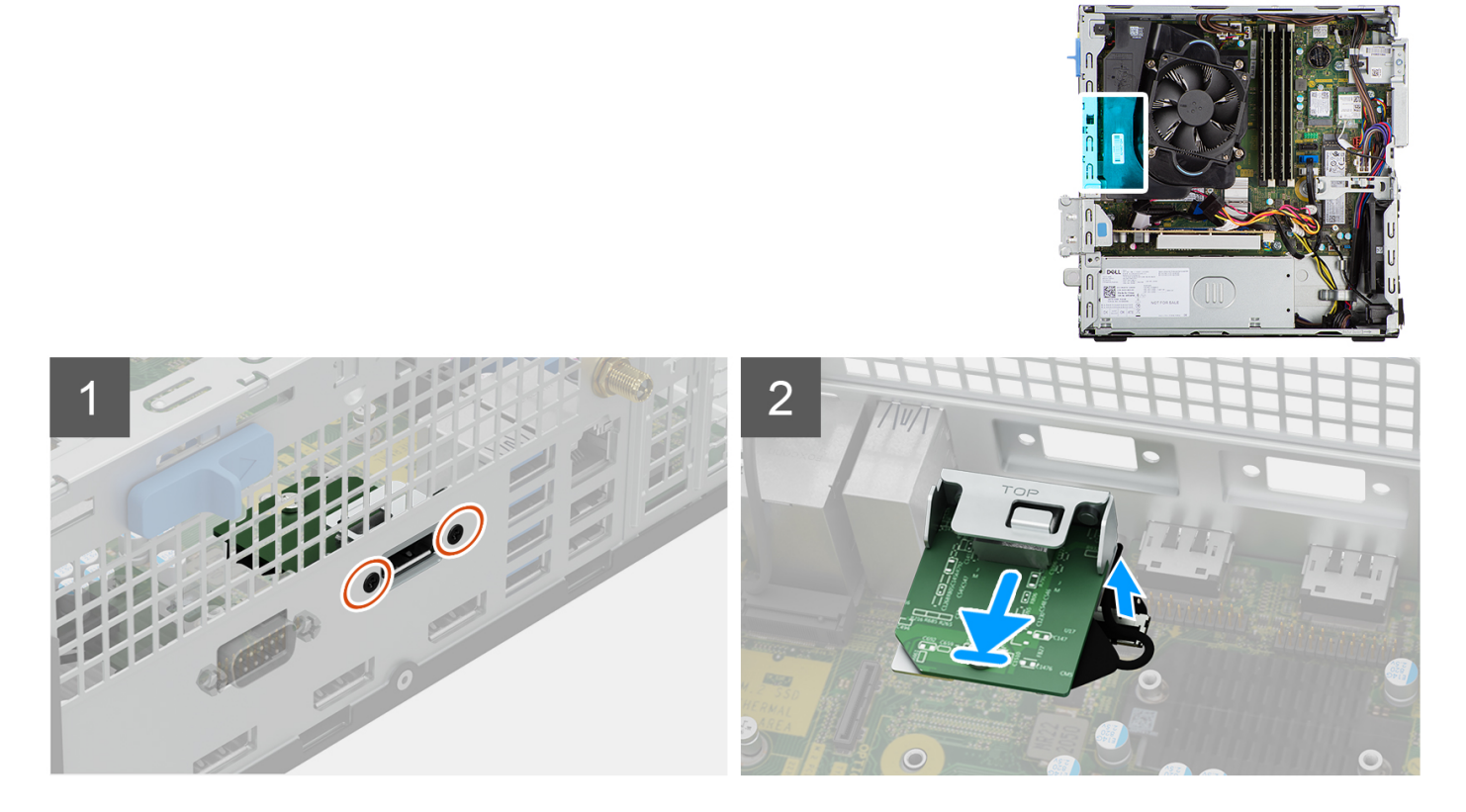

- 1. Verwijder de twee schroeven waarmee de I/O-module aan het chassis wordt bevestigd.
- 2. Koppel de kabel van de I/O-module los van de connector op de systeemkaart.
- 3. Verwijder de I/O-module uit de computer.

| Identifier | GUID-49F24480-A6F5-4D82-8AFB-BA1C22685F29 |
|------------|-------------------------------------------|
| Version    | 1                                         |
| Status     | Translation approved                      |
| -          |                                           |

# De optionele I/O-module installeren

#### Vereisten

Als u een onderdeel vervangt, dient u het bestaande onderdeel te verwijderen alvorens de installatieprocedure uit te voeren.

#### Over deze taak

De volgende afbeeldingen geven de locatie van de optionele I/O-module aan en bieden een visuele weergave van de installatieprocedure.

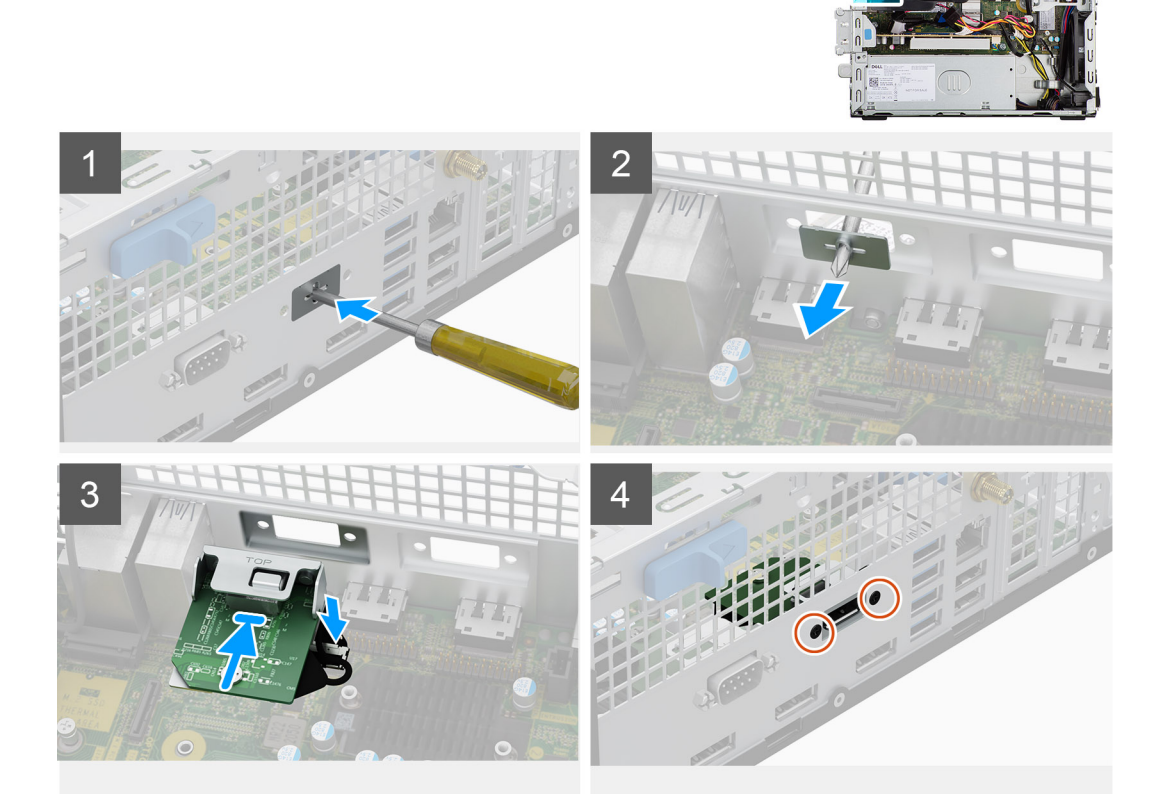

#### Stappen

1. Verwijder met behulp van een schroevendraaier de beugel die het slot van de I/O-module bedekt.

(i) OPMERKING: Deze stap is alleen voor systemen die voor de eerste keer met de I/O-module worden geüpgraded.

- 2. Sluit de kabel van de I/O-kaart aan op de connector op de systeemkaart.
- 3. Plaats de optionele I/O-module in het slot op het chassis.
- 4. Plaats de twee schroeven waarmee de I/O-module aan het chassis wordt bevestigd.

- 1. Installeer de koelplaat- en ventilatoreenheid.
- 2. Plaats de zijplaat.
- 3. Volg de procedure in Nadat u in de computer hebt gewerkt.

| C  |
|----|
| 1F |

# Chassisventilator

| Identifier | GUID-70307097-5A08-4D2E-AB2B-D27027E5112A |
|------------|-------------------------------------------|
| Version    | 1                                         |
| Status     | Translation approved                      |
|            |                                           |

# De chassisventilator verwijderen

#### Vereisten

- 1. Volg de procedure in Voordat u in de computer gaat werken.
- 2. Verwijder de zijplaat.
- 3. Verwijder het montagekader.
- 4. Verwijder de 2,5 inch harde schijf.
- 5. Verwijder de 3,5 inch harde schijf.
- 6. Verwijder de beugel van de harde schijf en het optische station.

#### Over deze taak

De volgende afbeelding geeft de locatie van de chassisventilator aan en biedt een visuele weergave van de verwijderingsprocedure.

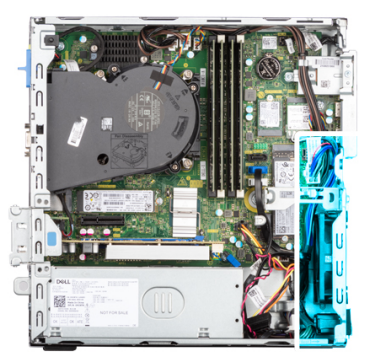

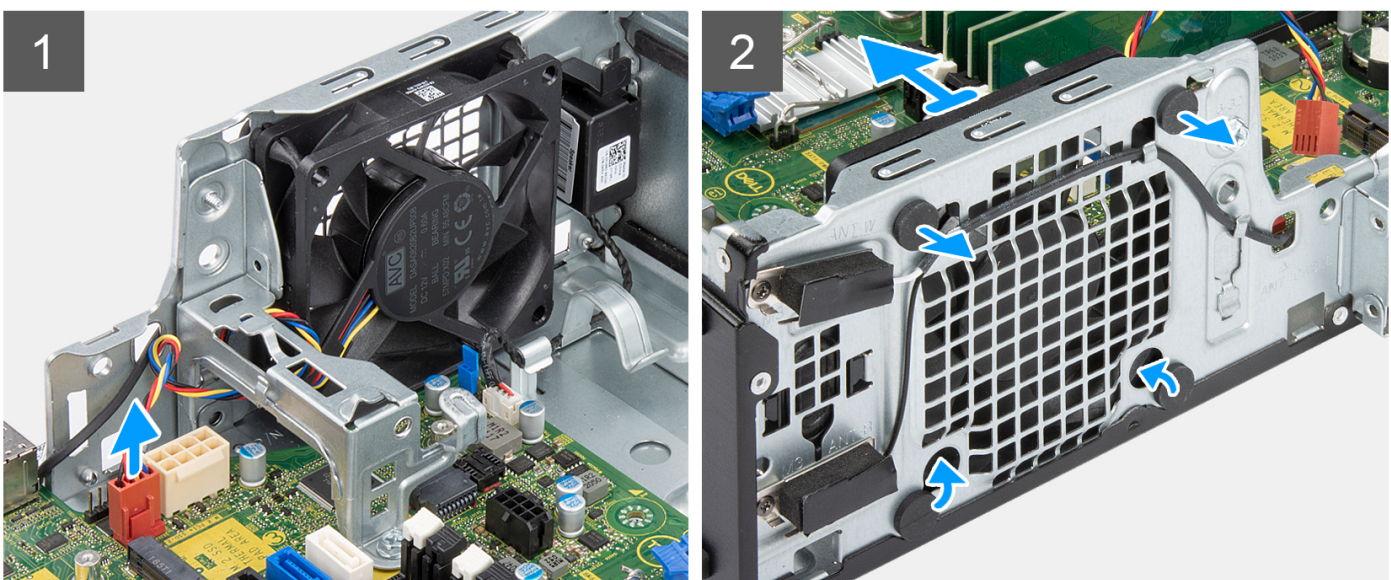

- 1. Koppel de kabel van de chassisventilator los van de connector op de systeemkaart.
- 2. Trek voorzichtig aan de rubberen dichtingsringen om de ventilator uit het chassis te verwijderen.
- **3.** Verwijder de ventilator uit het chassis.

| Identifier | GUID-F2FAD86C-9E77-446E-A1F9-56A7A01FF5C0 |
|------------|-------------------------------------------|
| Version    | 1                                         |
| Status     | Translation approved                      |
|            |                                           |

# De chassisventilator plaatsen

#### Vereisten

Als u een onderdeel vervangt, dient u het bestaande onderdeel te verwijderen alvorens de installatieprocedure uit te voeren.

#### Over deze taak

De volgende afbeelding geeft de locatie van de chassisventilator aan en biedt een visuele weergave van de plaatsingsprocedure.

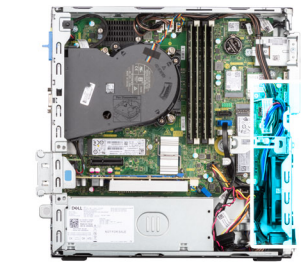

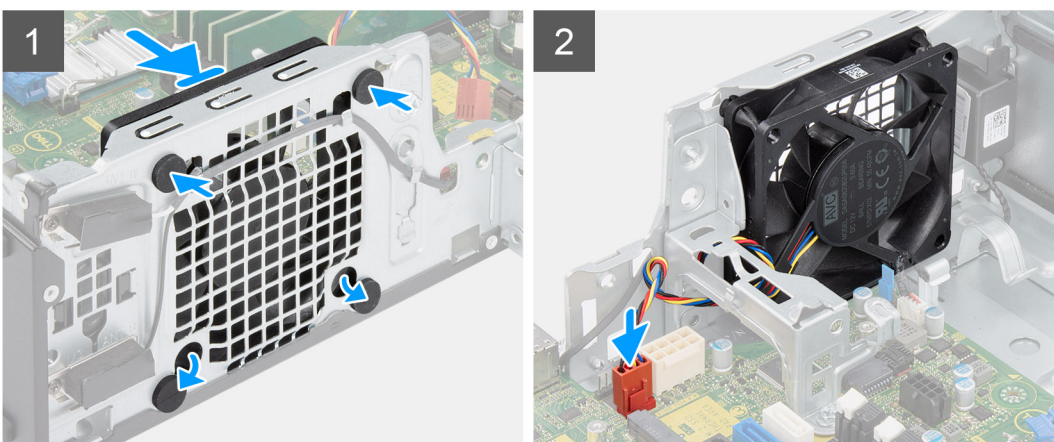

#### Stappen

- 1. Plaats de rubberen dichtingsringen op het chassis.
- 2. Lijn de sleuven in de chassisventilator uit met de rubberen dichtingsringen op het chassis.
- 3. Leid de rubberen dichtingsringen door de slots op de ventilator en trek de rubberen dichtingsringen aan totdat de ventilator op zijn plaats vastklikt.
- 4. Sluit de kabel van de ventilator aan op de connector van de systeemkaart.

- 1. Plaats de beugel van de harde schijf en het optische station.
- 2. Installeer de 3,5 inch harde schijf.
- **3.** Installeer de 2,5 inch harde schijf.
- 4. Plaats het montagekader.
- 5. Plaats de zijplaat.
- 6. Volg de procedure in Nadat u in de computer hebt gewerkt.
| Identifier | GUID-A6445DA5-405C-4BDA-A929-FE53DC4A83F6 |
|------------|-------------------------------------------|
| Version    | 1                                         |
| Status     | Translation Validated                     |

# Luidsprekers

| Identifier | GUID-3190EE2B-65D9-4C84-A7C1-B8F5EB1B23CA |
|------------|-------------------------------------------|
| Version    | 1                                         |
| Status     | Translation approved                      |

### De luidspreker verwijderen

#### Vereisten

- 1. Volg de procedure in Voordat u in de computer gaat werken.
- 2. Verwijder de zijplaat.

#### Over deze taak

De volgende afbeeldingen geven de locatie van de luidspreker aan en bieden een visuele weergave van de verwijderingsprocedure.

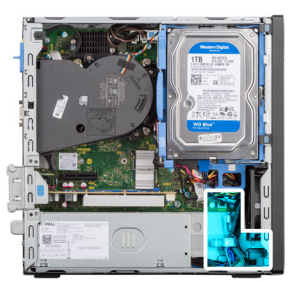

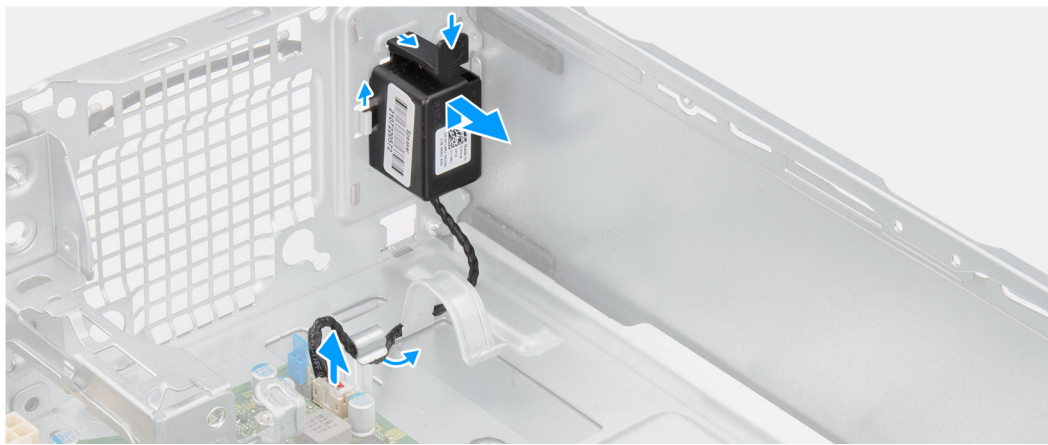

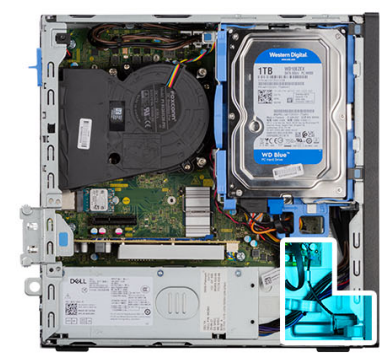

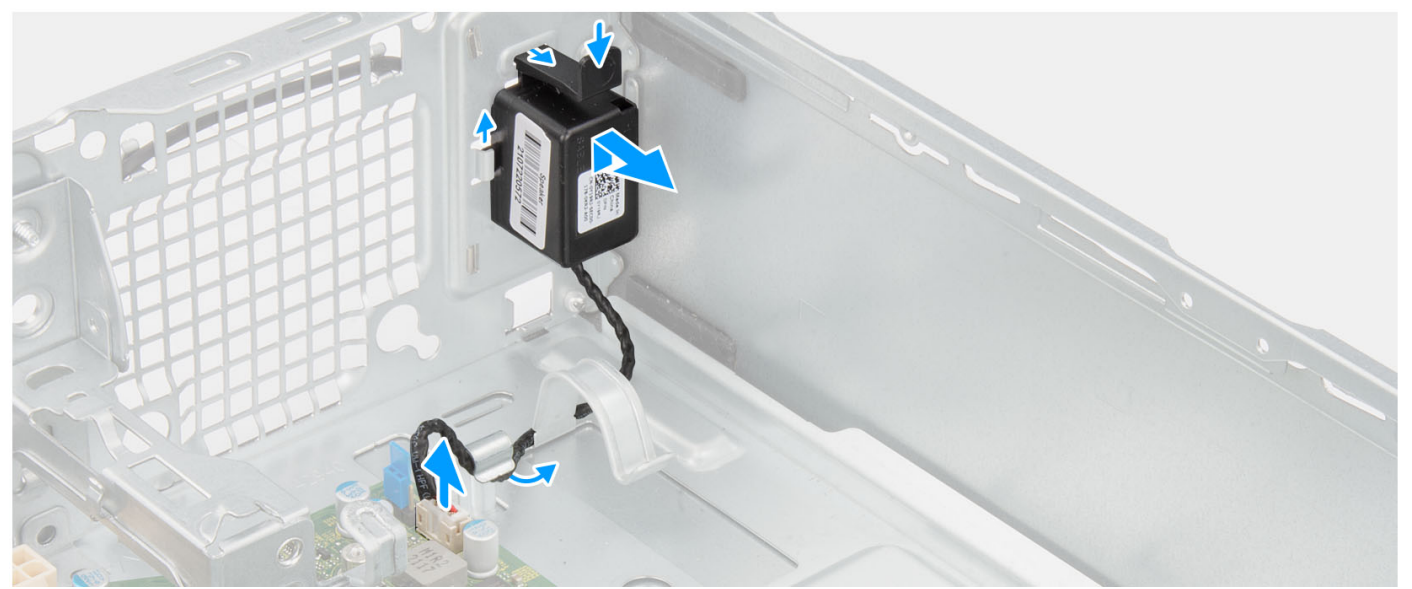

#### Stappen

- 1. Koppel de luidsprekerkabel los van de connector op de systeemkaart.
- 2. Verwijder de luidsprekerkabel uit de geleiders op het chassis.
- 3. Druk op het ontgrendelingslipje en schuif de luidspreker samen met de kabel uit de slot op het chassis.

| Identifier | GUID-2E60C1D2-4060-4E20-A339-AA28B76DD665 |
|------------|-------------------------------------------|
| Version    | 1                                         |
| Status     | Translation approved                      |
|            |                                           |

## De luidspreker plaatsen

#### Vereisten

Als u een component vervangt, dient u het bestaande component te verwijderen alvorens de installatieprocedure uit te voeren.

#### Over deze taak

De volgende afbeelding geeft de locatie van de luidspreker aan en biedt een visuele weergave van de plaatsingsprocedure.

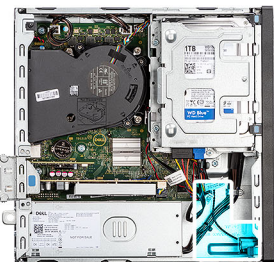

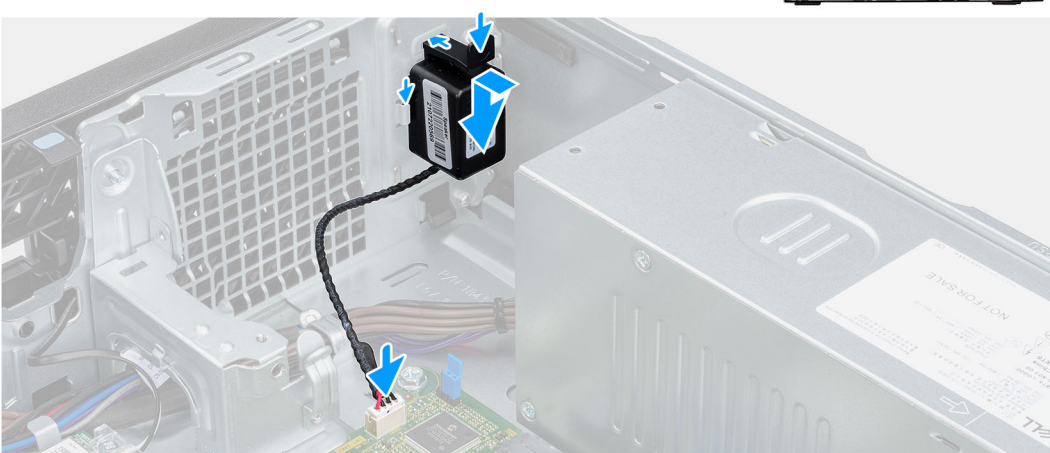

#### Stappen

- 1. Druk op de luidspreker en schuif deze in de slots op het chassis totdat deze vastklikt.
- 2. Leid de luidsprekerkabel door de geleiders op het chassis.
- 3. Sluit de stekker van de luidsprekerkabel aan op de connector op de systeemkaart.

#### Vervolgstappen

- 1. Plaats de zijplaat.
- 2. Volg de procedure in Nadat u in de computer hebt gewerkt.

| Identifier | GUID-F1A0CC85-8CB5-4613-8750-7AC2DC72AF25 |  |
|------------|-------------------------------------------|--|
| Version    | 1                                         |  |
| Status     | Translation Validated                     |  |

# Voeding

| Identifier | GUID-6796525C-3917-464D-BF3D-4D1DDF18393E |
|------------|-------------------------------------------|
| Version    | 1                                         |
| Status     | Translation approved                      |

### De voedingseenheid verwijderen

#### Vereisten

- 1. Volg de procedure in Voordat u in de computer gaat werken.
- 2. Verwijder de zijplaat.
- 3. Verwijder het montagekader.
- 4. Verwijder de 2,5 inch harde schijf.
- 5. Verwijder de 3,5 inch harde schijf.
- 6. Verwijder de kooi van de harde schijf en het optische station.

#### Over deze taak

De volgende afbeeldingen geven de locatie van de voedingseenheid aan en bieden een visuele weergave van de verwijderingsprocedure.

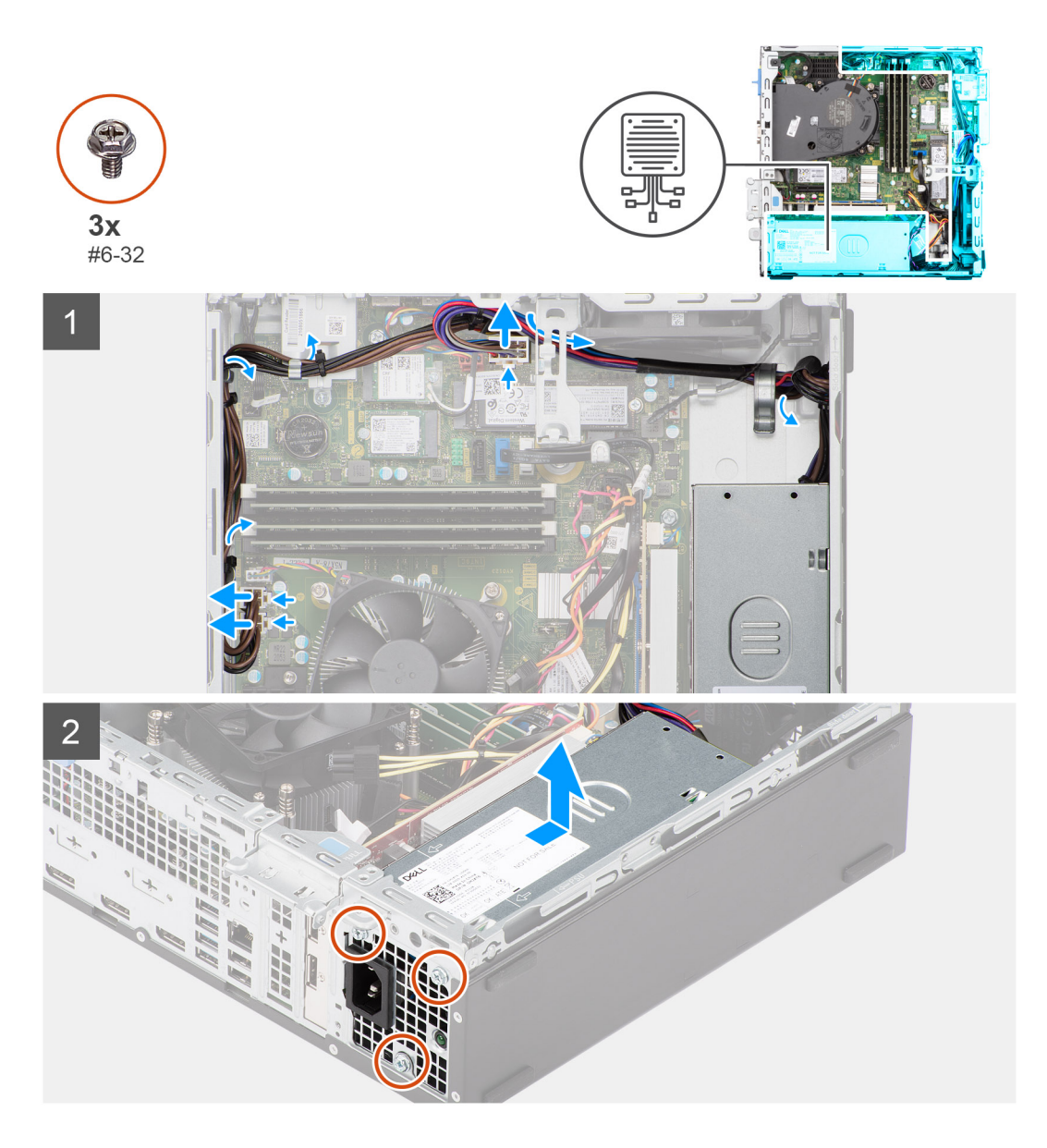

#### Stappen

- 1. Koppel de voedingskabels los van de connectoren op de systeemkaart.
- 2. Verwijder de voedingskabels uit de routeringsgeleiders op het chassis.
- 3. Verwijder de drie schroeven (M6-32) waarmee de voedingseenheid aan het chassis wordt bevestigd.
- 4. Schuif en til de voeding uit het chassis.

| Identifier | GUID-EAA5AE55-734B-4B9C-9312-0491A666325B |
|------------|-------------------------------------------|
| Version    | 1                                         |
| Status     | Translation approved                      |
|            |                                           |

### De voedingseenheid plaatsen

#### Vereisten

Als u een onderdeel vervangt, dient u het bestaande onderdeel te verwijderen alvorens de installatieprocedure uit te voeren.

#### Over deze taak

De volgende afbeelding geeft de locatie van de voedingseenheid aan en biedt een visuele weergave van de installatieprocedure.

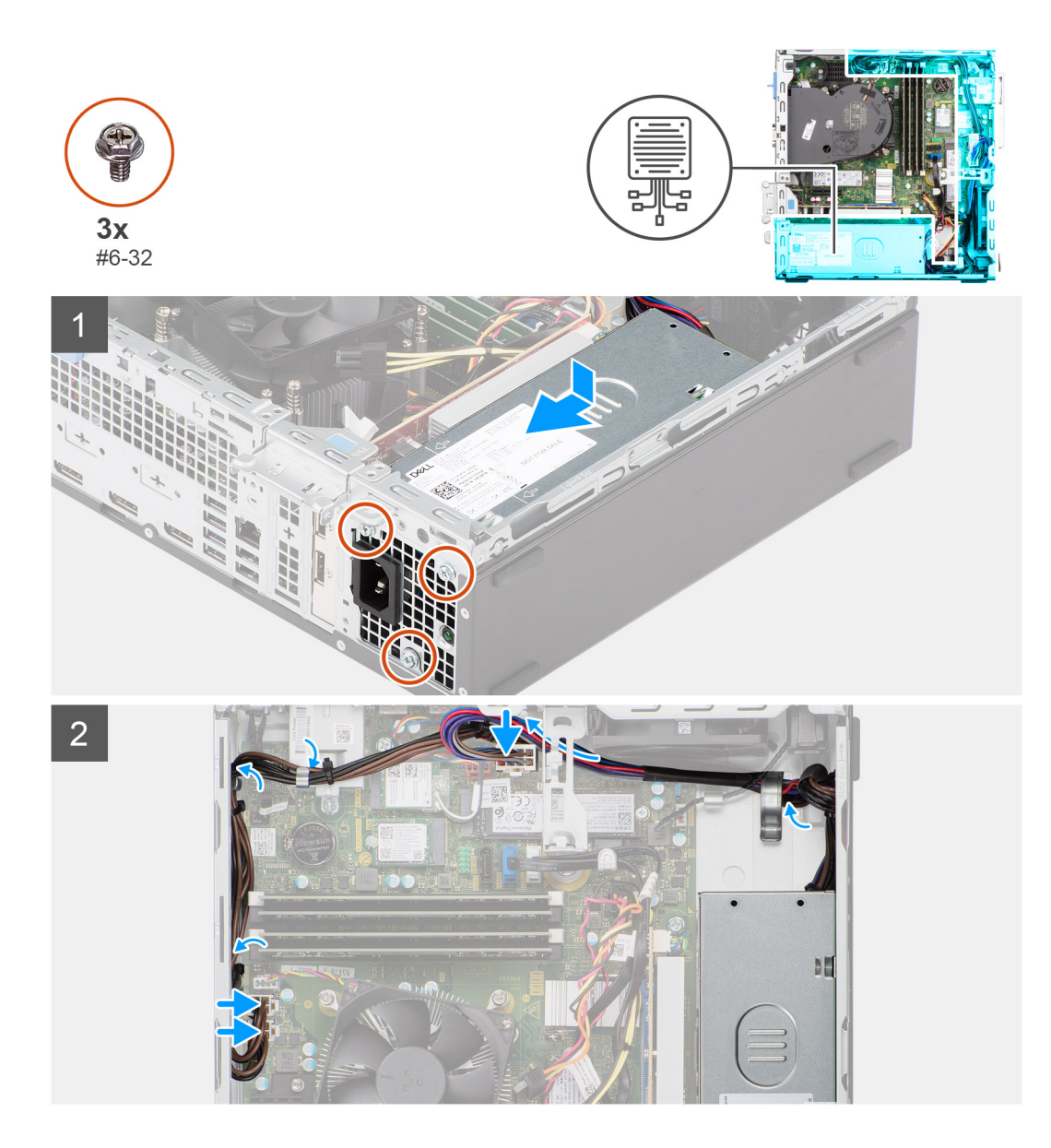

#### Stappen

- 1. Plaats en lijn de schroefgaten in de voedingseenheid uit met de schroefgaten in het chassis.
- 2. Plaats de drie schroeven (M6-32) terug waarmee de voedingseenheid aan het chassis wordt bevestigd.
- 3. Geleid de kabels van de voeding door de geleiders op het chassis.
- 4. Sluit de voedingskabels aan op de connectoren op het moederbord.

#### Vervolgstappen

- 1. Installeer de kooi van de harde schijf en het optische station.
- 2. Installeer de 3,5 inch harde schijf.
- **3.** Installeer de 2,5 inch harde schijf.
- 4. Plaats het montagekader.
- 5. Plaats de zijplaat.
- 6. Volg de procedure in Nadat u in de computer hebt gewerkt.

| Identifier | GUID-57A55927-6E1E-400D-8732-224AC53A7435 |
|------------|-------------------------------------------|
| Version    | 1                                         |
| Status     | Translation Validated                     |
|            |                                           |

# Moederbord

| Identifier | GUID-1A796051-A2EE-4C75-8B2B-96083B00A66F |
|------------|-------------------------------------------|
| Version    | 1                                         |
| Status     | Translation approved                      |

# Bijschriften bij de systeemkaart - 7000 Small Form Factor

De volgende afbeelding geeft de slots en connectoren op de systeemkaart aan.

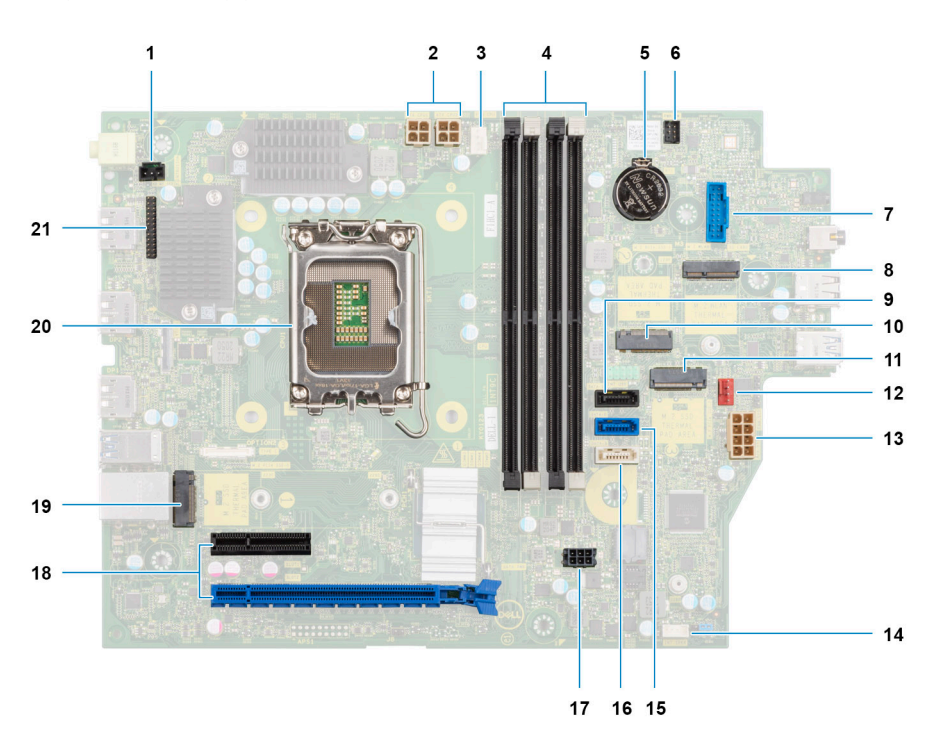

- 1. Kabel van de intrusieschakelaar
- 2. Voedingskabels van de processor
- 3. Connector voor processorventilator
- 4. UDIMM-slots

Links (a>b>c>d):

DIMM 3

DIMM 1

DIMM 4

DIMM 2

- 5. Knoopcelbatterijsocket
- 6. Kabel aan-/uitknop
- 7. SD-kaartlezersllot
- 8. M.2 WLAN-sleuf
- 9. Datakabel van de harde schijf (SATA 0)
- 10. Slot van de M.2 2230 SSD
- 11. M.2 2230-/2280-slot voor SSD
- 12. Kabel van de chassisventilator
- 13. ATX systeem-voedingsconnector
- 14. Slot van de interne luidsprekerkabel

- 15. Datakabel van de harde schijf (SATA 1)
- 16. Datakabel van het optisch station/de harde schijf (SATA 2)
- 17. SATA-voedingskabel
- **18. a.** PCle x16 slot (SLOT 2)
  - b. PCIe x4 slot (SLOT 4)
  - c. PCle x4 slot (SLOT 1)
- 19. M.2 2230-/2280-slot voor SSD
- 20. Processorsocket
- 21. I/O-kabel

Identifier Version

Status

GUID-AF40A0A3-BE7D-44E5-9850-AF45A285E914

Translation approved

1

### De systeemkaart verwijderen

#### Vereisten

- 1. Volg de procedure in Voordat u in de computer gaat werken.
- 2. Verwijder de zijplaat.
- 3. Verwijder het montagekader.
- 4. Verwijder de 2,5 inch harde schijf.
- 5. Verwijder de 3,5 inch harde schijf.
- 6. Verwijder de kooi van de harde schijf en het optische station.
- 7. Verwijder de uitbreidingskaart.
- 8. Verwijder de SSD.
- 9. Verwijder de WLAN-kaart.
- 10. Verwijder de koelplaat- en ventilatoreenheid.
- 11. Verwijder de geheugenmodules.
- 12. Verwijder de processor.

#### Over deze taak

De volgende afbeeldingen geven de locatie van de systeemkaart aan en bieden een visuele weergave van de verwijderingsprocedure.

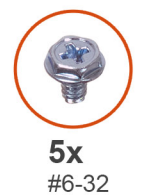

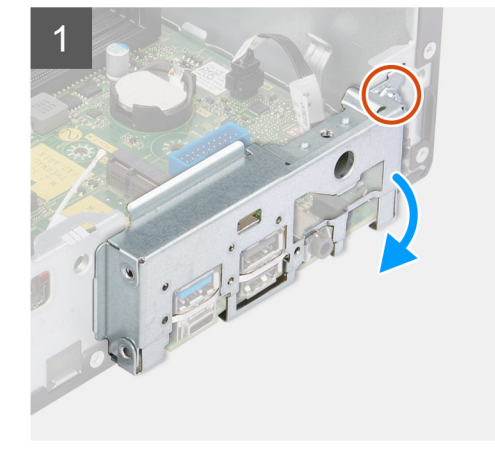

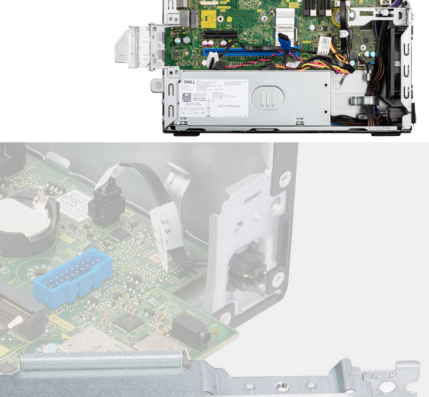

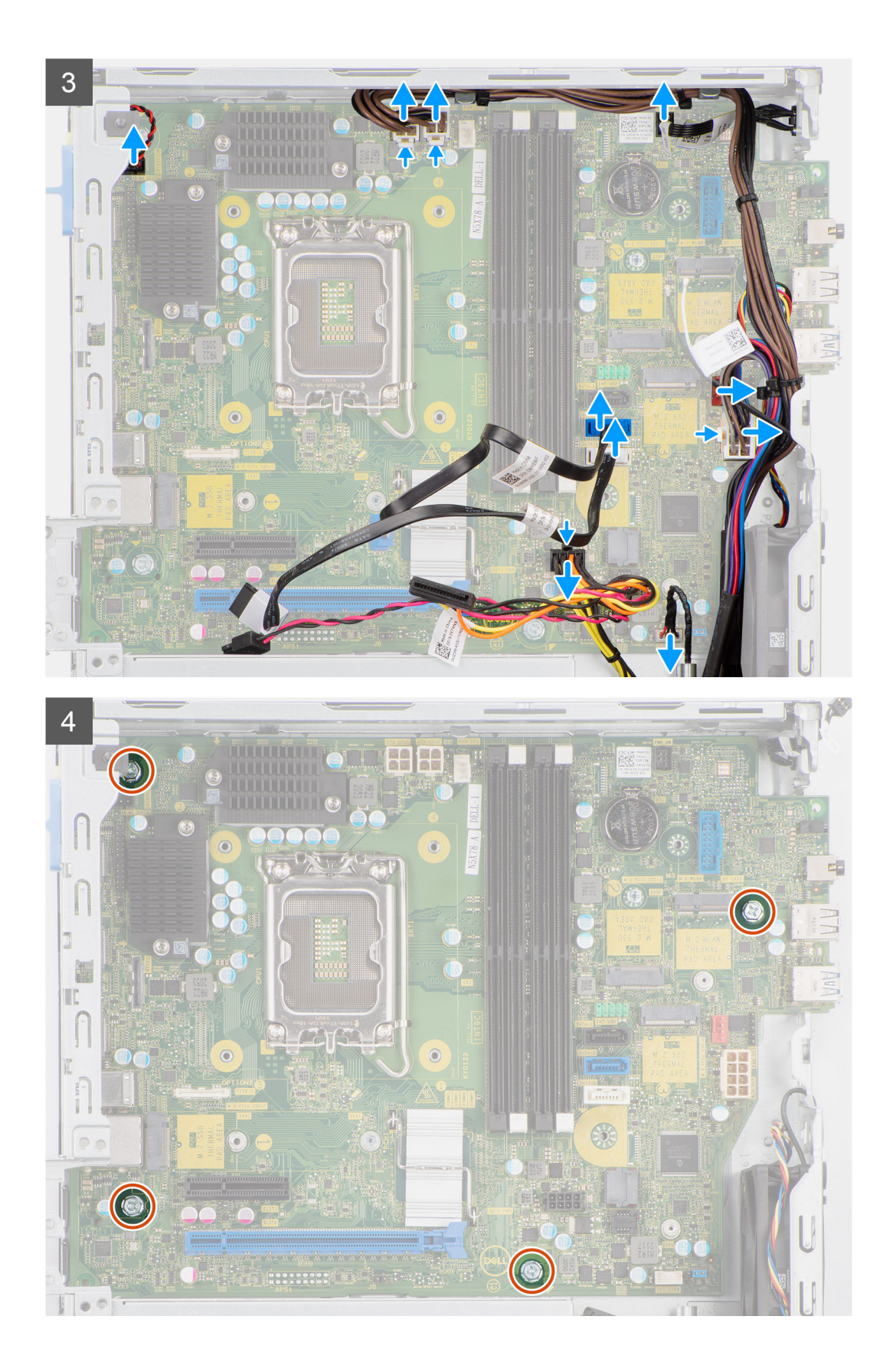

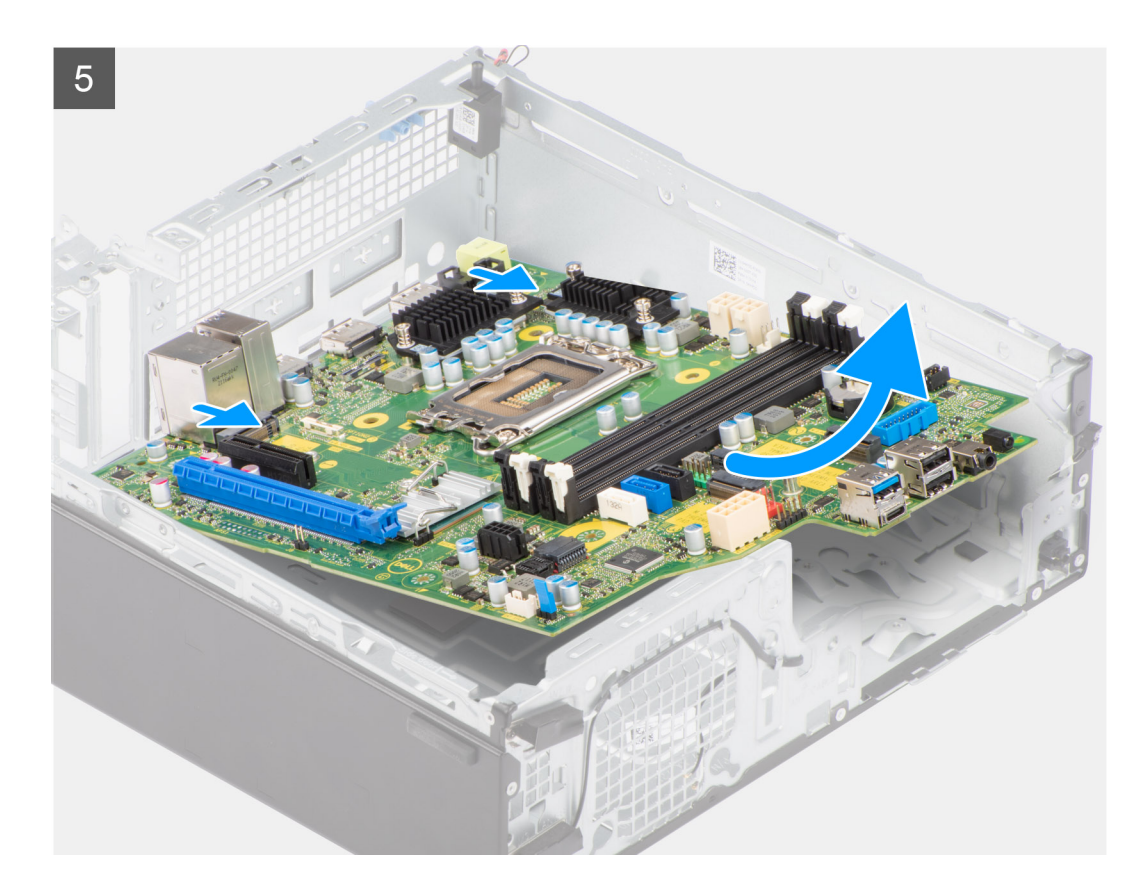

#### Stappen

- 1. Verwijder de schroef (6-32) waarmee de I/O-beugel aan de voorzijde op het chassis is bevestigd.
- 2. Draai en verwijder de I/O-beugel aan de voorzijde van het chassis.
- 3. Koppel alle kabels los die op de systeemkaart zijn aangesloten.
- 4. Verwijder de vier schroeven (#6-32) waarmee de systeemkaart aan het chassis wordt bevestigd.
- 5. Maak de systeemkaart los van het I/O-achterpaneel door deze naar rechts te schuiven en til de systeemkaart van het chassis.

| Identifier | GUID-CDA2A62B-DE1F-4ECD-908A-8F24ED60B22F |
|------------|-------------------------------------------|
| Version    | 1                                         |
| Status     | Translation approved                      |

### De systeemkaart plaatsen

#### Vereisten

Als u een onderdeel vervangt, dient u het bestaande onderdeel te verwijderen alvorens de installatieprocedure uit te voeren.

#### Over deze taak

De volgende afbeelding geeft de locatie van de systeemkaart aan en biedt een visuele weergave van de installatieprocedure.

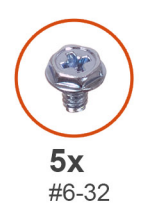

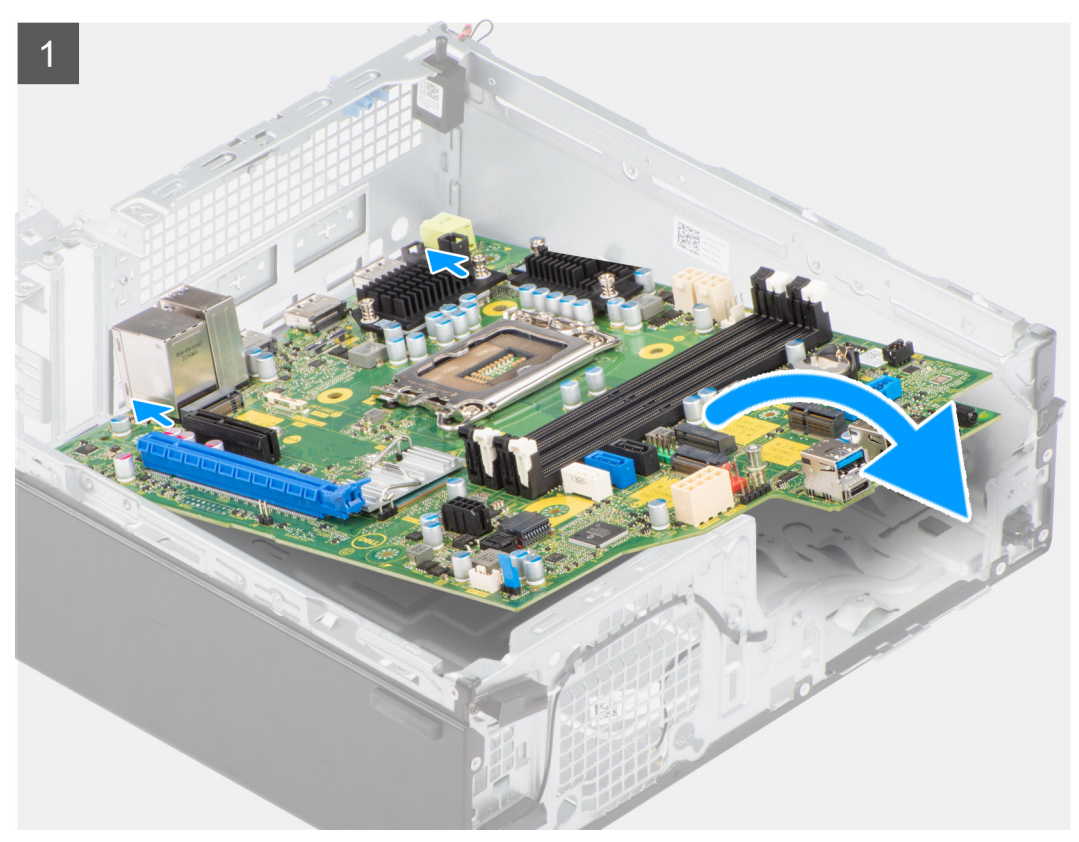

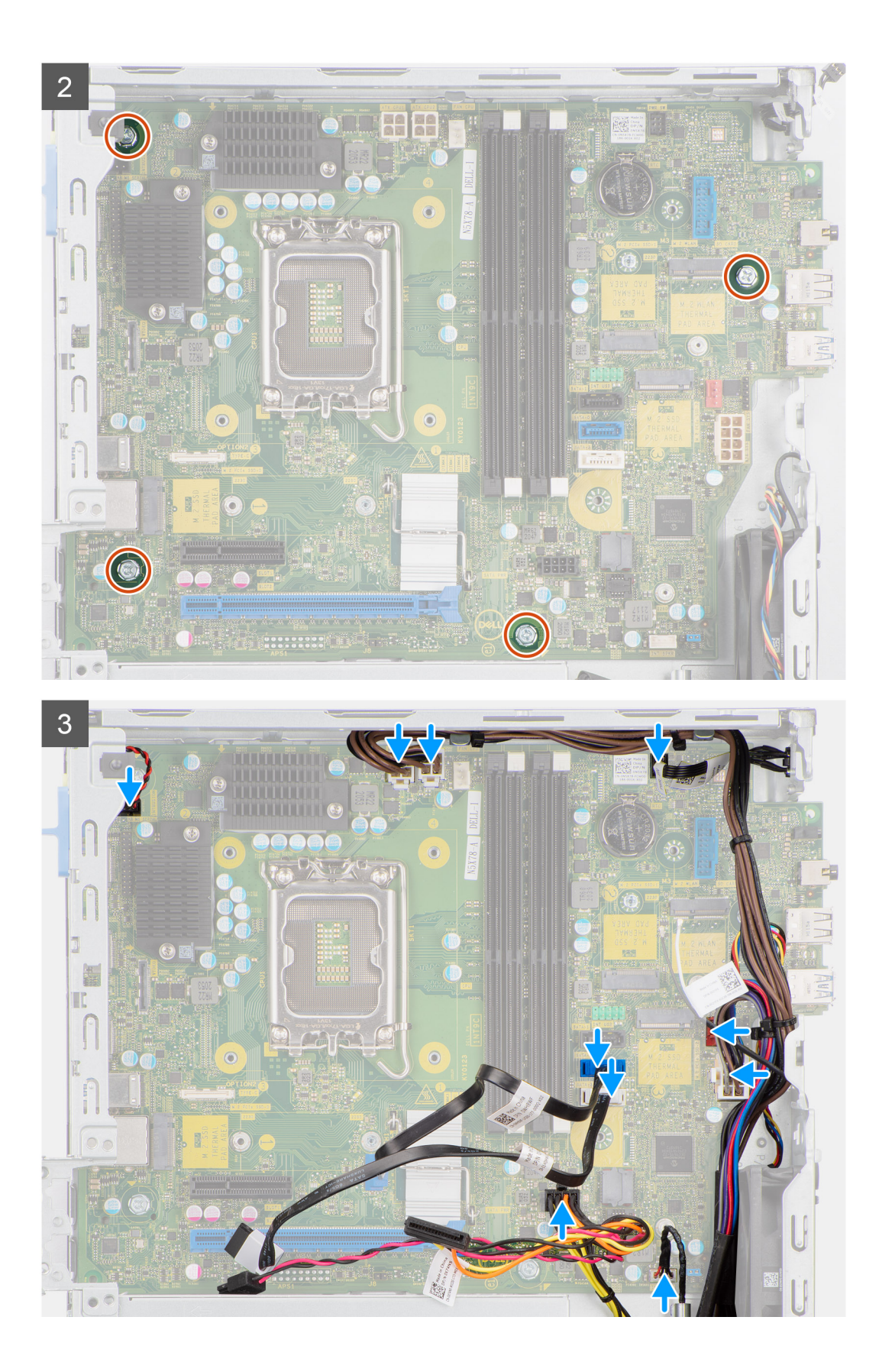

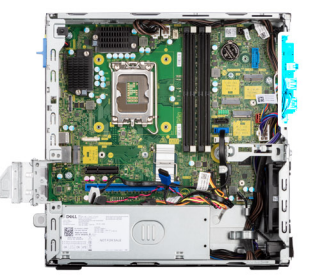

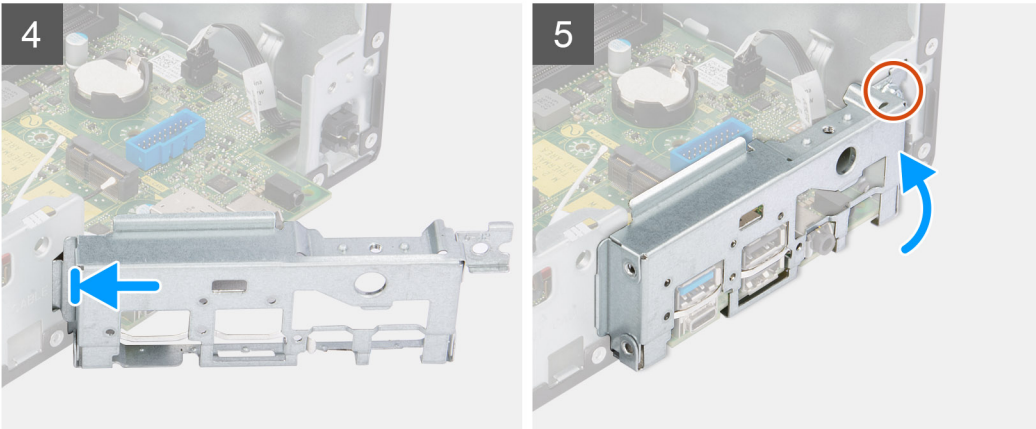

#### Stappen

- 1. Lijn de systeemkaart uit en laat die in het systeem zakken totdat de afstandspunten aan de achterkant van de systeemkaart zijn uitgelijnd met die op het chassis.
- 2. Plaats de vier schroeven (#6-32) terug waarmee de systeemkaart aan het chassis wordt bevestigd.
- 3. Plaats alle kabels die u van de systeemkaart hebt losgekoppeld en sluit deze aan.
- 4. Plaats en lijn de I/O-beugel aan de voorzijde uit met het I/O-slot in het chassis.
- 5. Plaats de schroef (#6-32) terug waarmee de I/O-beugel aan de voorzijde op de chassis is bevestigd.

#### Vervolgstappen

- 1. Plaats de processor.
- 2. Installeer de koelplaat- en ventilatoreenheid.
- **3.** Installeer de WLAN-kaart.
- 4. Plaats de SSD.
- 5. Plaats de geheugenmodules.
- 6. Installeer de uitbreidingskaart.
- 7. Installeer de kooi van de harde schijf en het optische station.
- 8. Installeer de 3,5 inch harde schijf.
- 9. Installeer de 2,5 inch harde schijf.
- **10.** Plaats het montagekader.
- **11.** Plaats de zijplaat.
- 12. Volg de procedure in Nadat u in de computer hebt gewerkt.

**Drivers en downloads** 

GUID-03B3E7E4-0F78-4352-98F7-F1B8A47E387E

Bij het oplossen van problemen met drivers of het downloaden of installeren hiervan is het raadzaam om het Dell Knowledge-artikel

2

000123347 over veelgestelde vragen over drivers en downloads te lezen.

Translation Validated

Identifier Version

Status

| Identifier                  | GUID-32921FA4-D0AE-40EF-9911-A94A5BD60C4F                                                                                                    |
|-----------------------------|----------------------------------------------------------------------------------------------------|
| Version                     | 1                                                                                                    |
| Status                      | Translation Validated                                                                                                    |
|                             | BIOS-instellingen                                                                                                    |
| WAARSCHUW<br>wijzigen. Door | G: Tenzij u een computerexpert bent, dient u de instellingen voor het BIOS-installatieprogramma niet te<br>paalde wijzigingen is het mogelijk dat de computer niet goed meer werkt. |

- **OPMERKING:** Afhankelijk van de computer en de geïnstalleerde apparaten kunnen de onderdelen die in dit gedeelte worden vermeld wel of niet worden weergegeven.
- () **OPMERKING:** Voordat u het BIOS-setup-programma gebruikt, is het verstandig de scherminformatie van het BIOS-setupprogramma te noteren zodat u deze later ter referentie kunt gebruiken.

Gebruik het BIOS Setup-programma voor de volgende doeleinden:

- Informatie krijgen over de hardware in uw computer, zoals de hoeveelheid RAM, de grootte van de harde schijf, enz.
- Systeemconfiguratiedata wijzigen
- Een door de gebruiker te selecteren optie instellen of wijzigen, zoals het gebruikerswachtwoord, het type harde schijf dat is geïnstalleerd, het in- of uitschakelen van basisapparaten, enz.

| Identifier | GUID-7B8D1F6E-F174-442B-9C08-C86C39394C20 |
|------------|-------------------------------------------|
| Version    | 1                                         |
| Status     | Translation Validated                     |

# Het BIOS-setupprogramma openen

#### Over deze taak

Zet uw computer aan of start de computer opnieuw op en druk meteen op F2.

| Identifier | GUID-F448DD64-1B07-4857-A446-42E313A39CC8 |
|------------|-------------------------------------------|
| Version    | 1                                         |
| Status     | Translation Validated                     |
|            |                                           |

# Navigatietoetsen

**OPMERKING:** Voor de meeste System Setup-opties geldt dat de door u aangebrachte wijzigingen wel worden opgeslagen, maar pas worden geëffectueerd nadat het systeem opnieuw is opgestart.

#### Tabel 4. Navigatietoetsen

| Toetsen     | Navigatie                                                                                                    |
|-------------|----------------------------------------------------------------------------------------------------|
| Pijl Omhoog | Gaat naar het vorige veld.                                                                                             |
| Pijl Omlaag | Gaat naar het volgende veld.                                                                                           |
| Enter       | Hiermee kunt u een waarde in het geselecteerde veld invullen (mits van toepassing) of de koppeling in het veld volgen. |
| Spatiebalk  | Vergroot of verkleint een vervolgkeuzelijst, mits van toepassing.                                                      |
| Tabblad     | Gaat naar het focusveld.<br>(i) OPMERKING: Alleen voor de standaard grafische browser.                                 |

#### Tabel 4. Navigatietoetsen (vervolg)

| Toetsen | Navigatie                                                                                                    |
|---------|----------------------------------------------------------------------------------------------------|
| Esc     | Gaat naar de vorige pagina totdat het hoofdscherm wordt<br>weergegeven. Als u in het hoofdscherm op Esc drukt, wordt<br>een bericht weergegeven met de vraag om de niet-opgeslagen<br>wijzigingen op te slaan en wordt het systeem opnieuw opgestart. |

| Identifier | GUID-71DA763A-3F2F-4021-8EF7-3E50DA009C74 |
|------------|-------------------------------------------|
| Version    | 3                                         |
| Status     | Translation Validated                     |

# Eenmalig opstartmenu

Als u naar het eenmalige opstartmenu wilt gaan, start u de computer op en drukt u meteen op F12.

(i) OPMERKING: Het wordt aanbevolen om de computer af te sluiten als deze is opgestart.

In het eenmalige opstartmenu staan de apparaten waar het systeem vanaf kan opstarten en de opties voor diagnostiek. De opties van het opstartmenu zijn:

- Verwijderbare schijf (mits beschikbaar)
- STXXXX-schijf (indien beschikbaar)

(i) OPMERKING: XXX staat voor het nummer van de SATA-schijf.

- Optisch station (mits beschikbaar)
- SATA-harde schijf (indien beschikbaar)
- Diagnostiek

In het scherm voor de opstartvolgorde wordt ook de optie weergegeven voor het openen van het scherm systeeminstallatie.

| Identifier | GUID-D25AB222-2E30-471B-8294-31A98B41BFA5 |
|------------|-------------------------------------------|
| Version    | 1                                         |
| Status     | Translation approved                      |

# **Opties voor Systeeminstelling**

**OPMERKING:** Afhankelijk van deze computer en de geïnstalleerde apparaten kunnen de onderdelen die in dit gedeelte worden vermeld wel of niet worden weergegeven.

#### Tabel 5. Opties van System Setup - menu Systeeminformatie

| Α | Algemene systeeminformatie |                                                   |  |
|---|----------------------------|---------------------------------------------------|--|
|   | Systeeminformatie          |                                                   |  |
|   | BIOS-versie                | Toont het versienummer van de BIOS.               |  |
|   | Servicetag                 | Toont de servicetag van de computer.              |  |
|   | Asset-tag                  | Toont de asset-tag van de computer.               |  |
|   | Eigenaarstag               | Toont de eigenaarstag van de computer.            |  |
|   | Productiedatum             | Toont de productiedatum van de computer.          |  |
|   | Aankoopdatum               | Toont de aankoopdatum van de computer.            |  |
|   | Express-servicecode        | Toont de express-servicecode van de computer.     |  |
|   | Geheugeninformatie         |                                                   |  |
|   | Geïnstalleerd geheugen     | Toont het totale geïnstalleerde computergeheugen. |  |
|   | Beschikbaar geheugen       | Toont het totale beschikbare computergeheugen.    |  |
|   | Geheugensnelheid           | Toont de geheugensnelheid.                        |  |
|   | Kanaalmodus geheugen       | Toont de modus met single of dual channel.        |  |
|   |                            |                                                   |  |

#### Tabel 5. Opties van System Setup - menu Systeeminformatie (vervolg)

| lgemene systeeminformatie       |                                                                                                    |
|---------------------------------|----------------------------------------------------------------------------------------------------|
| Geheugentechnologie             | Toont de technologie die wordt gebruikt voor het geheugen.                                                                                                    |
| DIMM 1-grootte                  | Toont de geheugengrootte van DIMM 1.                                                                                                    |
| DIMM 2-grootte                  | Toont de geheugengrootte van DIMM 2.                                                                                                    |
| PCI-informatie                  |                                                                                                    |
| SLOT2                           | Toont de informatie over PCI van de computer.                                                                                                    |
| SLOT3                           | Toont de informatie over PCI van de computer.                                                                                                    |
| SLOT5_M.2                       | Toont de informatie over PCI van de computer.                                                                                                    |
| Processorinformatie             |                                                                                                    |
| Processortype                   | Toont het type processor.                                                                                                    |
| Aantal cores                    | Toont het aantal cores in de processor.                                                                                                    |
| Processor-ID                    | Toont de identificatiecode van de processor.                                                                                                    |
| Huidige klokfrequentie          | Toont de huidige klokfrequentie van de processor.                                                                                                    |
| Minimale klokfrequentie         | Toont de minimale klokfrequentie van de processor.                                                                                                    |
| Maximale klokfrequentie         | Toont de maximale klokfrequentie van de processor.                                                                                                    |
| Processor L2 Cache              | Toont de L2 cache-grootte van de processor.                                                                                                    |
| Processor L3 Cache              | Toont de L2 cache-grootte van de processor.                                                                                                    |
| HT Capable                      | Toont of de processor geschikt is voor HyperThreading (HT).                                                                                                    |
| 64-bits technologie             | Toont of 64-bits technologie wordt gebruikt.                                                                                                    |
| Apparaatinformatie              |                                                                                                    |
| SATA-0                          | Toont de gegevens van het SATA-apparaat van de computer.                                                                                                    |
| SATA-1                          | Toont de gegevens van het SATA-apparaat van de computer.                                                                                                    |
| M.2 PCIe SSD-2                  | Toont de SSD-gegevens van M.2 PCIe van de computer.                                                                                                    |
| LOM MAC-adres                   | Toont het LOM MAC-adres van de computer.                                                                                                    |
| Videocontroller                 | Toont het type videocontroller van de computer.                                                                                                    |
| Audiocontroller                 | Toont de data over de audiocontroller van de computer.                                                                                                    |
| Wi-Fi-apparaat                  | Toont de gegevens van het Wi-Fi-apparaat van de computer.                                                                                                    |
| Bluetooth-apparaat              | Toont de gegevens van het Bluetooth-apparaat van de computer.                                                                                                    |
| Opstartvolgorde                 |                                                                                                    |
| Opstartvolgorde                 | Toont de opstartvolgorde.                                                                                                    |
| Optie Opstartlijst              | Toont de beschikbare opstartopties.                                                                                                    |
| UEFI Boot Path Security         |                                                                                                    |
| Altijd, behalve bij interne HDD | Met deze optie kunt u bepalen of het systeem de gebruiker vraagt om het<br>beheerderswachtwoord in te voeren bij het opstarten van een UEFI-opstartpad via<br>het F12-opstartmenu. Standaard: Ingeschakeld  |
| Altijd                          | Met deze optie kunt u bepalen of het systeem de gebruiker vraagt om het<br>beheerderswachtwoord in te voeren bij het opstarten van een UEFI-opstartpad via<br>het F12-opstartmenu. Standaard: Uitgeschakeld |
| Nooit                           | Met deze optie kunt u bepalen of het systeem de gebruiker vraagt om het<br>beheerderswachtwoord in te voeren bij het opstarten van een UEFI-opstartpad via<br>het F12-opstartmenu. Standaard: Uitgeschakeld |
| Datum/tijd                      | Toont de huidige datum in de indeling MM/DD/JJ, en de huidige tijd in de indeling uu:mm:ss AM/PM.                                                                                                    |

#### Tabel 6. Opties van System Setup - menu System Configuration

| Systeemconfiguratie           |                                                                                                    |  |
|-------------------------------|----------------------------------------------------------------------------------------------------|--|
| Geïntegreerde NIC             | Bestuurt de ingebouwde LAN-controller.                                                                                                 |  |
| UEFI-netwerkstack inschakelen | Hiermee kunt u de UEFI Network Stack in- of uitschakelen.                                                                              |  |
| SATA Operation                | Hiermee kunt u de bewerkingsmodus van de geïntegreerde SATA harde-<br>schijfcontroller configureren.                                   |  |
| Drives                        | Hiermee kunt u verschillende schijven op de kaart in- en uitschakelen.                                                                 |  |
| SATA-0                        | Toont de gegevens van het SATA-apparaat van de computer.                                                                               |  |
| SATA-1                        | Toont de gegevens van het SATA-apparaat van de computer.                                                                               |  |
| M.2 PCle SSD-2                | Toont de SSD-gegevens van M.2 PCIe van de computer.                                                                                    |  |
| SMART Reporting               | Hiermee kunt u SMART Reporting tijdens het opstarten van het systeem in- of uitschakelen.                                              |  |
| USB-configuratie              |                                                                                                    |  |
| Enable USB Boot Support       | Hiermee kunt u opstarten vanaf USB-opslagapparaten zoals een externe harde schijf, optisch station en USB-station in- of uitschakelen. |  |
| Enable front USB Port         | Hiermee worden de USB-poorten aan de voorzijde in- of uitgeschakeld.                                                                   |  |
| Enable rear USB Port          | Hiermee worden de USB-poorten aan de achterzijde in- of uitgeschakeld.                                                                 |  |
| Front USB Configuration       | Hiermee worden de USB-poorten aan de voorzijde in- of uitgeschakeld.                                                                   |  |
| Rear USB Configuration        | Hiermee worden de USB-poorten aan de achterzijde in- of uitgeschakeld.                                                                 |  |
| Audio                         | Hiermee kunt u de geïntegreerde audiocontroller in- of uitschakelen.                                                                   |  |
| Verschillende apparaten       | Hiermee kunt u diverse ingebouwde apparaten in- of uitschakelen.                                                                       |  |

### Tabel 7. Opties van System Setup - menu Video

| Video           |                                                                |
|-----------------|----------------------------------------------------------------|
| Multi-Display   | Hiermee schakelt u meerdere beeldschermen in of uit.           |
| Primary Display | Hiermee kunt u het primaire beeldscherm instellen of wijzigen. |

#### Tabel 8. Opties voor System Setup - menu Beveiliging

| Beveiliging                                                          |                                                                                                    |  |
|----------------------------------------------------------------------|----------------------------------------------------------------------------------------------------|--|
| Beheerderswachtwoord                                                 | Hiermee kunt u het beheerderswachtwoord instellen, wijzigen of verwijderen.                                                                                                    |  |
| Systeemwachtwoord                                                    | Hiermee kunt u het systeemwachtwoord instellen, wijzigen of verwijderen.                                                                                                    |  |
| Intern HDD-0-wachtwoord                                              | Hiermee kunt u het wachtwoord van de harde schijf instellen, wijzigen of verwijderen.                                                                                                    |  |
| Wachtwoordconfiguratie                                               | Regelt het minimum- en maximumaantal tekens dat is toegestaan voor de<br>beheerders- en systeemwachtwoorden.                                                                                                    |  |
| Wachtwoord wijzigen                                                  | Hiermee kunt u wijzigingen in de systeem- en harde schijf-wachtwoorden in- of<br>uitschakelen als er een beheerderswachtwoord is ingesteld.                                                                                                    |  |
| UEFI capsule firmware-updates                                        | Hiermee kunt u BIOS-updates via UEFI Capsule updatepakketten in- of uitschakelen.                                                                                                    |  |
| PTT Security                                                         |                                                                                                    |  |
| PTT On                                                               | Hiermee kunt u de zichtbaarheid van het Platform Trust Technology (PTT) op het besturingssysteem in- of uitschakelen.                                                                                                    |  |
| Wissen                                                               | Standaard: Uitgeschakeld                                                                                                    |  |
| PPI Bypass for Clear Command (PPI<br>overslaan voor Wissen-opdracht) | Hiermee wordt de TPM Physical Presence Interface (PPI) in- of uitgeschakeld.<br>Wanneer deze optie is ingeschakeld, kan het OS BIOS PPI-gebruikersprompts<br>overslaan wanneer het de opdracht Clear (Wissen) geeft. Wijzigingen van deze optie<br>worden onmiddellijk actief.Default: Disabled |  |

Г

#### Tabel 8. Opties voor System Setup - menu Beveiliging (vervolg)

| Beveiliging                     |                                                                                                    |
|---------------------------------|----------------------------------------------------------------------------------------------------|
| Absolute(R)                     | Hiermee kunt u de BIOS-module-interface van de optionele Computrace(R)-service van Absolute Software in- of uitschakelen.                                    |
| Beheerdersinstallatie blokkeren | Hiermee kunt u voorkomen dat gebruikers de Setup openen wanneer er een<br>beheerderswachtwoord is ingesteld.                                                 |
| Masterwachtwoord blokkeren      | Hiermee kunt u support voor het masterwachtwoord uitschakelen. Wachtwoorden voor de harde schijf moeten worden opgeheven alvorens de instelling te wijzigen. |
| SMM Security Mitigation         | Hiermee kunt u SMM Security Mitigation in- of uitschakelen                                                                                                   |

#### Tabel 9. Opties van System Setup - menu Secure Boot (Beveiligd opstarten)

| Veilig opstarten                |                                                                                                    |
|---------------------------------|----------------------------------------------------------------------------------------------------|
| Veilig opstarten inschakelen    | Hiermee kunt u de functie voor beveiligd opstarten in- of uitschakelen.                                                       |
| Modus Veilig opstarten          | Hiermee wijzigt u het gedrag van Secure Boot om evaluatie of versterking van handtekeningen voor de UEFI-driver toe te staan. |
|                                 | Deployed Mode-Default: Enabled                                                                                                |
|                                 | Audit Mode-Default: Disabled                                                                                                  |
| Deployed Mode                   | Hiermee wordt de geïmplementeerde modus in- of uitgeschakeld.                                                                 |
| Audit-modus                     | Hiermee wordt de audit-modus in- of uitgeschakeld.                                                                            |
| Expert Key Management           |                                                                                                    |
| Expert Key Management           | Hiermee kunt u Expert Key Management in- of uitschakelen.                                                                     |
| Aangepaste modus Key Management | Selecteer de aangepaste waarden voor Expert key Management.                                                                   |

# Tabel 10. Opties van System Setup - menu Intel Software Guard Extensions (Extensies van Intel Software Guard)

#### Intel Software Guard Extensions

| Intel SGX Enable    | Hiermee kunt u Extensies van Intel Software Guard in- of uitschakelen.                                                                                        |
|---------------------|----------------------------------------------------------------------------------------------------|
| Enclave Memory Size | Hiermee kunt u de geheugengrootte voor de Enclave-reserve van Extensies van Intel<br>Software Guard instellen.                                                |
| Prestaties          |                                                                                                    |
| Multi Core-support  | Hiermee kunt u meerdere cores inschakelen.                                                                                                    |
|                     | Standaard: Enabled (Ingeschakeld).                                                                                                    |
| Intel SpeedStep     | Hiermee kunt u de Intel SpeedStep-technologie in- of uitschakelen.                                                                                            |
|                     | Standaard: Enabled (Ingeschakeld).                                                                                                    |
|                     | <b>OPMERKING:</b> Wanneer deze optie geactiveerd is, worden de kloksnelheid en het voltage van de core dynamisch aangepast aan de belasting van de processor. |
| C-States Control    | Hiermee kunt u de aanvullende slaapstanden van de processor in- of uitschakelen.                                                                              |
|                     | Standaard: Enabled (Ingeschakeld).                                                                                                    |
| Intel TurboBoost    | Hiermee kunt u de Intel TurboBoost-modus van de processor in- of uitschakelen.                                                                                |
|                     | Standaard: Enabled (Ingeschakeld).                                                                                                    |
| HyperThread control | Hiermee kunt u HyperThreading in de processor in- of uitschakelen.                                                                                            |
|                     | Standaard: Enabled (Ingeschakeld).                                                                                                    |
|                     |                                                                                                    |

Energiebeheer

# Tabel 10. Opties van System Setup - menu Intel Software Guard Extensions (Extensies van Intel Software Guard) (vervolg)

#### Intel Software Guard Extensions

| AC Recovery                              | Bepaalt welke acties door de computer worden uitgevoerd bij het herstellen van de voeding.                                                                                                    |
|------------------------------------------|----------------------------------------------------------------------------------------------------|
| Intel Speed Shift Technology inschakelen | Intel Speed Shift-technologie in- of uitschakelen.                                                                                                    |
| Tijd voor automatisch inschakelen        | Hiermee kunt u de computer zo instellen dat hij elke dag of op een vooraf<br>geselecteerde datum en tijd automatisch wordt ingeschakeld. Deze optie kan<br>alleen worden geconfigureerd als de Auto on Time (Tijd automatisch inschakelen)<br>is ingesteld op Everyday (Elke dag), Weekdays (Weekdagen) of Selected Days<br>(Geselecteerde dagen). |
|                                          | Standaard: Disabled (Uitgeschakeld).                                                                                                    |
| USB Wake Support                         | Hiermee kunt u instellen of USB-apparaten de computer uit stand-by mogen halen.                                                                                                    |
| Deep Sleep Control                       | Hiermee kunt u de ondersteuning voor de diepe slaapmodus beheren.                                                                                                    |
| Wake on LAN/WLAN                         | Hiermee kunt u de computer inschakelen door middel van speciale LAN-signalen.                                                                                                    |
| Block sleep                              | Hiermee kunt u voorkomen dat de computer naar de slaapstand gaat in OS-<br>omgeving.                                                                                                    |
| POST-gedrag                              |                                                                                                    |
| Numlock LED                              | Hiermee wordt de NumLock-functie ingeschakeld wanneer de computer wordt opgestart.                                                                                                    |
| Keyboard Errors                          | Hiermee kunt u detectie van toetsenbordfouten in- of uitschakelen.                                                                                                    |
| Fastboot                                 | Hiermee kunt u de snelheid van het opstartproces instellen.                                                                                                    |
|                                          | Standaard: Thorough                                                                                                    |
| Extend BIOS POST Time                    | Configureer de extra vertraging vóór het opstarten.                                                                                                    |
| Logo op volledig scherm                  | Hiermee kunt u het logo voor de volledige schermweergave in- of uitschakelen.                                                                                                    |
| Warnings and Errors                      | Hiermee wordt het opstartproces gepauzeerd wanneer waarschuwingen of fouten worden aangetroffen.                                                                                                    |

#### Tabel 11. Opties van System Setup - menu Virtualization Support (Support voor virtualisatie)

| Support voor virtualisatie |                                                                                                    |
|----------------------------|----------------------------------------------------------------------------------------------------|
| Virtualisatie              | Hiermee kunt u opgeven of een VMM (Virtual Machine Monitor) gebruik kan maken van de extra hardwarecapaciteiten van Intel Virtualization Technology.                       |
| VT for Direct I/O          | Hiermee kunt u opgeven of een VMM (Virtual Machine Monitor) gebruik kan maken<br>van de extra hardwarecapaciteiten van Intel Virtualization Technology voor Direct<br>I/O. |

#### Tabel 12. Opties van System Setup - menu Wireless

| Draadloos                      |                                                                 |
|--------------------------------|-----------------------------------------------------------------|
| Draadloos apparaat inschakelen | Hiermee kunt u interne draadloze apparaten in- of uitschakelen. |

#### Tabel 13. Opties van System Setup - menu Maintenance (Onderhoud)

| Onderhoud       |                                                                                |
|-----------------|--------------------------------------------------------------------------------|
| Servicetag      | Hiermee wordt de servicetag van het systeem weergegeven.                       |
| Asset-tag       | Hiermee kunt u een asset-tag voor het systeem maken.                           |
| SERR Messages   | Hiermee kunt u SERR-berichten in- of uitschakelen.                             |
| BIOS Downgrade  | Hiermee beheert u het terugzetten van de systeemfirmware naar vorige revisies. |
| Gegevens wissen | Hiermee kunt u veilig data wissen van alle interne storageapparaten.           |

#### Tabel 13. Opties van System Setup - menu Maintenance (Onderhoud) (vervolg)

| BIOS berstellen Hiermee kan de gebruiker benaalde beschadigde BIOS-toest |                      |
|--------------------------------------------------------------------------|----------------------|
| een herstelbestand op de primaire harde schijf of een extern             | anden herstellen via |
| gebruiker.                                                               | e USB-stick van de   |

#### Tabel 14. Opties van System Setup - menu Systeemlogboeken

| Systeemlogboeken |                                                 |
|------------------|-------------------------------------------------|
| BIOS Events      | Hiermee worden BIOS-gebeurtenissen weergegeven. |

#### Tabel 15. Opties van System Setup - menu SupportAssist System Resolution

| SupportAssist-systeemresolutie |                                                                                                    |
|--------------------------------|----------------------------------------------------------------------------------------------------|
| Drempel voor Auto OS Recovery  | Hiermee kunt u automatisch opstarten voor SupportAssist System Resolution<br>Console en voor de Dell OS Recovery-tool ondersteunen. |
|                                | · · · · · · · · · · · · · · · · · · ·                                                                                               |

| Identifier | GUID-7219D655-E7B7-43FD-A1AF-559C9F295C63 |
|------------|-------------------------------------------|
| Version    | 1                                         |
| Status     | Translation approved                      |
|            |                                           |

### Overzicht

Dit onderdeel bevat hardwarespecificaties voor het systeem en bevat geen instellingen die gewijzigd kunnen worden.

#### Tabel 16. BIOS-overzichtspagina

| Opties                               | Omschrijving                                                                                                    |
|--------------------------------------|----------------------------------------------------------------------------------------------------|
| Serie en modelnummer van het systeem | <ul> <li>Dit veld bevat de volgende informatie:</li> <li>BIOS-versie - De versie van het BIOS die op de computer is geïnstalleerd.</li> <li>Servicetag - Dit is het unieke 7-cijferige, hexadecimale identificatienummer van de computer.</li> <li>Asset-tag</li> <li>Productiedatum - De datum waarop de eenheid is geproduceerd.</li> <li>Eigenaarschapsdatum - De datum waarop de eindgebruiker zijn overgedragen.</li> <li>Express-servicecode - Een alternatief voor de servicetag en een 11-cijferig identificatienummer voor de computer.</li> <li>Eigenaarstag</li> <li>Signed Firmware Update (Ondertekende firmware-update) - Hiermee kunt u controleren of alleen een door Dell ondertekend en uitgegeven BIOS op de computer is geïnstalleerd.</li> </ul> |
| Processor                            | <ul> <li>Het veld Processor bevat informatie over de CPU op de computer:</li> <li>Type processor - Dit veld vermeldt het CPU-model en de generatiegegevens.</li> <li>Maximale klokfrequentie - Dit veld vermeldt de maximale klokfrequentie die de CPU kan bereiken.</li> <li>Minimale klokfrequentie - Dit veld vermeldt de minimale klokfrequentie die de CPU kan bereiken.</li> <li>Huidige klokfrequentie - Dit veld vermeldt de huidige klokfrequentie van de CPU.</li> <li>Aantal cores - Dit veld geeft het aantal fysieke cores op de CPU weer.</li> <li>Processor-ID</li> </ul>                                                                                                    |

#### Tabel 16. BIOS-overzichtspagina (vervolg)

| Opties    | Omschrijving                                                                                                    |
|-----------|----------------------------------------------------------------------------------------------------|
|           | <ul> <li>L3-cache van de processor - Dit veld toont de hoeveelheid cache-storageruimte die beschikbaar is op de CPU.</li> <li>Microcodeversie</li> <li>Geschikt voor Intel Hyper Threading - Dit veld helpt te bepalen of de CPU geschikt is voor Hyper Threading.</li> <li>64-bits technologie - Dit veld helpt bij het identificeren van de CPU-architectuur.</li> </ul>                                                                                                    |
| Geheugen  | <ul> <li>Het veld Geheugen bevat informatie over het geheugen op de computer:</li> <li>Geheugen geïnstalleerd - Dit veld geeft de hoeveelheid geheugen weer die geïnstalleerd is in de computer.</li> <li>Geheugen beschikbaar - Dit veld geeft de hoeveelheid geheugen weer die beschikbaar is voor gebruik op de computer.</li> <li>Geheugensnelheid - Dit veld vermeldt de snelheid waarmee het geheugen op de computer wordt uitgevoerd.</li> <li>Channelmodus van geheugen - Dit veld helpt ons te identificeren of de computer ondersteuning biedt voor dual channel-geheugengebruik.</li> <li>DIMM_SLOT 1 - Dit veld toont de capaciteit van het geheugen dat in de eerste DIMM-slot is geïnstalleerd.</li> <li>DIMM_SLOT 2 - Dit veld toont de capaciteit van het geheugen dat in de tweede DIMM-slot is geïnstalleerd.</li> </ul>                                                                                                    |
| Apparaten | <ul> <li>Het veld Apparaten bevat informatie over het geheugen op de computer:</li> <li>Paneeltype - Dit veld vermeldt het type beeldscherm dat op de computer wordt gebruikt.</li> <li>Videocontroller - Dit veld vermeldt het type videocontroller dat wordt gebruikt op de computer.</li> <li>Videogeheugen - Dit veld geeft de capaciteit weer van het videogeheugen dat beschikbaar is voor gebruik op de computer.</li> <li>Wi-Fi-apparaat - Dit veld vermeldt het type draadloze apparaat dat beschikbaar is voor gebruik op de computer.</li> <li>Oorspronkelijke resolutie - Dit veld vermeldt de systeemeigen videoresolutie die wordt ondersteund op de computer.</li> <li>Video-BIOS-versie - De versie van het BIOS die op de computer is geïnstalleerd.</li> <li>Audiocontroller - Dit veld vermeldt het type Bluetoothapparaat dat beschikbaar is voor gebruik op de computer.</li> <li>Eluetooth-apparaat - Dit veld vermeldt het type Bluetoothapparaat dat beschikbaar is voor gebruik op de computer.</li> </ul> |

Identifier Version Status GUID-199A7148-BEE5-4277-A5B3-F55D2760E4C6

1 Translation approved

## **Boot Configuration**

Dit gedeelte bevat informatie over de opstartconfiguratie en instellingen.

#### Tabel 17. Opstartconfiguratie:

| Opties                                    | Omschrijving                                                                                                    |  |  |
|-------------------------------------------|----------------------------------------------------------------------------------------------------|--|--|
| Opstartvolgorde                           |                                                                                                    |  |  |
| Opstartmodus: alleen UEFI                 | <ul> <li>In dit gedeelte kunt u het eerste opstartbare apparaat kiezen dat<br/>de computer moet gebruiken om het systeem op te starten. Het<br/>bevat alle mogelijke opstartbare apparaten.</li> <li>Windows Boot Manager (standaard ingeschakeld)</li> <li>UEFI-opstartstation (standaard ingeschakeld)</li> <li>Opstartoptie toevoegen: hiermee kunt u handmatig een<br/>opstartmap toevoegen.</li> </ul>                                                                                                    |  |  |
| Opstarten vanaf SD-kaart (Secure Digital) | Dit onderdeel bevat een wisselknop waarmee u de optie kunt in- of<br>uitschakelen om de computer vanaf een SD-kaart op te starten.                                                                                                    |  |  |
| Veilig opstarten                          |                                                                                                    |  |  |
| Secure Boot inschakelen                   | Dit onderdeel bevat een wisselknop waarmee u veilig opstarten<br>kunt in- of uitschakelen. (Standaard uitgeschakeld)                                                                                                    |  |  |
| Modus Veilig opstarten                    | <ul> <li>In dit gedeelte kunt u een van de twee opties voor veilig opstarten selecteren die beschikbaar zijn op de computer:</li> <li>Geïmplementeerde modus: deze modus controleert de integriteit van UEFI-drivers en bootloaders voordat de uitvoering wordt toegestaan. Met deze optie kunt u volledige beveiliging voor veilig opstarten gebruiken (standaard ingeschakeld)</li> <li>Audit-modus: deze modus voert een controle van de handtekening uit, maar voert nooit een blokuitvoering van alle UEFI-drivers en bootloaders uit. Deze modus wordt alleen gebruikt bij het aanbrengen van wijzigingen aan de sleutels voor veilig opstarten.</li> </ul> |  |  |
| Expert Key Management                     |                                                                                                    |  |  |
| Aangepaste modus inschakelen              | Dit onderdeel bevat een wisselknop waarmee u de aangepaste<br>modus kunt in- of uitschakelen. Deze modus maakt het mogelijk<br>om de beveiligingssleuteldatabases PK, KEK, db en dbx te wijzigen.<br>(Standaard uitgeschakeld)                                                                                                    |  |  |
| Aangepaste modus Key Management           | <ul> <li>In dit gedeelte kunt u de sleuteldatabase selecteren om wijzigingen<br/>toe te staan. De beschikbare opties zijn als volgt:</li> <li>PK (standaard geselecteerd)</li> <li>KEK</li> <li>db</li> <li>dbx</li> </ul>                                                                                                    |  |  |

| Status     | Translation approved                      |
|------------|-------------------------------------------|
| Version    | 1                                         |
| Identifier | GUID-2A071578-6DEB-4AA4-984A-D04146AF34A3 |

### Geïntegreerde apparaten

Dit onderdeel bevat informatie over de ingebouwde apparaten en instellingen.

#### Tabel 18. Geïntegreerde apparaten

| Opties     | Omschrijving |
|------------|--------------|
| Datum/tijd |              |

#### Tabel 18. Geïntegreerde apparaten (vervolg)

| Opties                  | Omschrijving                                                                                                    |
|-------------------------|----------------------------------------------------------------------------------------------------|
| Datum                   | In dit gedeelte kunt u de datum wijzigen die onmiddellijk van kracht<br>is. De gebruikte indeling is MM/DD/JJJJ.                                                                                                    |
| Tijd                    | In dit gedeelte kunt u de tijd wijzigen die onmiddellijk van kracht is.<br>Tijdnotatie: UU/MM/SS met 24-uursindeling. U hebt ook de optie<br>om te schakelen tussen 12-uurs- of 24-uursindeling.                                                                                                    |
| Audio                   |                                                                                                    |
| Audio inschakelen       | <ul> <li>Dit onderdeel bevat een wisselknop waarmee u de audio op de computer kunt in- of uitschakelen. Het stelt u ook in staat om het volgende te doen:</li> <li>Microfoon inschakelen (standaard ingeschakeld)</li> </ul>                                                                                                    |
| Seriële poort           | <ul> <li>In dit gedeelte kan de gebruiker de configuratie van de seriële poort<br/>instellen:</li> <li>Uitgeschakeld</li> <li>COM1: de poort is geconfigureerd op 3F8h met IRQ4<br/>(standaard geselecteerd)</li> <li>COM2: de poort is geconfigureerd op F28h met IRQ3</li> <li>COM3: de poort is geconfigureerd met 2E8h met IRQ 4)</li> </ul>                                                                                                    |
| USB-configuratie        | <ul> <li>In dit gedeelte wordt u geholpen om wijzigingen aan te brengen<br/>in de USB-instellingen op de computer. De volgende opties zijn<br/>beschikbaar (alle opties zijn standaard ingeschakeld):</li> <li>USB-pooorten voorzijde inschakelen</li> <li>Enable Rear USB Ports</li> <li>Enable USB Boot Support</li> </ul>                                                                                                    |
| Front USB Configuration | <ul> <li>In dit gedeelte kan de gebruiker de 4 USB-poorten op het<br/>montagekader aan de voorkant handmatig inschakelen (alle USB-<br/>poorten zijn standaard ingeschakeld). De opties zijn:</li> <li>Poort 1 voorkant (linksonder)</li> <li>Poort 2 voorkant (rechtsonder)</li> <li>Poort 3 voorkant (linksboven)</li> <li>Poort 4 voorkant (rechtsboven)</li> </ul>                                                                                    |
| Rear USB Configuration  | <ul> <li>In dit gedeelte kan de gebruiker de 4 USB-poorten aan de achterkant handmatig inschakelen (alle USB-poorten zijn standaard ingeschakeld.). De opties zijn:</li> <li>Poort 1 achterkant (linksboven)</li> <li>Poort 2 achterkant (links in het midden)</li> <li>Poort 3 achterkant (linksonder)</li> <li>Poort 4 achterkant (rechtsonder)</li> <li>Poort 4 achterkant (rechts in het midden)</li> <li>Poort achterkant 4 (rechtsboven)</li> </ul> |
| Onderhoud stoffilter    | Dit veld schakelt BIOS-berichten voor het onderhouden van het<br>optionele stoffilter in of uit. Het BIOS genereert een herinnering<br>voorafgaand aan het opstarten om het stoffilter schoon te maken<br>of te vervangen op basis van de volgende tijdsintervallen:<br>• Uitgeschakeld (standaard geselecteerd)<br>• 15 dagen<br>• 30 dagen<br>• 90 dagen                                                                                                |

#### Tabel 18. Geïntegreerde apparaten (vervolg)

| Opties | Omschrijving                                                    |
|--------|-----------------------------------------------------------------|
|        | <ul><li>120 dagen</li><li>150 dagen</li><li>180 dagen</li></ul> |

| dentifier | GUID-4FD35E4C-C668-4822-A22C-55D4262B7272 |
|-----------|-------------------------------------------|
| Version   | 1                                         |
| Status    | Translation approved                      |

## Storage

In dit gedeelte vindt u informatie over de storage en instellingen.

#### Tabel 19. Storage

| Opties                       | Omschrijving                                                                                                    |
|------------------------------|----------------------------------------------------------------------------------------------------|
| SATA Operation               |                                                                                                    |
| SATA Operation               | <ul> <li>Met deze optie kunt u de bewerkingsmodus van de controller<br/>van de geïntegreerde SATA-harde schijf configureren. De volgende<br/>opties zijn beschikbaar:</li> <li>Uitgeschakeld: de SATA-controllers zijn uitgeschakeld.</li> <li>AHCI - SATA is geconfigureerd in de AHCI-modus.</li> <li>RAID On - SATA is geconfigureerd om de RAID-modus<br/>(Intel Rapid Storage Technology) te ondersteunen. (Standaard<br/>geselecteerd)</li> </ul> |
| Storage-interface            |                                                                                                    |
| Poortactivering              | <ul> <li>In dit gedeelte kan de gebruiker de ingebouwde schijven op de computer in- of uitschakelen. De volgende opties zijn beschikbaar (standaard ingeschakeld).</li> <li>SATA-0</li> <li>SATA-1</li> <li>SATA-3</li> <li>M.2 PCIe SSD-0</li> <li>M.2 PCIe SSD-1</li> </ul>                                                                                                    |
| SMART Reporting              |                                                                                                    |
| SMART-rapportage inschakelen | Dit gedeelte bevat een wisselknop waarmee de gebruiker de optie<br>S.M.A.R.T. (Self-Monitoring, Analysis, and Reporting Technology)<br>in- of uitschakelt op het systeem (standaard uitgeschakeld).                                                                                                    |
| Schijfinformatie             | In dit gedeelte vindt u informatie over de aangesloten en actieve<br>schijven op de computer. De volgende opties zijn beschikbaar:<br>• M.2 PCle SSD-0<br>• Type<br>• Apparaat                                                                                                    |
| Mediakaart inschakelen       | <ul> <li>Hiermee kunt u alle mediakaarten in- of uitschakelen of de<br/>mediakaart instellen op alleen-lezen. De volgende opties zijn<br/>beschikbaar:</li> <li>Secure Digital (SD)-kaart (standaard ingeschakeld)</li> <li>Secure Digital (SD)-kaart alleen-lezen-modus</li> </ul>                                                                                                    |

| Identifier | GUID-B28115EA-4C9E-4C08-A229-DB8377E35493 |
|------------|-------------------------------------------|
| Version    | 1                                         |
| Status     | Translation approved                      |

# Beeldscherm

Dit onderdeel bevat informatie over het beeldscherm en instellingen.

#### Tabel 20. Beeldscherm

| Opties                    | Omschrijving                                                                                                    |
|---------------------------|----------------------------------------------------------------------------------------------------|
| Multi-Display             | Dit onderdeel bevat een wisselknop waarmee de gebruiker<br>meerdere beeldschermen kan in- en uitschakelen. (standaard<br>uitgeschakeld). Deze functie wordt alleen ondersteund op<br>Windows 7 en hoger.                                                                     |
| Primary Display           |                                                                                                    |
| Video primair beeldscherm | <ul> <li>Dit onderdeel stelt de gebruiker in staat om de videocontroller voor het primaire beeldscherm te selecteren wanneer meerdere videocontrollers zijn gedetecteerd. De opties zijn:</li> <li>Automatisch (standaard geselecteerd)</li> <li>Ingebouwde video</li> </ul> |
| Logo op volledig scherm   | ·                                                                                                    |
| Logo op volledig scherm   | Dit gedeelte bevat een wisselknop waarmee de gebruiker de optie<br>voor het weergeven van het logo op volledig scherm kan in- of<br>uitschakelen (standaard uitgeschakeld).                                                                                                  |

| Identifier | GUID-70880F82-DED5-464C-BDE8-9421181E1DEB |
|------------|-------------------------------------------|
| Version    | 1                                         |
| Status     | Translation approved                      |
|            |                                           |

## Verbinding

Dit onderdeel bevat informatie over de verbinding en instellingen.

#### **Tabel 21. Verbinding**

| Opties                         | Omschrijving                                                                                                    |
|--------------------------------|----------------------------------------------------------------------------------------------------|
| Netwerkcontrollerconfiguratie  |                                                                                                    |
| Geïntegreerde NIC              | <ul> <li>In dit gedeelte kan de gebruiker de opties van de ingebouwde<br/>LAN-controller wijzigen. De opties zijn als volgt:</li> <li>Uitgeschakeld - de interne LAN staat uit en is onzichtbaar voor<br/>het besturingssysteem.</li> <li>Ingeschakeld - de interne LAN is ingeschakeld.</li> <li>Ingeschakeld met PXE (standaard geselecteerd) - de interne<br/>LAN is ingeschakeld met PXE-opstartmogelijkheden.</li> </ul> |
| Draadloos apparaat inschakelen | <ul> <li>Dit onderdeel bevat een wisselknop waarmee u WLAN en<br/>Bluetooth op de computer kunt in- of uitschakelen. De opties zijn<br/>als volgt:</li> <li>WLAN (standaard ingeschakeld).</li> <li>Bluetooth (standaard ingeschakeld).</li> </ul>                                                                                                    |
| UEFI-netwerkstack inschakelen  | Dit onderdeel bevat een wisselknop waarmee u de installatie<br>van UEFI-netwerkprotocollen kunt in- of uitschakelen. (Standaard<br>ingeschakeld)                                                                                                    |

#### Tabel 21. Verbinding (vervolg)

| Opties                    | Omschrijving                                                                                                    |
|---------------------------|----------------------------------------------------------------------------------------------------|
| Bediening draadloze radio | Dit onderdeel bevat een wisselknop waarmee u een functie kunt in-<br>of uitschakelen waarmee het systeem een verbinding kan maken<br>met een bekabeld netwerk en de WLAN- of WWAN-verbinding<br>uitschakelt (standaard uitgeschakeld).                                                                                                    |
| HTTP(s)-opstartfunctie    |                                                                                                    |
| HTTP(s)-opstartfunctie    | Dit onderdeel bevat een wisselknop waarmee u HTTP(s)-<br>opstartfuncties op de computer kunt in- of uitschakelen.                                                                                                    |
| HTTP(s)-opstartmodi       | <ul> <li>Automatische modus - HTTP(s)-opstarten start automatisch<br/>het uitpakken van de opstart-URL van DHCP (Dynamic Host<br/>Configuration Protocol) - standaard geselecteerd.</li> <li>Handmatige modus - HTTP(s)-opstarten leest de opstart-URL<br/>die door de gebruiker is gegeven.</li> <li>Dit onderdeel bevat een optie voor 'Uploaden' en 'Verwijderen'</li> </ul> |
|                           | voor het geven van certificaten die nodig zijn om verbinding te<br>maken met de HTTPs-opstartserver.                                                                                                    |

| Identifier | GUID-9EA429BE-B301-43EA-AB51-A13076118F06 |
|------------|-------------------------------------------|
| Version    | 1                                         |
| Status     | Translation approved                      |
|            |                                           |

## Voeding

Dit onderdeel bevat informatie over energie en instellingen.

### Tabel 22. Voeding

| Opties                            | Omschrijving                                                                                                    |
|-----------------------------------|----------------------------------------------------------------------------------------------------|
| USB Wake Support                  |                                                                                                    |
| Uit stand-by door USB inschakelen | Dit gedeelte bevat een wisselknop waarmee u Ondersteuning<br>voor USB-wekfunctie kunt in- en uitschakelen. Hiermee kan het<br>systeem USB-apparaten zoals een muis en toetsenbord gebruiken<br>om het systeem uit de stand-bymodus te halen (standaard<br>uitgeschakeld).<br>() OPMERKING: Deze functie werkt alleen als de<br>voedingsadapter is aangesloten op het systeem.                                                                                                    |
| AC-gedrag                         | <ul> <li>Met dit gedeelte kan de gebruiker het gedrag van het systeem<br/>beheren als het systeem weer wordt ingeschakeld nadat het<br/>onverwacht is uitgegaan. De opties zijn als volgt:</li> <li>Uitgeschakeld - het systeem blijft uit nadat de voeding is<br/>hersteld (standaard geselecteerd).</li> <li>Ingeschakeld - het systeem wordt ingeschakeld nadat de<br/>voeding is hersteld</li> <li>Laatste energiestatus - het systeem keert terug naar de vorige<br/>status na herstel van de voeding</li> </ul> |
| Energiebeheer actieve status      | <ul> <li>In dit gedeelte kan de gebruiker het niveau van het Energiebeheer<br/>actieve status instellen. De opties zijn als volgt:</li> <li>Automatisch - er is handshaking tussen het apparaat en de PCI<br/>Express hub (standaard geselecteerd)</li> <li>Uitgeschakeld - Energiebeheer actieve status is te allen tijde<br/>uitgeschakeld</li> </ul>                                                                                                    |

#### Tabel 22. Voeding (vervolg)

| Opties                       | Omschrijving                                                                                                    |
|------------------------------|----------------------------------------------------------------------------------------------------|
|                              | <ul> <li>Alleen L1 - Energiebeheer actieve status is ingesteld op het<br/>gebruik van L1</li> </ul>                                                                                                    |
| Block Sleep                  | <ul> <li>Dit gedeelte bepaalt in welke mate het systeem energie bespaart terwijl het zich in de Shutdown-stand (S5) of in de Hibernatestand (S4-modus) bevindt. De opties zijn:</li> <li>Uitgeschakeld</li> <li>Enabled in S5 only</li> <li>Ingeschakeld in S4 and S5 (standaard ingeschakeld)</li> </ul> |
| Intel Speed Shift Technology |                                                                                                    |
| Intel Speed Shift Technology | Dit gedeelte bevat een wisselknop waarmee u ondersteuning<br>voor Intel Speed Shift Technology kunt in- of uitschakelen. Met<br>deze functie kan het besturingssysteem automatisch de juiste<br>processorprestaties selecteren (standaard ingeschakeld).                                                  |

| Identifier | GUID-72959F3F-3502-47FA-849F-D4BAD243E5FC |
|------------|-------------------------------------------|
| Version    | 1                                         |
| Status     | Translation approved                      |

# **Beveiliging**

Dit onderdeel bevat informatie over de beveiliging en instellingen.

#### Tabel 23. Beveiliging

| Opties                               | Omschrijving                                                                                                    |
|--------------------------------------|----------------------------------------------------------------------------------------------------|
| TPM 2.0 Security                     |                                                                                                    |
| TPM 2.0 Security aan                 | Dit onderdeel bevat een wisselknop om te selecteren of<br>TPM (Trusted Platform Module) zichtbaar is voor het<br>besturingssysteem (OS). (Standaard ingeschakeld)                                                                                                |
| Attestation inschakelen              | Dit onderdeel bevat een wisselknop waarmee u kunt bepalen<br>of de TPM-goedkeuringshiërarchie beschikbaar is in het<br>besturingssysteem (standaard uitgeschakeld).                                                                                              |
| Toetsstorage inschakelen             | Dit onderdeel bevat een wisselknop waarmee u kunt beheren of<br>de TPM-storagehiërarchie beschikbaar is in het besturingssysteem<br>(standaard ingeschakeld).                                                                                                    |
| SHA-256                              | Dit onderdeel bevat een wisselknop waarmee (indien ingeschakeld)<br>het BIOS en de TPM het SHA-256 hash-algoritme gebruiken om<br>meetdata uit te breiden naar de TPM-PCR's tijdens het opstarten<br>van het BIOS (standaard ingeschakeld)                       |
| Wissen                               | Dit onderdeel bevat een wisselknop die de TPM-<br>gebruikersinformatie wist en de TPM terugzet naar de<br>standaardinstelling (standaard uitgeschakeld).                                                                                                    |
| PPI overslaan voor Wissen-opdrachten | Dit onderdeel bevat een wisselknop waarmee u de TPM Physical<br>Presence Interface (PPI) kunt beheren. Wanneer deze optie is<br>ingeschakeld, kan het OS BIOS PPI-gebruikersprompts overslaan<br>wanneer het de opdracht Wissen geeft (standaard uitgeschakeld). |
| TPM-status                           | In dit gedeelte kunt u de TPM in- of uitschakelen. Dit is de<br>standaard werkingsstatus voor de TPM wanneer u de volledige<br>reeks mogelijkheden wilt gebruiken (standaard ingeschakeld).                                                                      |

#### Tabel 23. Beveiliging (vervolg)

| Opties                                         | Omschrijving                                                                                                    |
|------------------------------------------------|----------------------------------------------------------------------------------------------------|
| Intel totale geheugenversleuteling             |                                                                                                    |
| Totale geheugenversleuteling (TME)             | In dit onderdeel kunt u TME in- of uitschakelen om het geheugen<br>te beschermen tegen fysieke aanvallen waaronder vriesspray, DDR<br>om de cycli te lezen, etc. Al het systeemgeheugen is versleuteld<br>door het TME-blok dat aan de geheugencontroller is bevestigd.                                                                                                    |
| Chassis Intrusion                              |                                                                                                    |
| Chassis Intrusion                              | <ul> <li>Met dit veld wordt de functie voor het indringen van het chassis gereguleerd</li> <li>Uitgeschakeld - zal geen aanvallen tijdens de POST melden</li> <li>Ingeschakeld - zal aanvallen tijdens de POST melden</li> <li>Aan maar stil - detecteert aanvallen, maar geeft geen melding van aanvallen tijdens de POST (standaard geselecteerd)</li> </ul>                                                                                                    |
| Intrusiewaarschuwing wissen                    | Dit onderdeel bevat een wisselknop voor het in- of<br>uitschakelen van waarschuwingsberichten bij aanvallen (standaard<br>uitgeschakeld).                                                                                                    |
| SMM Security Mitigation                        | In dit gedeelte kunt u UEFI SMM-beveiligingsbeperking in- of uitschakelen (standaard ingeschakeld).                                                                                                    |
| Gegevens wissen bij de volgende keer opstarten |                                                                                                    |
| Gegevens wissen starten                        | Dit onderdeel bevat een wisselknop die (indien ingeschakeld)<br>ervoor zorgt dat het BIOS een gegevenswiscyclus in de wachtrij<br>zet voor storageapparaten die zijn verbonden met de systeemkaart<br>wanneer de computer de volgende keer opstart (standaard<br>uitgeschakeld).                                                                                                    |
| Absolute                                       |                                                                                                    |
| Absolute                                       | <ul> <li>Met dit onderdeel kunt u de BIOS-module-interface van de optionele Absolute Persistence Module-service van Absolute Software inschakelen, uitschakelen of permanent uitschakelen. De beschikbare opties zijn als volgt:</li> <li>Absolute inschakelen: schakelt Absolute Persistence in en laadt de Persistence Module-firmware (standaard geselecteerd)</li> <li>Absolute uitschakelen: schakelt Absolute Persistence uit. De Persistence Module-firmware is niet geïnstalleerd.</li> <li>Absolute permanent uitschakelen: hiermee wordt de Absolute Persistence-module-interface permanent uitgeschakeld.</li> </ul> |
| UEFI Boot Path Security                        |                                                                                                    |
| UEFI Boot Path Security                        | Met dit onderdeel kunt u beheren of het systeem de gebruiker<br>vraagt om het beheerderswachtwoord (indien ingesteld) in te<br>voeren wanneer u vanuit het F12-opstartmenu opstart naar een<br>UEFI-opstartpadapparaat. De beschikbare opties zijn als volgt:<br>• Nooit<br>• Altijd<br>• Altijd, behalve interne HDD (standaard geselecteerd)<br>• Altijd, behalve interne HDD en PXE                                                                                                    |
| SafeShutter                                    |                                                                                                    |
| SafeShutter                                    | In dit onderdeel kan de gebruiker kiezen tussen dynamische en handmatige sluiterbediening:                                                                                                    |

#### Tabel 23. Beveiliging (vervolg)

| Opties | Omschrijving                                                                                                    |
|--------|----------------------------------------------------------------------------------------------------|
|        | <ul> <li>Dynamische sluiter - de camerasluiter wordt automatisch geopend wanneer de gebruiker een applicatiemachtiging verleent en sluit wanneer de toestemming eindigt. Kan worden uitgeschakeld met behulp van de F9-camerademptoets (LED-lampje brandt). Deze optie is standaard geselecteerd.</li> <li>Handmatige sluiterbediening - de sluiter wordt geopend wanneer de F9-toets wordt ingedrukt (LED-lampje brandt niet) en wordt gesloten wanneer de F9-toets wordt ingedrukt (LED-lampje brandt)</li> </ul> |

| Identifier | GUID-1F25F072-DFB6-4477-B4B4-19B8EEAD5732 |
|------------|-------------------------------------------|
| Version    | 1                                         |
| Status     | Translation approved                      |

### Wachtwoorden

In dit gedeelte vindt u informatie over wachtwoordinstellingen.

#### Tabel 24. Wachtwoorden

| Opties                  | Omschrijving                                                                                                    |
|-------------------------|----------------------------------------------------------------------------------------------------|
| Beheerderswachtwoord    | Met dit veld kunt u het beheerderswachtwoord instellen, wijzigen of verwijderen.                                                                                                    |
| Systeemwachtwoord       | Met dit veld kunt u het systeemwachtwoord instellen, wijzigen of verwijderen.                                                                                                    |
| Intern HDD-0-wachtwoord | Met dit veld kunt u het HDD-0-wachtwoord instellen, wijzigen of verwijderen.                                                                                                    |
| NVMe SSD0               | Met dit veld kunt u het NVMe SSD-0-wachtwoord instellen,<br>wijzigen of verwijderen.                                                                                                    |
| Wachtwoordconfiguratie  |                                                                                                    |
| Hoofdletter             | Meer gebruik van hoofdletters in- of uitschakelen (standaard uitgeschakeld).                                                                                                    |
| Kleine letter           | Meer gebruik van kleine letters in- of uitschakelen (standaard uitgeschakeld).                                                                                                    |
| Cijfer                  | Meer gebruik van ten minste één cijfer in- of uitschakelen<br>(standaard uitgeschakeld).                                                                                                    |
| Speciaal teken          | Meer gebruik van ten minste één speciaal teken in -of uitschakelen (standaard uitgeschakeld).                                                                                                    |
| Minimaal aantal tekens  | Hiermee kan de gebruiker het aantal tekens selecteren dat is<br>toegestaan voor een wachtwoord (4 is de standaardwaarde).                                                                                                    |
| Wachtwoord overslaan    | <ul> <li>In dit gedeelte kan de gebruiker de functie in- en uitschakelen<br/>waarmee de gebruiker het wachtwoord voor het systeem en de<br/>interne harde schijf moet invoeren wanneer het systeem wordt<br/>ingeschakeld. De opties zijn:</li> <li>Uitgeschakeld (standaard geselecteerd)</li> <li>Opnieuw opstarten omzeilen</li> </ul> |
| Wachtwoord wijzigingen  |                                                                                                    |

#### Tabel 24. Wachtwoorden (vervolg)

| Opties                                           | Omschrijving                                                                                                    |  |
|--------------------------------------------------|----------------------------------------------------------------------------------------------------|--|
| Niet-beheerderswachtwoordwijzigingen inschakelen | Dit gedeelte bevat een wisselknop waarmee u het<br>systeemwachtwoord en het wachtwoord van de harde schijf kunt<br>wijzigen zonder dat daar het beheerderswachtwoord voor nodig is,<br>indien de wisselknop is ingeschakeld (standaard uitgeschakeld). |  |
| Beheerdersinstallatie blokkeren                  |                                                                                                    |  |
| Beheerdersinstallatie blokkeren inschakelen      | Dit gedeelte bevat een wisselknop waarmee de beheerder kan<br>instellen of gebruikers het BIOS-installatieprogramma kunnen<br>openen of niet (standaard uitgeschakeld).                                                                                |  |
| Masterwachtwoord blokkeren                       |                                                                                                    |  |
| Actief wachtwoord blokkeren inschakelen          | Dit gedeelte bevat een wisselknop waarmee u actieve support voor<br>het wachtwoord kunt uitschakelen (standaard uitgeschakeld).                                                                                                    |  |

| Identifier | GUID-3B74C8EF-60E1-42E0-908E-DE86C2CA019E |  |
|------------|-------------------------------------------|--|
| Version    | 1                                         |  |
| Status     | Translation approved                      |  |
|            |                                           |  |

### Updateherstel

In dit gedeelte vindt u informatie over de instellingen voor updateherstel.

#### Tabel 25. Updateherstel

| Opties                                    | Omschrijving                                                                                                    |
|-------------------------------------------|----------------------------------------------------------------------------------------------------|
| UEFI capsule firmware-updates             |                                                                                                    |
| UEFI capsule firmware-updates inschakelen | Dit veld bevat een wisselknop waarmee u BIOS-updates via<br>UEFI capsule-updatepakketten kunt in- of uitschakelen (standaard<br>ingeschakeld).                                                                                                    |
| BIOS herstellen vanaf harde schijf        |                                                                                                    |
| BIOS herstellen vanaf harde schijf        | Dit veld bevat een wisselknop waarmee u herstel van bepaalde<br>beschadigde BIOS-omstandigheden vanaf een herstelbestand op<br>de primaire harde schijf of vanaf een externe USB-stick kunt in- of<br>uitschakelen (standaard ingeschakeld).                                    |
| BIOS Downgrade                            | ·                                                                                                    |
| BIOS-downgrade toestaan                   | Dit veld bevat een wisselknop waarmee u het flashen van de<br>systeemfirmware naar eerdere versies kunt in- of uitschakelen.                                                                                                    |
| SupportAssist OS Recovery                 |                                                                                                    |
| SupportAssist OS Recovery                 | Dit veld bevat een wisselknop waarmee u de opstartprocedure<br>voor de SupportAssist OS Recovery-tool kunt in- of uitschakelen<br>ingeval van bepaalde systeemfouten (standaard ingeschakeld).                                                                                  |
| BIOSConnect                               |                                                                                                    |
| BIOSConnect                               | Dit veld bevat een wisselknop waarmee u BIOSConnect<br>Setup kunt in- of uitschakelen om herstel van het<br>cloudservice-besturingssysteem mogelijk te maken als het<br>hoofdbesturingssysteem niet meer opstart vanwege een bepaald<br>aantal fouten (standaard ingeschakeld). |
| Dell Auto OS Recovery Threshold           | 1                                                                                                    |

#### Tabel 25. Updateherstel (vervolg)

| Opties                          | Omschrijving                                                                                                    |
|---------------------------------|----------------------------------------------------------------------------------------------------|
| Dell Auto OS Recovery Threshold | <ul> <li>Met dit veld kunt u het aantal mislukte opstartpogingen van het systeem selecteren voordat SupportAssist OS Recovery wordt geactiveerd. De onderstaande opties zijn beschikbaar:</li> <li>Off (Uit)</li> <li>1</li> <li>2 (standaard ingeschakeld)</li> <li>3</li> </ul> |

| Identifier | GUID-35D65E54-4080-456F-A3D9-DA84A0504ABE |
|------------|-------------------------------------------|
| Version    | 1                                         |
| Status     | Translation approved                      |
| 0.000      |                                           |

# Systeembeheer

Dit onderdeel bevat instellingen voor systeembeheer.

#### Tabel 26. Systeembeheer

| Opties                            | Omschrijving                                                                                                    |
|-----------------------------------|----------------------------------------------------------------------------------------------------|
| Servicetag                        |                                                                                                    |
| Servicetag                        | Dit veld bevat de unieke servicetag van de computer.                                                                                                    |
| Asset-tag                         |                                                                                                    |
| Asset-tag                         | Dit veld bevat de unieke asset-tag met maximaal 64 tekens die kan<br>worden ingesteld door de IT-beheerder.                                                                                                    |
| Uit stand-by door LAN             |                                                                                                    |
| Uit stand-by door LAN             | <ul> <li>Met dit veld kunt u kiezen of en hoe het systeem moet worden opgestart wanneer er verbinding is met LAN. De opties zijn als volgt:</li> <li>Uitgeschakeld: het systeem wordt niet opgestart met speciale LAN-signalen (standaard geselecteerd).</li> <li>Alleen LAN: het systeem kan worden ingeschakeld via speciale LAN-signalen vanaf een netwerkcomputer.</li> <li>Alleen WLAN - het systeem wordt ingeschakeld door speciale WLAN-signalen.</li> <li>LAN of WLAN - het systeem wordt ingeschakeld door speciale LAN of draadloze LAN-signalen.</li> <li>Opstarten via LAN met PXE: hiermee kunt u het systeem activeren vanuit S4- of S5-staat en opstarten naar PXE.</li> </ul> |
| Tijd voor automatisch inschakelen |                                                                                                    |
| Tijd voor automatisch inschakelen | <ul> <li>Met dit veld kunt u gedefinieerde dagen/tijdstippen instellen<br/>waarop het systeem automatisch wordt ingeschakeld. De opties<br/>zijn als volgt:</li> <li>Uitgeschakeld (standaard geselecteerd)</li> <li>Elke dag</li> <li>Op werkdagen</li> <li>Dagen selecteren</li> </ul>                                                                                                    |
| SERR Messages                     | In dit gedeelte kunt u het SERR-berichtmechanisme in- of<br>uitschakelen (AAN/UIT) (standaard ingeschakeld).<br>(i) OPMERKING: Voor sommige grafische kaarten moet het<br>SERR-berichtmechanisme zijn uitgeschakeld.                                                                                                    |

#### Tabel 26. Systeembeheer (vervolg)

| Opties              | Omschrijving                                                                                               |  |
|---------------------|----------------------------------------------------------------------------------------------------|--|
| First Power On Date | Als deze optie is ingeschakeld, kan de gebruiker de<br>eigenaarschapsdatum zien (standaard uitgeschakeld). |  |

| Identifier | GUID-78EDCEC2-DC19-44AF-92A8-AA2B4524F9C0 |
|------------|-------------------------------------------|
| Version    | 1                                         |
| Status     | Translation approved                      |

### Toetsenbord

Dit onderdeel bevat de toetsenbordinstellingen.

#### Tabel 27. Toetsenbord

| Opties                                 | Omschrijving                                                                                                    |
|----------------------------------------|----------------------------------------------------------------------------------------------------|
| Detectie toetsenbordfouten inschakelen | Dit veld bevat een schakeloptie (AAN/UIT) om toe te staan dat<br>de toetsenbord-gerelateerde fouten worden gemeld wanneer het<br>systeem wordt opgestart.          |
| Numlock LED                            | Dit veld bevat een schakeloptie (AAN/UIT) waarmee de gebruiker<br>kan beslissen of de NumLock-LED moet worden ingeschakeld<br>wanneer het systeem wordt opgestart. |

| Identifier | GUID-3CCB6819-A652-44C8-A5CE-CB63987D7CFF |
|------------|-------------------------------------------|
| Version    | 1                                         |
| Status     | Translation approved                      |

### Virtualisatie

In dit gedeelte vindt u informatie over instellingen voor virtualisatie.

#### Tabel 28. Virtualisatie

| Opties                                                       | Omschrijving                                                                                                    |  |  |
|--------------------------------------------------------------|----------------------------------------------------------------------------------------------------|--|--|
| Intel Virtualization Technology                              |                                                                                                    |  |  |
| Intel Virtualization Technology (VT) inschakelen             | Dit veld bevat een wisselknop om virtualisatie in of uit te schakelen<br>om Virtual Machine Monitor (VMM) uit te voeren (standaard<br>ingeschakeld). |  |  |
| VT for Direct I/O                                            |                                                                                                    |  |  |
| Intel Virtualization Technology voor directe I/O inschakelen | Met dit veld kan de gebruiker in- of uitschakelen dat het systeem<br>VT voor Direct I/O uitvoert (standaard ingeschakeld).                           |  |  |

| Identifier | GUID-7E365D57-0EBF-476D-9618-A8EF7509D109 |
|------------|-------------------------------------------|
| Version    | 1                                         |
| Status     | Translation approved                      |

# **Prestaties**

Dit onderdeel bevat de prestatie-instellingen.

#### **Tabel 29. Prestaties**

| Opties             | Omschrijving |
|--------------------|--------------|
| Multi-Core Support |              |

#### Tabel 29. Prestaties (vervolg)

| Opties                                              | Omschrijving                                                                                                    |
|-----------------------------------------------------|----------------------------------------------------------------------------------------------------|
| Actieve cores                                       | <ul> <li>Met dit veld kunt u het aantal actieve cores op de computer configureren. De opties zijn als volgt:</li> <li>Alle cores (standaard geselecteerd)</li> <li>1</li> <li>2</li> <li>3</li> </ul>                                                                                                    |
| Intel SpeedStep                                     |                                                                                                    |
| Intel SpeedStep Technology inschakelen              | Dit veld bevat een wisselknop voor het in- of uitschakelen<br>van de Intel SpeedStep-technologie waarmee de computer de<br>processorspanning en de frequentie van de core dynamisch kan<br>aanpassen en daardoor het gemiddelde energieverbruik en de<br>warmteproductie vermindert (standaard ingeschakeld).                                                                                                    |
| C-States Control                                    |                                                                                                    |
| C-States Control inschakelen                        | Dit veld bevat een wisselknop waarmee u C-States Control<br>kunt in- of uitschakelen waarmee de CPU wordt geconfigureerd<br>om lage energiestanden in en uit te schakelen. Als u deze<br>functie uitschakelt, worden alle C-States uitgeschakeld (standaard<br>ingeschakeld).                                                                                                    |
| Intel Turbo Boost Technology                        |                                                                                                    |
| Intel Turbo Boost Technology inschakelen            | <ul> <li>Met dit veld kunt u de Intel Turbo Boost technologie in- of uitschakelen (standaard ingeschakeld).</li> <li>Uitgeschakeld: hiermee kan de Intel Turbo Boost Technology driver de prestatiestatus van de processor niet wijzigen tot boven de standaardprestaties.</li> <li>Ingeschakeld: hiermee kan de Intel Turbo Boost Technology de prestaties van de CPU of grafische processor verhogen.</li> </ul> |
| Intel Hyper Threading-technologie                   |                                                                                                    |
| Intel Hyper Threading-technologie inschakelen       | Met dit veld kunt u deze functie configureren waarbij de<br>processorbronnen efficiënter worden gebruikt, waardoor meerdere<br>threads op elke core kunnen worden uitgevoerd (standaard<br>ingeschakeld).                                                                                                    |
| Dynamische afstemming: machine learning             |                                                                                                    |
| Dynamische afstemming inschakelen: machine learning | Met dit veld kan de gebruiker de mogelijkheid<br>van het besturingssysteem configureren om dynamische<br>vermogensafstemming te verbeteren op basis van gedetecteerde<br>workloads (standaard uitgeschakeld)                                                                                                    |

| Identifier |   |   |   | GUID-E6883F8D-C629-46CB-9BCD-6D2D6739E98E |
|------------|---|---|---|-------------------------------------------|
| Version    |   |   |   | 1                                         |
| Status     |   |   |   | Translation approved                      |
|            | _ | _ | _ |                                           |

## Systeemlogboeken

Dit onderdeel bevat logboeken met BIOS-, thermische en energiegebeurtenissen.

### Tabel 30. Systeemlogboeken

| Opties                  | Omschrijving |
|-------------------------|--------------|
| BIOS-gebeurtenislogboek |              |

#### Tabel 30. Systeemlogboeken (vervolg)

| Opties                         | Omschrijving                                                                                                    |
|--------------------------------|----------------------------------------------------------------------------------------------------|
| BIOS-gebeurtenislogboek wissen | Dit veld bevat een wisselknop om BIOS-gebeurtenislogboeken<br>te behouden of te wissen. Ook worden alle opgeslagen<br>gebeurtenissen weergegeven (datum, tijd, bericht) - ('Behouden'<br>is standaard geselecteerd). |

|           | GUID-02B5A40C-5646-47AC-83A3-1AC8FB44D774 |
|-----------|-------------------------------------------|
| Version 1 | 1                                         |
| Status    | Translation Validated                     |

# Het BIOS updaten

| Identifier | GUID-6CF920C1-90B6-489A-A0AB-A19CA8E859BB |
|------------|-------------------------------------------|
| Version    | 1                                         |
| Status     | Translation Validated                     |
|            |                                           |

### Het BIOS updaten in Windows

#### Over deze taak

WAARSCHUWING: Als BitLocker niet wordt onderbroken voordat het BIOS wordt bijgewerkt, herkent het systeem de BitLocker-sleutel niet de volgende keer dat u het systeem opnieuw opstart. U wordt vervolgens gevraagd om de herstelsleutel in te voeren om verder te gaan en het systeem zal dit bij elke herstart vragen. Als de herstelsleutel niet bekend is, kan dit leiden tot dataverlies of een onnodige herinstallatie van het besturingssysteem. Zie het Knowledgeartikel voor meer informatie over dit onderwerp: https://www.dell.com/support/article/sln153694

#### Stappen

- 1. Ga naar www.dell.com/support.
- 2. Klik op Product support. Voer in het vak Product support de servicetag van uw computer in en klik op Search.

**OPMERKING:** Als u niet beschikt over de servicetag, gebruikt u de functie SupportAssist om uw computer automatisch te identificeren. U kunt ook de product-id gebruiken of handmatig naar uw computermodel bladeren.

- 3. Klik op Drivers en downloads. Vouw Drivers zoeken uit.
- 4. Selecteer het besturingssysteem dat op uw computer is geïnstalleerd.
- 5. Selecteer in de vervolgkeuzelijst Categorie BIOS.
- 6. Selecteer de nieuwste versie van het BIOS en klik op Downloaden om het BIOS-bestand voor uw computer te downloaden.
- 7. Ga na het downloaden naar de map waar u het bestand met de BIOS-update hebt opgeslagen.
- Dubbelklik op het pictogram van het BIOS-updatebestand en volg de instructies op het scherm.
   Zie het Knowledge Base-artikel 000124211 op www.dell.com/support voor meer informatie.

| Identifier | GUID-788E5D66-C463-49A4-AA6C-01C115A999F3 |
|------------|-------------------------------------------|
| Version    | 3                                         |
| Status     | Translation Validated                     |

### Het BIOS bijwerken in Linux en Ubuntu

Zie het Knowledge Base-artikel 000131486 op www.dell.com/support voor informatie over het updaten van het systeem-BIOS op een computer die is geïnstalleerd met Linux of Ubuntu.

### Het BIOS bijwerken met behulp van het USB-station in Windows

#### Over deze taak

WAARSCHUWING: Als BitLocker niet wordt onderbroken voordat het BIOS wordt bijgewerkt, herkent het systeem de BitLocker-sleutel niet de volgende keer dat u het systeem opnieuw opstart. U wordt vervolgens gevraagd om de herstelsleutel in te voeren om verder te gaan en het systeem zal dit bij elke herstart vragen. Als de herstelsleutel niet bekend is, kan dit leiden tot dataverlies of een onnodige herinstallatie van het besturingssysteem. Zie het Knowledgeartikel voor meer informatie over dit onderwerp: https://www.dell.com/support/article/sln153694

#### Stappen

- 1. Volg de procedure van stap 1 t/m stap 6 in 'Het BIOS bijwerken in Windows' om het nieuwste bestand met het BIOSinstallatieprogramma te downloaden.
- 2. Maak een opstartbaar USB-station. Zie het knowledge base-artikel 000145519 op www.dell.com/support voor meer informatie.
- 3. Kopieer het bestand met het BIOS-installatieprogramma naar het opstartbare USB-station.
- 4. Sluit het opstartbare USB-station aan op de computer waarop de BIOS-update moet worden geïnstalleerd.
- 5. Start de computer opnieuw op en druk op F12.
- 6. Selecteer het USB-station in het eenmalige opstartmenu.
- Typ de bestandsnaam van het BIOS-installatieprogramma en druk op Enter. Het hulpprogramma voor BIOS-update wordt weergegeven.
- 8. Volg de instructies op het scherm om de BIOS-update te voltooien.

| Identifier | GUID-2E6046DA-F8C2-4F80-9DD7-FD3F0C8A4009 |
|------------|-------------------------------------------|
| Version    | 1                                         |
| Status     | Translation Validated                     |

### Het BIOS updaten vanuit het F12-menu voor eenmalig opstarten

Werk het BIOS van uw computer bij met behulp van het BIOS update.exe-bestand dat naar een FAT32 USB-schijf is gekopieerd en start het op vanuit het eenmalige F12-opstartmenu.

#### Over deze taak

WAARSCHUWING: Als BitLocker niet wordt onderbroken voordat het BIOS wordt bijgewerkt, herkent het systeem de BitLocker-sleutel niet de volgende keer dat u het systeem opnieuw opstart. U wordt vervolgens gevraagd om de herstelsleutel in te voeren om verder te gaan en het systeem zal dit bij elke herstart vragen. Als de herstelsleutel niet bekend is, kan dit leiden tot dataverlies of een onnodige herinstallatie van het besturingssysteem. Zie het Knowledgeartikel voor meer informatie over dit onderwerp: https://www.dell.com/support/article/sln153694

#### **BIOS-update**

U kunt het BIOS-updatebestand van Windows uitvoeren met een opstartbare USB-schijf of u kunt het BIOS ook bijwerken via het eenmalige F12-opstartmenu op de computer.

De meeste Dell computers die na 2012 zijn gemaakt, hebben deze mogelijkheid en u kunt dit bevestigen door uw computer op te starten via het eenmalige F12-opstartmenu en te controleren of BIOS FLASH UPDATE als opstartoptie is aangegeven op uw computer. Het BIOS ondersteunt deze BIOS-update-optie als de optie in de lijst staat.

(i) **OPMERKING:** Alleen computers met een BIOS-flashupdate-optie in het eenmalige F12-opstartmenu kunnen deze functie gebruiken.

#### Bijwerken vanuit het eenmalige opstartmenu

Om uw BIOS via het eenmalige F12-opstartmenu bij te werken, hebt u het volgende nodig:

- USB-schijf geformatteerd naar het FAT32-bestandssysteem (stick hoeft niet opstartbaar te zijn).
- Uitvoerbaar BIOS-bestand dat u hebt gedownload vanaf de Dell Support website en naar de hoofdmap van de USB-schijf hebt gekopieerd
- Wisselstroomadapter die is aangesloten op de computer
• Functionele computerbatterij om het BIOS te flashen

Voer de volgende stappen uit om het BIOS-updateflashproces in het F12-menu uit te voeren:

WAARSCHUWING: Schakel de computer niet uit tijdens het BIOS-updateproces. De computer wordt mogelijk niet opgestart als u de computer uitschakelt.

#### Stappen

- 1. Plaats de USB-schijf waarop u de flash hebt gekopieerd in een USB-poort van de computer, terwijl deze uitstaat.
- Schakel de computer in en druk op F12 om toegang tot het eenmalige opstartmenu te krijgen, selecteer BIOS-update met de muis of de pijltoetsen en druk vervolgens op Enter. Het flash BIOS-menu wordt weergegeven.
- 3. Klik op Flash from file (Flashen vanuit bestand).
- 4. Selecteer een extern USB-apparaat.
- 5. Selecteer het bestand, dubbelklik op het Flash-doelbestand klik vervolgens op Submit (Verzenden).
- 6. Klik op Update BIOS (BIOS bijwerken). De computer wordt opnieuw opgestart om het BIOS te flashen.
- 7. De computer wordt opnieuw opgestart nadat de BIOS-update is voltooid.

| Identifier | GUID-70AC74A4-2716-4872-8F85-36CCA0E01771 |
|------------|-------------------------------------------|
| Version    | 1                                         |
| Status     | Translation Validated                     |

### Systeem- en installatiewachtwoord

#### Tabel 31. Systeem- en installatiewachtwoord

| Type wachtwoord       | Omschrijving                                                                                                    |
|-----------------------|----------------------------------------------------------------------------------------------------|
| System password       | Wachtwoord dat moet worden ingevoerd om in uw systeem in te<br>loggen.                                                              |
| Installatiewachtwoord | Wachtwoord dat moet worden ingevoerd voor toegang en het<br>aanbrengen van wijzigingen aan de BIOS-instellingen van uw<br>computer. |

U kunt ter beveiliging van uw computer een wachtwoord voor het systeem en de installatie aanmaken.

#### WAARSCHUWING: De wachtwoordfunctie zorgt voor een basisbeveiliging van de data in uw computer.

WAARSCHUWING: ledereen heeft toegang tot de data die op uw computer staan als deze onbeheerd en niet vergrendeld wordt achtergelaten.

(i) **OPMERKING:** De functie voor het systeem- en installatiewachtwoord is uitgeschakeld.

| Identifier | GUID-84D45A70-0C01-4677-B066-55414B65F122 |
|------------|-------------------------------------------|
| Version    | 4                                         |
| Status     | Translation Validated                     |

### Een systeeminstallatiewachtwoord toewijzen

#### Vereisten

U kunt alleen een nieuw systeem- of beheerderswachtwoord instellen wanneer de status op Not Set staat.

#### Over deze taak

Druk na het aanzetten of opnieuw opstarten van de computer onmiddellijk op F12 om naar de systeeminstallatie te gaan.

#### Stappen

 Selecteer in het scherm System BIOS of System Setup de optie Security en druk op Enter. Het scherm Security wordt geopend. 2. Selecteer System/Admin Password en maak een wachtwoord aan in het veld Enter the new password.

Hanteer de volgende richtlijnen om het systeemwachtwoord toe te kennen:

- Een wachtwoord mag bestaan uit maximaal 32 tekens.
- Ten minste één speciaal teken: ! " # \$ % & ' ( ) \* + , . / : ; < = > ? @ [ \ ] ^ \_ ` { | }
- Cijfer 0 t/m 9.
- Hoofdletters van A tot Z.
- Kleine letters van a tot z.
- 3. Typ het wachtwoord dat u eerder hebt ingevoerd in het veld Bevestig nieuw wachtwoord en klik op OK.
- 4. Druk op Esc en sla de wijzigingen op zoals gevraagd in het pop-upbericht.
- 5. Druk op J om de wijzigingen op te slaan. De computer start opnieuw op.

| Identifier | GUID-B6DB5E2C-98AB-4EF7-9BA7-42A0AEF1D985 |
|------------|-------------------------------------------|
| Version    | 2                                         |
| Status     | Translation Validated                     |
|            |                                           |

### Een bestaand systeeminstallatiewachtwoord verwijderen of wijzigen

#### Vereisten

Zorg ervoor dat **Password Status** in de systeeminstallatie ontgrendeld is voordat het wachtwoord voor het systeem en/of de installatie verwijderd of gewijzigd wordt. U kunt geen van beide wachtwoorden verwijderen of wijzigen als **Password Status** vergrendeld is.

#### Over deze taak

Druk na het aanzetten of opnieuw opstarten van de computer onmiddellijk op F12 om naar de systeeminstallatie te gaan.

#### Stappen

- 1. Selecteer System Security in het scherm System BIOS, of System Setup en druk op Enter. Het scherm System Security wordt geopend.
- 2. Controleer in het scherm System Security (Systeembeveiliging) of Password Status (Wachtwoordstatus) op Unlocked (Ontgrendeld) staat.
- 3. Selecteer System Password, wijzig of verwijder het bestaande systeemwachtwoord en druk op Enter of Tab.
- 4. Selecteer Setup Password, wijzig of verwijder het bestaande installatiewachtwoord en druk op Enter of Tab.
  - () OPMERKING: Als u het systeem- en/of beheerderswachtwoord wijzigt, voert u het nieuwe wachtwoord opnieuw in wanneer dit wordt gevraagd. Als u het systeem- en/of installatiewachtwoord verwijdert, moet u de verwijdering bevestigen wanneer u hierom wordt gevraagd.
- 5. Druk op Esc waarna een melding verschijnt om de wijzigingen op te slaan.
- 6. Druk op Y om de wijzigingen op te slaan en de systeeminstallatie te verlaten. De computer start opnieuw op.

| Identifier | GUID-EA9837FC-1DD7-41B4-AD15-DA3D4003A8C8 |  |
|------------|-------------------------------------------|--|
| Version    | 1                                         |  |
| Status     | Translation in review                     |  |
|            |                                           |  |

# **CMOS-instellingen wissen**

#### Over deze taak

WAARSCHUWING: Met het wissen van de CMOS-instellingen worden de standaardinstellingen van het BIOS op uw computer hersteld.

#### Stappen

- 1. Verwijder de zijplaat.
- 2. Verwijder de knoopbatterij.
- 3. Wacht één minuut.

- 4. Plaats de knoopbatterij terug.
- 5. Plaats de zijklep.

| Status     | Translation Validated                     |
|------------|-------------------------------------------|
| Version    | 2                                         |
| Identifier | GUID-5941E06E-ABCB-4468-ACE5-D51EF6AAA083 |

# Het wissen van BIOS (System Setup)- en systeemwachtwoorden

#### Over deze taak

Om de systeem- of BIOS-wachtwoorden te wissen, neemt u contact op met Dell voor technische ondersteuning, zoals omschreven op www.dell.com/contactdell.

() OPMERKING: Voor informatie over het resetten van wachtwoorden voor Windows of toepassingen, raadpleegt u de documentatie bij Windows of uw toepassing.

# IdentifierGUID-F93F7E34-BE30-464B-886E-C284BF961CB2Version1StatusTranslation Validated

# Problemen oplossen

| Identifier | GUID-EE9A5D95-88BE-4EE7-983E-D97C680BDECD |
|------------|-------------------------------------------|
| Version    | 9                                         |
| Status     | Translation Validated                     |
|            |                                           |

# Dell SupportAssist Pre-Boot System prestatiecontrole uitvoeren

#### Over deze taak

De SupportAssist-diagnose (ook bekend als systeemdiagnose) voert een volledige controle van uw hardware uit. Dell SupportAssist Pre-Boot prestatiecontrole maakt deel uit van het BIOS en wordt door het BIOS intern gestart. De geïntegreerde systeemdiagnostiek biedt een aantal opties voor specifieke apparaten of apparaatgroepen waarmee u het volgende kunt doen:

- automatische tests kunt laten uitvoeren of in interactieve modus
- tests herhalen
- testresultaten weergeven of opslaan
- grondige testen kunt laten uitvoeren voor extra testmogelijkheden voor nog meer informatie over het/de defecte apparaat/apparaten
- statusmeldingen weergeven waarin staat of de tests goed verlopen zijn
- foutmeldingen weergeven waarin staat of er tijdens het testen problemen zijn opgetreden

**OPMERKING:** Voor sommige testen voor specifieke apparaten is gebruikersinteractie vereist. Zorg er voor dat u altijd aanwezig bent bij de computerterminal wanneer er diagnostische testen worden uitgevoerd.

Raadpleeg voor meer informatie https://www.dell.com/support/kbdoc/000180971

| Identifier | GUID-0B893EED-EFBC-4831-A9C4-7298A7A9F619 |  |
|------------|-------------------------------------------|--|
| Version    | 2                                         |  |
| Status     | Translation Validated                     |  |
|            |                                           |  |

### De PerformanceAssist Pre-Boot System prestatiecontrole uitvoeren

#### Stappen

- 1. Schakel de computer in.
- 2. Druk tijdens het opstarten van de computer op F12 wanneer het logo van Dell verschijnt.
- 3. Selecteer in het opstartmenu de optie Diagnostics (Diagnose).
- 4. Klik op de pijl in de linkerbenedenhoek.

De voorpagina voor diagnostiek wordt weergegeven.

- 5. Klik op de pijl in de rechterbenedenhoek om naar de paginalijst te gaan. De gedetecteerde items worden vermeld.
- 6. Als u alleen een test voor een specifiek apparaat wilt laten uitvoeren, drukt u op Esc en klikt u op Yes om de diagnosetest te stoppen.
- 7. Selecteer het apparaat in het linkervenster en klik op Run Tests (Tests starten).
- 8. Van eventuele problemen worden foutcodes weergegeven. Noteer de foutcode en het validatienummer en neem contact op met Dell.

| Identifier | GUID-FB254D5F-B892-4825-ADAA-FA8F9EA341FF |
|------------|-------------------------------------------|
| Version    | 1                                         |
| Status     | Translation approved                      |

# Ingebouwde zelftest van de voedingseenheid

Met de ingebouwde zelftest (BIST) kunt u bepalen of de voedingseenheid werkt. Voor het uitvoeren van een zelftestdiagnose op de voedingseenheid van een desktop of alles-in-één computer, raadpleegt u het Knowledge Base-artikel 000125179 op www.dell.com/support.

| Version     4       Status     Translation approved   |  |
|-------------------------------------------------------|--|
| Version 4                                             |  |
|                                                       |  |
| Identifier CLIID 07853EDE 4844 43B1 8E55 6D14070DD898 |  |

# Diagnostisch LED-gedrag

#### Tabel 32. Diagnostisch LED-gedrag

| Knipperend patroon |     | Omschrijving van het                                                                                         |                                                                                                    |  |
|--------------------|-----|----------------------------------------------------------------------------------------------------|----------------------------------------------------------------------------------------------------|--|
| Amber              | Wit | probleem                                                                                                    | Mogelijke oplossing                                                                                                    |  |
| 1                  | 2   | Onherstelbare SPI Flash-fout                                                                                 |                                                                                                    |  |
| 2                  | 1   | CPU-fout                                                                                                    | <ul> <li>Voer het hulpprogramma<br/>Dell Support Assist/Dell<br/>Diagnostics uit.</li> <li>Vervang de systeemkaart als<br/>het probleem aanhoudt.</li> </ul> |  |
| 2                  | 2   | Systeemkaartfout (inclusief<br>BIOS-beschadiging of ROM-<br>fout)                                            | <ul> <li>Flash nieuwste BIOS-versie</li> <li>Vervang de systeemkaart als<br/>het probleem aanhoudt.</li> </ul>                                               |  |
| 2                  | 3   | Geen geheugen/RAM gevonden                                                                                   | <ul> <li>Bevestig dat de<br/>geheugenmodule goed is<br/>geïnstalleerd.</li> <li>Vervang de<br/>geheugenmodule als het<br/>probleem aanhoudt.</li> </ul>      |  |
| 2                  | 4   | Geheugen-/RAM-fout                                                                                           | <ul> <li>Reset de geheugenmodule.</li> <li>Vervang de<br/>geheugenmodule als het<br/>probleem aanhoudt.</li> </ul>                                           |  |
| 2                  | 5   | Ongeldig geheugen geïnstalleerd                                                                              | <ul> <li>Reset de geheugenmodule.</li> <li>Vervang de<br/>geheugenmodule als het<br/>probleem aanhoudt.</li> </ul>                                           |  |
| 2                  | 6   | Systeemkaart / Chipsetfout /<br>Klokfout / Gate A20-<br>fout / Super I/O-fout /<br>Toetsenbordcontrollerfout | <ul> <li>Flash nieuwste BIOS-versie</li> <li>Vervang de systeemkaart als<br/>het probleem aanhoudt.</li> </ul>                                               |  |
| 3                  | 1   | CMOS-batterijstoring                                                                                         | <ul> <li>Reset de CMOS-<br/>batterijverbinding.</li> <li>Vervang de RTS-batterij als<br/>het probleem aanhoudt.</li> </ul>                                   |  |
| 3                  | 2   | Fout met PCI- of videokaart/<br>chip                                                                         | Plaats de systeemkaart terug.                                                                                                    |  |
| 3                  | 3   | BIOS-herstel-image niet<br>gevonden                                                                          | • Flash nieuwste BIOS-versie                                                                                                    |  |

#### Tabel 32. Diagnostisch LED-gedrag (vervolg)

| Knipperend patroon |     | Omschrijving van het                         |                                                                                                    |  |
|--------------------|-----|----------------------------------------------|----------------------------------------------------------------------------------------------------|--|
| Amber              | Wit | probleem                                     | Mogelijke oplossing                                                                                                    |  |
|                    |     |                                              | • Vervang de systeemkaart als<br>het probleem aanhoudt.                                                                                        |  |
| 3                  | 4   | BIOS-herstel-image gevonden<br>maar ongeldig | <ul> <li>Flash nieuwste BIOS-versie</li> <li>Vervang de systeemkaart als<br/>het probleem aanhoudt.</li> </ul>                                 |  |
| 3                  | 5   | Voedingsrailfout                             | <ul> <li>EC ondervond een power-<br/>sequencing-fout</li> <li>Vervang de systeemkaart als<br/>het probleem aanhoudt.</li> </ul>                |  |
| 3                  | 6   | SBIOS Flash-corruptie                        | <ul> <li>Flash-corruptie<br/>gedetecteerd door SBIOS</li> <li>Vervang de systeemkaart als<br/>het probleem aanhoudt.</li> </ul>                |  |
| 3                  | 7   | Fout met Intel ME<br>(management engine)     | <ul> <li>Timeout wacht op de reactie<br/>van ME op het HECI-bericht</li> <li>Vervang de systeemkaart als<br/>het probleem aanhoudt.</li> </ul> |  |
| 4                  | 2   | Verbindingsprobleem CPU-<br>voedingskabel    |                                                                                                    |  |

Identifier Version Status GUID-2492FF0C-5409-4E99-9C6A-F40516F1A256

4 Translation Validated

# Het besturingssysteem herstellen

Wanneer uw computer zelfs na herhaalde pogingen niet meer kan opstarten naar het besturingssysteem, wordt Dell SupportAssist OS Recovery automatisch gestart.

Dell SupportAssist OS Recovery is een standalone tool die vooraf is geïnstalleerd op alle Dell computers met het Windowsbesturingssysteem. Het bestaat uit hulpprogramma's voor het diagnosticeren en oplossen van problemen die kunnen optreden voordat uw computer opstart naar het besturingssysteem. Hiermee kunt u hardwareproblemen diagnosticeren, uw computer herstellen, een back-up van uw bestanden maken of uw computer herstellen naar de fabrieksinstellingen.

U kunt het hulpprogramma ook downloaden van de Dell Support-website om uw computer te herstellen en de problemen op te lossen als het niet lukt om op te starten naar het primaire besturingssysteem als gevolg van software- of hardwarefouten.

Zie voor meer informatie over Dell SupportAssist OS Recovery de *Dell SupportAssist OS Recovery-gebruikershandleiding* op www.dell.com/serviceabilitytools. Klik op **SupportAssist** en klik vervolgens op **SupportAssist OS Recovery**.

| Identifier | GUID-F43CA142-3465-4F38-8FBE-2AD251EA73FF |  |
|------------|-------------------------------------------|--|
| Version    | 1                                         |  |
| Status     | Translation Validated                     |  |
|            |                                           |  |

# De Real Time Clock (RTC) opnieuw instellen

De functie Real Time Clock (RTC) opnieuw instellen maakt het mogelijk voor u of uw servicetechnicus om eerdere gelanceerde Dell Latitude- en Precision-systemen te herstellen van **No POST/No Boot/No Power**-situaties. U kunt de functie RTC opnieuw instellen alleen initiëren vanuit een uitgeschakelde toestand als het systeem op wisselstroom is aangesloten. Houd de aan/uit-knop 25 seconden ingedrukt. Het RTC opnieuw instellen van het systeem vindt plaats nadat u de aan-/uitknop loslaat.

**OPMERKING:** Als de wisselstroom tijdens het proces van het systeem wordt afgesloten of de aan-/uitknop langer dan 40 seconden wordt ingedrukt, wordt het RTC opnieuw instellen afgebroken.

Het RTC opnieuw instellen zal het BIOS terugzetten naar de standaardinstellingen, de inrichting van de Intel vPro ongedaan maken, en de systeemdatum en -tijd opnieuw instellen. De volgende items worden niet beïnvloed door het RTC-opnieuw instellen:

- Servicetag
- Asset-tag
- Ownership Tag
- Beheerderswachtwoord
- Systeemwachtwoord
- HDD Password
- Belangrijke databases
- Systeemlogboeken

**OPMERKING:** Het vPro-account en wachtwoord van de IT-administrator op het systeem worden ongedaan gemaakt. Het systeem het installatie- en configuratieproces opnieuw doorgaan om het opnieuw op de vPro-server aan te sluiten.

Deze items zullen op basis van de selecties van uw aangepaste BIOS-instellingen wel of niet opnieuw ingesteld worden:

- Opstartlijst
- Enable Legacy Option ROM
- Veilig opstarten inschakelen
- BIOS-downgrade toestaan

| Identifier | GUID-C4DBF377-7466-46C1-9C48-1C3A493E3924 |
|------------|-------------------------------------------|
| Version    | 3                                         |
| Status     | Translation Validated                     |

# Back-upmedia en herstelopties

Het is raadzaam om een herstelschijf te maken voor het oplossen van problemen die met Windows kunnen optreden. Dell stelt meerdere opties voor het herstellen van het Windows-besturingssysteem op uw Dell pc voor. Meer informatie: zie Dell Windows back-upmedia en herstelopties.

| Version 1<br>Status Translation Validated | Identifier | GUID-B4DD52FB-C0FE-4818-9D7C-A0D2BF4491D7 |
|-------------------------------------------|------------|-------------------------------------------|
| Status Translation Validated              | Version    | 1                                         |
|                                           | Status     | Translation Validated                     |

# Wifi-stroomcyclus

#### Over deze taak

Als uw computer geen toegang tot het internet heeft vanwege problemen met Wifi kan een Wifi-stroomcyclusprocedure worden uitgevoerd. De volgende procedure bevat de instructies voor het uitvoeren van een Wifi-stroomcyclus:

(i) **OPMERKING:** Sommige ISP's (Internet Service Providers) bieden een gecombineerde modem/router.

#### Stappen

- **1.** Zet de computer uit.
- 2. Schakel de modem uit.
- 3. Schakel de draadloze router uit.
- 4. Wacht 30 seconden.
- 5. Schakel de draadloze router in.
- 6. Schakel de modem in.
- 7. Zet de computer aan.

GUID-79104453-0F4A-4408-A5D4-44ABDDD02CAE

Translation Validated

10

# Hulp verkrijgen en contact opnemen met Dell

# Bronnen voor zelfhulp

U kunt informatie en hulp voor producten en services van Dell krijgen door middel van deze bronnen voor zelfhulp.

#### Tabel 33. Bronnen voor zelfhulp

| Bronnen voor zelfhulp                                                                                                    | Bronlocatie                                                                                                    |  |
|----------------------------------------------------------------------------------------------------|----------------------------------------------------------------------------------------------------|--|
| Informatie over producten en services van Dell                                                                                                    | www.dell.com                                                                                                    |  |
| Mijn Dell app                                                                                                    | Deell                                                                                                    |  |
| Tips                                                                                                    | ·•                                                                                                    |  |
| Contact opnemen met de ondersteuning                                                                                                    | In Windows Zoeken typt u Contact Support en drukt u op<br>Enter.                                                                                                    |  |
| Online help voor besturingssysteem                                                                                                    | www.dell.com/support/windows                                                                                                    |  |
|                                                                                                    | www.dell.com/support/linux                                                                                                    |  |
| Toegang krijgen tot de beste oplossingen, diagnostische gegevens,<br>drivers en downloads en meer informatie over uw computer via<br>video's, handleidingen en documenten. | Het servicetag of de Express-servicecode van uw Dell<br>computer bieden een unieke identificatiemethode. Om relevante<br>ondersteuningsbronnen voor uw Dell computer te bekijken, kunt<br>u het beste de servicetag of Express-servicecode invoeren op<br>www.dell.com/support.<br>Voor meer informatie over het vinden van de servicetag voor uw<br>computer raadpleegt u Zoek de servicetag voor uw computer. |  |
| Knowledge Base-artikelen van Dell voor allerlei computerproblemen                                                                                                    | <ol> <li>Ga naar www.dell.com/support.</li> <li>Selecteer op de menubalk boven aan de ondersteuningspagina<br/>de optie Support &gt; Knowledge Base.</li> <li>Typ in het zoekveld op de pagina Knowledge Base het<br/>trefwoord, onderwerp of modelnummer en klik of tik dan op<br/>het zoekpictogram om de gerelateerde artikelen weer te geven.</li> </ol>                                                    |  |

# Contact opnemen met Dell

Ga naar www.dell.com/contactdell als u contact wilt opnemen met Dell voor verkoop, technische support of aan de klantenservice gerelateerde zaken.

OPMERKING: De beschikbaarheid hiervan verschilt per land/regio en product. Sommige services zijn mogelijk niet beschikbaar in uw land/regio.

**OPMERKING:** Wanneer u geen actieve internetverbinding hebt, kunt u de contactgegevens vinden over uw aankoopfactuur, de verzendbrief, de rekening of in uw Dell productcatalogus.